# MCP

Dieter Groppé

| COLLABORATORS |               |                  |           |  |  |  |  |
|---------------|---------------|------------------|-----------|--|--|--|--|
|               |               |                  |           |  |  |  |  |
|               | TITLE :       |                  |           |  |  |  |  |
|               |               |                  |           |  |  |  |  |
|               | MCP           |                  |           |  |  |  |  |
|               |               |                  |           |  |  |  |  |
| ACTION        | NAME          | DATE             | SIGNATURE |  |  |  |  |
|               |               |                  |           |  |  |  |  |
|               |               |                  |           |  |  |  |  |
| WRITTEN BY    | Dieter Groppé | January 13, 2023 |           |  |  |  |  |
|               |               |                  |           |  |  |  |  |

| REVISION HISTORY |                      |  |  |  |  |  |  |
|------------------|----------------------|--|--|--|--|--|--|
|                  |                      |  |  |  |  |  |  |
| NUMBER           | 3ER DATE DESCRIPTION |  |  |  |  |  |  |
|                  |                      |  |  |  |  |  |  |
|                  |                      |  |  |  |  |  |  |
|                  |                      |  |  |  |  |  |  |

# Contents

### 1 MCP

| 1.1  | Dokumentation für MCP v1.44 | . 1  |
|------|-----------------------------|------|
| 1.2  | Autor                       | . 2  |
| 1.3  | Alien Design                | . 2  |
| 1.4  | Über MCP                    | . 3  |
| 1.5  | Start von MCP               | . 4  |
| 1.6  | Funktionen                  | . 5  |
| 1.7  | FixJump                     | . 8  |
| 1.8  | Guide Geschichte            | . 9  |
| 1.9  | Installation                | . 10 |
| 1.10 | Zusatzprogramme             | . 11 |
| 1.11 | Einleitung                  | . 13 |
| 1.12 | Ersetzen                    | . 14 |
| 1.13 | Haftung                     | . 14 |
| 1.14 | MUI Info                    | . 15 |
| 1.15 | Contact us                  | . 16 |
| 1.16 | Registrierung               | . 17 |
| 1.17 | Systemanforderungen         | . 17 |
| 1.18 | Wo gibt es MCP              | . 18 |
| 1.19 | Danke                       | . 18 |
| 1.20 | Workbenchtitel Aktivierung  | . 20 |
| 1.21 | Alert Geschichte            | . 21 |
| 1.22 | AssignPrefs                 | . 22 |
| 1.23 | CapsShift                   | . 25 |
| 1.24 | Default PubScreen           | . 25 |
| 1.25 | Dos Sternchen               | . 26 |
| 1.26 | Hotkeys                     | . 26 |
| 1.27 | Hotkeys konfigurieren       | . 27 |
| 1.28 | Map Umlaute                 | . 29 |
| 1.29 | Mount HappyENV              | . 29 |

1

| 1.30 | Maus Beschleuniger                    | 30 |
|------|---------------------------------------|----|
| 1.31 | Kein CapsLock                         | 30 |
| 1.32 | Topaz ersetzen (alt: Kein Topaz)      | 30 |
| 1.33 | Mauspfeil Blanker                     | 31 |
| 1.34 | Power Management                      | 31 |
| 1.35 | Prozessor                             | 32 |
| 1.36 | PubModi                               | 34 |
| 1.37 | Bildschirm Aktivierung                | 34 |
| 1.38 | Bildschirm Blanker                    | 34 |
| 1.39 | Bildschirm Dimmer                     | 35 |
| 1.40 | Bildschirme Menü                      | 37 |
| 1.41 | Setze TaskQuantum                     | 37 |
| 1.42 | Snap                                  | 38 |
| 1.43 | Snap Beschreibung                     | 39 |
| 1.44 | Snap Funktionen                       | 39 |
| 1.45 | Snap Requirements                     | 39 |
| 1.46 | Snap Configuration                    | 39 |
| 1.47 | Snap Thanks                           | 41 |
| 1.48 | Snap History                          | 41 |
| 1.49 | Snap Todo                             | 42 |
| 1.50 | Snap FAQ                              | 42 |
| 1.51 | Snap Index                            | 42 |
| 1.52 | Sun Optionen                          | 43 |
| 1.53 | Trackdisk Parameter ändern            | 43 |
| 1.54 | WaitValidate                          | 44 |
| 1.55 | Schließe aktives Fenster              | 44 |
| 1.56 | Fenster unter dem Mauspfeil schließen | 44 |
| 1.57 | Kaltstart                             | 45 |
| 1.58 | ASCII Eingabe                         | 45 |
| 1.59 | Starte AmigaDOS Befehl                | 45 |
| 1.60 | Halte Maus                            | 45 |
| 1.61 | Einfügen in den Eingabestrom          | 45 |
| 1.62 | Clipboard einfügen                    | 46 |
| 1.63 | Speicherpatch An/Aus                  | 46 |
| 1.64 | SCSI-Auswurf                          | 46 |
| 1.65 | Setze Programm-Priorität              | 46 |
| 1.66 | Shift Taste                           | 47 |
| 1.67 | Snap                                  | 47 |
| 1.68 | Starte Bildschirm Dimmer              | 47 |

| 1.69  | Starte WB Programm                       | 47 |
|-------|------------------------------------------|----|
| 1.70  | Starte WB Programm Auswahlfenster        | 48 |
| 1.71  | System wiederherstellen (Prozessor, AGA) | 48 |
| 1.72  | Alert Auszeit                            | 48 |
| 1.73  | Appicon Change                           | 48 |
| 1.74  | Assignment Wedge                         | 49 |
| 1.75  | AutoMount                                | 50 |
| 1.76  | Border Blanker                           | 50 |
| 1.77  | Cachefont                                | 50 |
| 1.78  | Workbenchtitel Ändern                    | 51 |
| 1.79  | CopyMemQuick                             | 52 |
| 1.80  | Packer Patch                             | 53 |
| 1.81  | CycleToMenu                              | 54 |
| 1.82  | Fonts Suche                              | 55 |
| 1.83  | Immer HiRes Mauspfeil                    | 56 |
| 1.84  | Immer NewLook-Menüs                      | 56 |
| 1.85  | FrameIHack                               | 57 |
| 1.86  | Harddisk Schutz-Einstellungen            | 57 |
| 1.87  | Library Suche                            | 58 |
| 1.88  | Lock Patch                               | 59 |
| 1.89  | Speicher Patch                           | 59 |
| 1.90  | NewGadTools                              | 61 |
| 1.91  | Neue Piktogrammerkmale                   | 63 |
| 1.92  | NewEdit                                  | 64 |
| 1.93  | Kein DisplayBeep                         | 64 |
| 1.94  | Keine Piktogrammränder                   | 65 |
| 1.95  | Kein Guru                                | 65 |
| 1.96  | PatchMath                                | 66 |
| 1.97  | PatchOpenWB                              | 67 |
| 1.98  | PatchRGB32                               | 67 |
| 1.99  | QuickDraw                                | 68 |
| 1.100 | QuickLayers                              | 68 |
| 1.101 | RAM Patch                                | 69 |
| 1.102 | ReqTools Patch                           | 69 |
| 1.103 | Auswahlfenster Auszeit                   | 70 |
| 1.104 | Auswahlfenster Auszeit Beispiel          | 71 |
| 1.105 | Bildschirmmanager                        | 72 |
| 1.106 | ShapeShifter Patch                       | 79 |
| 1.107 | Volle Fenster verschieben                | 79 |
|       |                                          |    |

| 1.108 Volle Fenster vergrößern              | . 80  |
|---------------------------------------------|-------|
| 1.109SysIHack                               | . 80  |
| 1.110Titel Uhr                              | . 81  |
| 1.111ToolAlias                              | . 82  |
| 1.112WBAbout                                | . 83  |
| 1.113WB Gauge                               | . 84  |
| 1.114Speichern Benutzen Testen Abbrechen    | . 84  |
| 1.115Listen                                 | . 85  |
| 1.116Namensmuster                           | . 85  |
| 1.117Maximiere aktives Fenster              | . 86  |
| 1.118bekannte Fehler und Erweiterungwünsche | . 86  |
| 1.119AppIcon                                | . 88  |
| 1.120Variabeln                              | . 89  |
| 1.121Datum einfügen                         | . 93  |
| 1.122 Virtuelle Icons                       | . 94  |
| 1.123Hotkey Aktives Fenster nach vorne      | . 95  |
| 1.124Windows MenÜ                           | . 95  |
| 1.125LogBuch                                | . 96  |
| 1.126MCP Variablenamen                      | . 98  |
| 1.127Hotkey Variabeln einfügen              | . 98  |
| 1.128ändere Logbuchstatus                   | . 99  |
| 1.129Deaktiviere MCP                        | . 99  |
| 1.130MCPPrefs starten                       | . 100 |
| 1.131 switch Keymap                         | . 100 |
| 1.132Schattenmenü                           | . 101 |

## **Chapter 1**

## MCP

### 1.1 Dokumentation für MCP v1.44

Master Control Program V 1.44 © 2001 - 2003 by Dieter Groppé © 1994 - 1999 by ALiENDESiGN Dokument geändert: 23. März 2004 Einleitung Was ist MCP und was tut es? Funktionen Der Grund warum MCP so populär  $\leftrightarrow$ ist. Systemanforderungen Was benötigt MCP zum Starten. Installation Installation - kein Problem! MCPPrefs starten Das Einstellerprogramm. Übersicht Übersicht MCP ? Starten Starten von MCP Zusatzprogramme Was gibts noch?

|                 | Registrierung                                                    | Ist u                   | umsonst, also tue es!                         |
|-----------------|------------------------------------------------------------------|-------------------------|-----------------------------------------------|
|                 | Wo gibt es MCP                                                   | 24 Stunde               | en erreichbar!                                |
|                 | Haftung                                                          |                         | Haftung für nichts!                           |
|                 | Kontakt                                                          |                         | Neue Ideen,Mithilfe oder ↔<br>Fehlermeldungen |
| FAQs<br>dgroppe | Fehler und Erweiterungswünse<br>bekannte Fehler und Erwe<br>.de) | che<br>eiterungsw<br>F. | vünsche<br>FAQs (aktuell:http://mcp. ↔        |
|                 | Danke                                                            |                         | Wer mitgeholfen hat.                          |

### 1.2 Autor

Seit Version 1.34 (Oktober 2001:)

Dieter Groppé

Cologne/Germany

EMAIL: MCP@dgroppe.de

WWW: www.dgroppe.de

Bitte Emails mit sinnvoller Bemerkung versehen, da sonst der SPAM-Filter zuschlägt  $\leftrightarrow$ 

Für Spenden bitte einen Vermerk "MCP" machen.

Postbank Köln BLZ: 37010050 Konto.Nr.: 325742502

Kontakt

### 1.3 Alien Design

ALiENDESiGN

Hauptautoren:

| Michael Knoke<br>Berliner Str. 33<br>14612 Falkensee<br>Germany            | Stefan Sommerfeld<br>Kaulbachstr. 3<br>14612 Falkensee<br>Germany |
|----------------------------------------------------------------------------|-------------------------------------------------------------------|
| Phone: +49-[0]3322-22440<br>E-Mail: knoke@cs.tu-berlin.de                  | Phone: +49-[0]3322-202452<br>E-Mail: zerocom@cs.tu-berlin.de      |
| zusätzliche Autoren:                                                       |                                                                   |
| Vincent Schöttke<br>Phone: +49-[0]3322-3202<br>E-Mail: fox@aliendesign.net | Soeren Sonnenburg                                                 |
| seit Oktober 2001 hat<br>Dieter Groppé<br>die weiterentwicklung            | übernommen.                                                       |

May The Force Be With You, And Don't Forget AMIGA THE RULING QUALITY

### 1.4 Über MCP

MCP gibt es momental in 8 Versionen, darum kurz eine übersicht, was wofür ist: - 68000er Version von MCP MCP MCP020 - 68020+ Version von MCP MCPcommodity - 68000er Comm.-Version des auf Funktionen begrenzten MCP (ohne  $\leftrightarrow$ Patche) MCPCommodity020 - 60020+ Comm.-Version des auf Funktionen begrenzten MCP (ohne  $\leftrightarrow$ Patche) Das Installerscript installiert normalerweise die für den Prozessor richtige MCP-  $\leftrightarrow$ Version. Auch das richtige Commodity wird installiert, ohne das dieses jedoch normalerweise  $\, \leftrightarrow \,$ benutzt wird. Jede dieser Versionen gibt es noch einmal als spezielle Aminet-Version, da dort  $\leftrightarrow$ rechtlich nicht alle Funktionen freigegeben sein dürfen. Die 68020+ Version ist als solche zu verstehen, d.h. sie benutzt bei  $\, \leftrightarrow \,$ entsprechenden Routinen automatisch den für den benutzen Prozessor den optimalen Code. Also auch 60060er- ↔ Code, falls ein solcher von MCP erkannt wird. Weil seit November 2002 keine einzige Registrierung für 68000 oder 68010 mehr  $\, \leftarrow \,$ vorhanden ist,

sind folgende Versioenne vorerst nicht mehr im Archiv:

MCP- 68000er Version von MCPMCPcommodity- 68000er Comm-Version des auf Funktionen begrenzten MCP

Sollte weiterhin kein interesse an diesen Versionen bestehen, werden die ↔ entsprechenden Teile des Sourcecodes endgültig entfernt.

### 1.5 Start von MCP

Start:

MCP kann entweder von der Workbench oder vom CLI gestartet werden. Beim start von  $\, \leftrightarrow \,$  der Workbench

sind keine Parameter nötig.

Beim Start vom CLI ist ein Parameter möglich (Gross/Kleinschreibung egal):

NOLMB - unterdrückt die Abfrage der Maustaste bzw. Feuerknopf und Capslocktaste

Das starten von MCP sollte normalerweise recht früh in der Startup-sequence  $\, \leftrightarrow \,$  erfolgen siehe

installation

Der Startvorgang von MCP ist wie folgt:

- es wird überprüft ob der richtige Prozessor vorhanden ist
- es wird geprüft, ob MCP bereits läuft
- die startart wird überprüft (WB oder CLI)
- bei CLI-Start werden die Parameter ausgewertet
- bei CLI-Start wird die Maustaste, Feuertaste oder Capslock-Taste ausgewertet, falls das nicht durch den Parameter "NOLMB" unterdrückt wurde
- MCP koppelt sich vom Muttertask ab
- ENV: wird gesucht, und falls nicht vorhanden c:ENV-Handler oder l:HappyENV-  $\hookleftarrow$  Handler
- gesucht und gestartet
- die Konfiguration wird gelesen und überprüft
- MCP initalisiert die Routinen

Wichtig:

1) Wenn ARQ mit dem

Assignwedge

zusammenarbeiten soll, dann muß MCP folgendermaßen gestartet

werden:

c:Patchcontrol #?ARQ

c:MCP
...
RUN >NIL: ARQ
2) Wenn die Funktion
Keine Piktogrammränder
eingeschaltet ist und nicht funktioniert, dann
patcht ein anderes Programm auch diese Funktion. Meistens sind dies Grafikkarten- ↔
Treiber (z.B.
Piccolo) und dann sollte man hinter
PatchControl
noch folgendes angeben:
c:Patchcontrol #?Piccolo (oder ein anderer Monitor-Treiber)
oder c:Patchcontrol #?ARQ #?Piccolo

Ab OS Version 3.5 ist diese Funktion aber auch direkt im OS integriert, und daher ↔ das Problem nicht mehr so aktuell.

Zum

starten von MCPPrefs steht hier hoch was.

### 1.6 Funktionen

Global Listen

Bildschirmmanager

Hotkeys

Speichern | Benutzen | Testen | Abbrechen Wenn Sie eine Funktion benutzen möchten, dann müssen auch die ↔ Funktionen, die eine eigene Seite oder ein eigenes Fenster haben, eingeschaltet werden.

Funktionen ohne Patches

Alert Geschichte

AppIcon

AssignPrefs

Bildschirm Aktivierung

Bildschirm Blanker

Bildschirm Dimmer

Bildschirme Menü

CapsShift

Default PubScreen

DOS Sternchen

Fenster Menü

Hotkeys

Kein Capslock

Logbuch

MapUmlauts

Maus Beschleuniger

Mauspfeil Blanker

Mount HappyENV

Maximiere aktives Fenster

Power Saver

Prozessor

PubModi

Setze Quantum

Snap

SUN Optionen

Topaz ersetzen (alt Kein Topaz)

Trackdisk Prefs

Wait Validate

Workbenchtitel Aktivierung Funktionen mit Patches

Alert Auszeit

AppChange

AssignWedge

Auswahlfenster Auszeit

AutoMount

Bildschirmmanager

BorderBlank

CacheFont

CopyMemQuick

CycleToMenu

Fonts Suche

FrameIHack

Harddisk Prefs

Immer HiRes Mauspfeil

Immer NewLook-Menüs

Kein Guru Kein Warnton

Keine Piktogrammränder

Library Suche

Lock Patch

MCPVarNamen

Menü Textschatten

Neue GadTools

Neue Piktogrammerkmale

NewEdit

Packer Patch

PatchMath

PatchOpenWB

PatchRGB32

QuickDraw

QuickLayers

RAMPatch

ReqTools Patch ShapeShifter Patch Speicher Patch SysIHack Titel Uhr ToolAlias Virtuelle Icons Volle Fenster Vergrößern Volle Fenster Verschieben WBAbout WBGauge WorkbenchTitel Ändern

### 1.7 FixJump

FixJump V1.0

(C) Copyright 1997 by ALiENDESiGN

```
Beschreibung:
     Dieses Programm wird alle Probleme mit 'springenden' Bildern beim Kalt- bzw. \leftrightarrow
         Warmstart des
Rechners beseitigen.
Installation:
     Dieses Programm muß unbedingt vor dem Startbild und nach den benötigten \, \leftrightarrow \,
         Monitoren in der
Startup-Sequence gestartet werden. Es darf vor dem FixJump-Befehl kein Bildschirm \leftrightarrow
   geöffnet sein
und deshalb empfiehlt es sich, zuerst die benötigten Monitore zu starten, dann ' \leftrightarrow
   FixJump'
aufzurufen und dann den Bildanzeiger.
     Zum Beispiel:
         . . .
        Devs:Monitors/Multiscan
        C:FixJump
        C:OpenAWS
         .... alle anderen Kommandos kommen dann hier
Wie funktioniert FixJump:
     Es setzt die richtigen Overscan-Werte in alle gestarteten Monitore, indem es \,\,\leftrightarrow\,\,
         die
```

overscan.prefs vom ENVARC: lädt.

Autor:

Stefan Sommerfeld Kaulbachstr. 3 Germany

### 1.8 Guide Geschichte

Geschichte der GuideDatei

23.10.2001 Erste Anpassungen der deutschen Version

- Autor und Copyrights geändert
- Aliendesign-Logo entfernt
- fehlende Teile aus englischem Guide übersetzt und ergänzt
- diverse Ergänzungen
- 15.03.2002 Version 1.38 ergänzt 21.03.2002 Kleine änderungen am Deutschen ↔
  guide,
  und einige links hinzugefugt.
  Newsletter info hinzugefugt (im " Wo gibt es MCP " )
- 30.04.2002 Version 1.39 Appicon hinzugefügt, komplette Variabeln ale eigene ↔ Seite,

Verweise und Änderungen in WBTitle, WBClock und AppIcon.

- 29.08.2002 Version 1.40 VirtualIcons, Idlecounter FAQ hinzugefügt, neue ↔ Variabeln hinzugefügt, einige Schreibfehler korrigiert. Autor Kontonummer ↔ hinzugefügt.
- 03.12.2002 Version 1.41 ergänzt. Logbuch und Windowsmenü hinzugefügt, NoGuru  $\, \leftrightarrow \,$  erweitert.
- 10.01.2003 Version 1.42. NoGuru, Variabeln, BUGS und Over ergänzt. Starten von ↔ MCP überarbeitet. Requierments und Installation ergänzt.
- 28.01.2003 Version 1.42. NoGuru, LobBuch, ReqTimeOut, Installation und ↔ Requirements ergänzt.

31.01.2003

- 01.09.2003 Version 1.43 fet\_maximizeactwindow und fet\_hotkeys erweitert, fet\_mcpvarnames, hotk\_changelogbook, hotk\_insertstring, hotk\_deactivatemcp hinzugefügt ↔
- 08.09.2003 fet\_sizewindow korrigiert. fet\_quicklayers erweitert.
- 18.10.2003 Assignmanager erweitert und korrigiert, Author erweitert, ↔ Requirements NList

und NListview-Subclassen erwähnt.

21.10.2003 Zusatzprogramme (supportedtools) MCPAssign ergänzt für V 1.1.

22.10.2003 MCPPrefs starten (mcpprefs) in Mainmenü und MCP starten eingefügt. 03.12.2003 einige Fehlerkorrekturen und links hinzugefügt. 10.12.2003 Assignprefs korrigiert underweitert, Verzögerung in KeinGuru ↔ eingefügt. 03.03.2004 - Version 1.44 fet\_sysihack 2 rechtschreibfehler korrigiert,  $\leftrightarrow$ fet\_Cachefonts zu OS3.9 ergänzt. updates und ergänzungen: Copymemquick, Quickdraw, Quicklayers, ↔ Forcenewlookmenu, Cycle2Menu, Force HiresPointer, FrameIHack, SysIHack, MathPatch, PatchOpenWB, Dos ↔ Lock. RamPatch, Screendimmer, Virtual Icons, AppIcon, DefaulPubScreen, Processor. 23.03.2004 hotk\_switchkeymap hinzugefügt und link in fet\_hotkeys erstellt. fet\_Sysihack hinweis auf Adddatatypes hinzugefügt. fet\_libsearch neu ↔ geschrieben. Bekannte MCP Fehler und Erweiterungswünsche sind hier

. Komplette History von MCP ist im

#### ~MCP-History.guide.~

### 1.9 Installation

Automatische Methode:

Am einfachsten ist die Installation mit dem beiliegenden Installationsskript. Das Skript ist so konzipiert, daß nichts überkopiert wird! Es ist unbedingt notwendig, alle  $\, \leftrightarrow \,$ Programme, die die gleichen oder ähnliche Funktionen wie das MCP haben, zu entfernen, da es sonst  $\,\leftrightarrow\,$ unter Umständen zu Problemen kommen kann. Nach erfolgter Installation muß der MCP-Aufruf noch in  $\,\leftrightarrow\,$ die Startup-Sequence eingetragen werden. Dieser Aufruf sollte möglichst früh erfolgen, ↔ um alle Funktionen nutzen zu können. z.B. Startup-Sequence: C:SetPatch QUIET C:PatchControl ;falls gewünscht sys:tools/seqtracker C:MCP ... alle weiteren Befehle folgen hier !

Die automatische Installation versucht MCP direkt nach verfügbarem ENV:-Gerät zu  $\,\leftrightarrow\,$  starten. D.h.

es wird versucht, einen "Assign ENV:", "MountENV", "Env-handler" oder "HappyENV"  $\,\leftrightarrow\,$  Eintrag zu

finden, und MCP danach einzutragen. Sollten mehrere solche Einträge vorhanden sein ↔
 , wird der
letzte genommen, wird kein Eintrag gefunden, fragt die Installation nach einer ↔

anderen

Batchdatei, in der "ENV:" zugewiesen wird, wird auch in dieser nichts gefunden, so ↔ wird MCP

nicht hinzugefügt ! In solchen Fällen sollte man das manuell (siehe unten)  $\leftrightarrow$  durchführen.

Bitte beim MCP nicht die Hunks verändern !!! (z.B. mit Hunkmerge beim Imploder)

\*\*\* ODER \*\*\*

NOTE: Das Installationsskript startet ConvertAP and ConvertAM automatisch.

Manuelle Methode:

Kopiere das MCP Program (68000/68020+) in das "C:" Verzeichnis. Kopiere das MCP Commodity (68000/68020+) in das gewünschte Verzeichnis. Kopiere das PatchControl Programm in das "C:" Verzeichnis. Kopiere die "mcpsupport2.library" ins "LIBS: "-Verzeichnis. Kopiere die "mcpqfx.library" ins "LIBS: "-Verzeichnis. Kopiere das "MCPPrefs" Programm in das "Prefs" Verzeichnis. Kopiere den Inhalt von "ENVARC:" in das richtige Verzeichnis. Kopiere "GuruHistory" und "MCP.gurudat" in das "S:" Verzeichnis. (Die richtigen Pfade dieser Dateien müssen aber im MCPPrefs-Programm gesetzt werden) Kopiere die Anleitung (Guide) entweder nach c:, s: oder Help:deutsch/, und benenne sie in MCP.guide um (sonst findet MCPPrefs es nicht). Füge die folgenden Zeilen in die "Startup-Sequence" ein: C:SetPatch QUIET C:PatchControl [...] C:Copy ENVARC: RAM:ENV ALL QUIET NOREQ ;Diese Beiden Zeilen können auch  $\leftrightarrow$ entfernt C:Assign ENV: RAM:ENV ;werden, falls HappyEnv oder Env-  $\leftrightarrow$ Handler ;benutzt werden ! C:MCP

... alle weiteren Befehle folgen hier !

### 1.10 Zusatzprogramme

PatchControl: Dieses Programm ermöglicht es, System-Patches ↔ sicher zu entfernen, ohne einen

Warmstart durchführen zu müssen oder einen Absturz zu verursachen. MCP nutzt dieses Programm zum Entfernen der Patches. ConvertAP: Dieses Programm konvertiert die Assigns von dem Programm "  $\leftrightarrow$ AssignmentPrefs" zum MCP Format. Nach dem Start dieses Programms übernimmt MCP die dort gespeicherten  $\leftrightarrow$ Assigns und man kann nun statt "AssignmentPrefs" MCP benutzen. ConvertAM: Dieses Programm konvertiert die Assigns von dem Programm "  $\leftrightarrow$ AssignmentManager" zum MCP Format. Nach dem Start dieses Programms übernimmt MCP die dort gespeicherten  $\,\,\leftrightarrow\,$ Assigns und man kann nun statt "AssignmentManager" MCP benutzen. FixJump: Dieses Programm stoppt das nervende Springen des Bildschirms wenn man  $\leftrightarrow$ ein Startbild anzeigt und IPrefs geladen wird. Dieses Programm ist ein Extraprogramm und ist  $\leftrightarrow$ kein Teil von MCP. Mehr Informationen enthält die Sektion FixJump in diesem Guide.. MCPAssigns: Dieses Programm führt alle MCP-Assigns aus der MCP-Konfigdatei aus ↔ . Diese wird automatisch aus ENV:MCP2/ geladen. Sinnvoll ist das Programm besonders, wenn man  $\leftrightarrow$ eine Startup-sequence ohne MCP haben will, aber die Assigns trotzdem setzen will. ↔ Assigns vom Typ "Halte/Lock" und "Halte/Pfad" werden erst ab MCP V1.43 und MCPAssigns V 1.1  $\,\leftrightarrow\,$ unterstützt. Im Gegensatz zu MCP wird bei MCPAssigns bei der Funktion "Lock" das Zielverzeichnis 🔶 NICHT erzeugt. Sollte dieses also nicht existieren, wird der Assign nicht angelegt. ShowPatches: Dises Programm zeigt alle Patches welche nach dem Start von  $\leftrightarrow$ PatchControl gemacht wurden und zur Zeit aktiv sind. Es gibt 2 Parameter: erlaubt die Ausgabe eines bestimmten Tasks TASK LIBRARY beschränkt die angezeigten Libraries Beide Parameter dürfen auch zusammen angegeben werden und stellen eine UND-  $\leftrightarrow$ Verknüpfung dar. Wildcards sind nicht erlaubt, aber die Parameter werden als Teilketten erkannt. z.B. Showpatches TASK MCP LIBRARY diskfont zeigt auch "MCP V1.37" an, und ebenso die "diskfont.library", wenn beides  $\leftrightarrow$ zutrifft.

Bemerkung: Das Installationsskript startet ConvertAP und ConvertAM automatisch.

### 1.11 Einleitung

Im Juli 1994 wurde ein neues Projekt mit dem Ziel gestartet,  $\leftrightarrow$ ein multifunktionales Commodity zu schreiben. Es sollte möglichst viele Einzelprogramme ersetzen und dabei  $\,\,\leftrightarrow\,$ größtmöglichen Komfort bieten. Am Anfang wurden nur ein paar kleine Funktionen eingebaut, doch 🔶 das MCP wurde immer besser und es kamen einige bisher nicht dagewesene Eigenschaften hinzu (  $\leftrightarrow$ volle Fenster verschieben, 16 Farben Mauszeiger, FormatSchutz, SpeicherPatch). Bei der Erstellung wurde bewußt auf die Unterstützung von Kickstart 1.x  $\leftrightarrow$ verzichtet, da jeder ernsthafte Amigaanwender über Kickstart 2.x-3.x verfügt. Also wir würden uns ↔ freuen, wenn MCP viel benutzt wird und wir versprechen das MCP konsequent weiterzuentwickeln ! MCP wurde programmiert um die Amiga Arbeitsumgebung zu optimieren. Es wird die  $\leftrightarrow$ Größe der Startup-Sequence stark reduziert, da viele einzelne Programme ersetzt werden. Weiterhin ist der Programmcode von MCP meistens professioneller und dadurch schneller. Im Oktober 2001 übernahm ich das Projekt, nachdem es genau 2 Jahre nicht ↔ weiterentwickelt wurde. Es sind sicherlich noch einige Fehler vorhanden, aber ich hoffe, daß ich  $\, \leftrightarrow \,$ viel Unterstützung bekomme, damit MCP das beste, allumfassende Programm wird. Einige Eigenschaften von MCP: · volle Fenster verschieben und vergrößern/verkleinern (voll systemkonform) • PackerPatch (läßt Programme gepackte Dateien laden!) • Mausbeschleuniger • AssignWedge · Automatische Bildschirmaktivierung • Auswahlfenster-Auszeit · Austauschen von AppIcons • WBTitel-Uhr • CacheFont • Assign-Manager • ReqToolsPatch • Mauspfeil-Blanker neue Workbench-Titelleiste · ToolAlias (ändern des Standardprogramms in den Piktogrammen) • Laufwerk NoClick • Bildschirmblanker • NoGuru (verhindert einige Neustarts) • DOS star (\* für #?) • Hotkeys · Screen- und Fenstermenüs

- $\cdot$  Virtuelle Icons für schreibgeschützte Medien wie CDs
- $\cdot$  schnelle Anzeige von Systemzuständen z.B. über ein AppIcon
- $\cdot$  mitschreiben von Systemzuständen oder -werten

```
Für eine komplette Liste siehe hier
Funktionen
```

### 1.12 Ersetzen

- Wir möchten auf folgende Vorteile von MCP im Gegensatz zu MagicCX aufmerksam  $\, \hookleftarrow \,$  machen:
  - es ist FreeWare !
  - · es benutzt nicht so viel Speicher (bei vergleichbarem Funktionsumfang)
  - · es ist vollständig in Assembler geschrieben und entsprechend schnell !
  - · es bietet außerordentliche Funktionen, welche nicht in MagicCX vorhanden sind

### 1.13 Haftung

Mit der Benutzung des MCP stimmen Sie folgender Verzichterklärung  $\hookleftarrow$  zu:

ES GIBT KEINERLEI GARANTIE FÜR DIESES PROGRAMMPAKET, IN BEZUG AUF DIE GELTENDE GESETZGEBUNG. AUSSER ES IST ANDERWEITIG SCHRIFTLICH BESTÄTIGT, SO STELLEN DIE COPYRIGHT-INHABER UND/ODER EINE DRITTE PARTEI DIESES PROGRAMM "SO WIE ES IST" OHNE GARANTIE IRGENDWELCHER ART, INDIREKTER ODER AUSDRÜCKLICHER ART, EINGESCHLOSSEN, ABER NICHT DARAUF BESCHRÄNKT, DIE EINGESCHLOSSENEN MARKTÜBLICHEN GARANTIEN UND TAUGLICHKEIT FÜR EINEN BESTIMMTEN ZWECK, ZUR VERFÜGUNG. DAS VOLLE RISIKO DER QUALITÄT UND FUNKTIONALITÄT DIESES PROGRAMMS LIEGT BEI IHNEN. SOLLTE SICH DAS PROGRAMMPAKET ALS FEHLERHAFT ERWEISEN, SO TRAGEN SIE ALLE KOSTEN ALLER NÖTIGEN SERVICEARBEITEN, DER REPARATUR ODER KORREKTUR.

UNTER KEINEN UMSTÄNDEN, SOWEIT NICHT AUSDRÜCKLICH DURCH DIE GELTENDE GESETZGEBUNG BESTIMMT ODER DURCH EINE SCHRIFTLICHE GENEHMIGUNG, KÖNNEN DIE COPYRIGHT-INHABER ODER IRGENDEINE ANDERE PARTEI, DIE DIESES PROGRAMMPAKET WEITERVERTREIBEN, SO WIE ES OBEN ERLAUBT WURDE, FÜR SCHÄDEN GEWÖHNLICHER, BESONDERER, ZUFÄLLIGER ODER DURCH DAS PROGRAMMPAKET ENTSTANDENER ART, WELCHE DURCH DIE NUTZUNG ODER FEHLERHAFTE BEDIENUNG DES PROGRAMMPAKETS (EINGESCHLOSSEN, ABER NICHT DARAUF BESCHRÄNKT, DER VERLUST VON DATEN, ODER FEHLERHAFTER DARGESTELLTER DATEN, ODER VERLUSTE, DIE DURCH SIE ODER EINE DRITTE PARTEI HERBEIGEFÜHRT WURDEN, ODER DURCH EIN FEHLERHAFTES ARBEITEN DIESES PROGRAMMPAKETS MIT ANDEREN PROGRAMMEN), SELBST WENN DER INHABER ODER EINE DRITTE PARTEI AUF SOLCHE MÖGLICHKEITEN DER SCHÄDEN

#### VERTRIEB:

MCP ist FreeWare!

MCP kann frei kopiert werden, solange das Originalarchiv nicht verändert wird. ↔ Kommerzielle

Nutzung oder die Einbindung von MCP ist nur mit Genehmigung des

Autors

erlaubt. Mit der

- Weitergabe von MCP darf kein Gewinn erzielts werden, insbesondere darf der  $\leftarrow$  Verkaufspreis einer
- Diskette, die MCP enthält, EUR 2,50 (bzw. den entsprechenden Betrag in anderen  $\,\leftrightarrow\,$  Währungen) nicht
- übersteigen. Ausgenommen davon sind Disketten, die es zu Computer-Zeitschriften  $\leftrightarrow$  gibt.

### 1.14 MUI Info

#### MUI:

Das MCPPrefs Programm benutzt MUI - MagicUserInterface (c) Copyright 1993-98 by Stefan Stuntz

MUI ist ein System zum Erzeugen und Unterstützen von grafischen  $\leftrightarrow$  Benutzungsoberflächen.

Mit der Hilfe eines Konfigurationsprogrammes bekommt der Benutzer einer MUI-  $\hookleftarrow$  Applikation die

Möglichkeit das Aussehen dieser Applikation seinem Geschmack anzupassen.

- MUI wird als Shareware vertrieben. Um ein vollständiges Programmpaket zu ↔ bekommen, das
- viele Beispiele und mehr Informationen über die Registrierung beinhaltet, sollten  $\, \hookleftarrow \,$  Sie auf
- lokalen Bulletin Boards oder Public Domain Disketten nach einer Datei namens ↔ muiXXusr.lha

Ausschau halten (XX steht für die letzte Versionsnummer).

#### BEMERKUNGEN:

#### 1)

- Es ist nicht notwendig MUI zu registrieren, um MCPPrefs zu benutzen. Die ↔ Registrierung von
- MUI ist aber sehr sinnvoll, da dann die grafische Oberfläche des MCPPrefs  $\, \leftrightarrow \,$  Programms

abgespeichert werden kann.

2)

MUI wird nur für das "MCPPrefs" Programm gebraucht. Das Hauptprogramm MCP ↔ läuft unabhängig

von MUI und den MUI-libraries.

3)

Es reicht das Vorhandensein der MUI-Libraries im 'LIBS:'-Verzeichnis, um das  $\leftrightarrow$  Prefsprogramm

zu starten.

### 1.15 Contact us

Neue Ideen:

Wenn jemand gute Ideen hat, dann kann er sie mir gerne mitteilen.Ich werde  $\, \leftarrow \,$ versuchen diese

dann in späteren Versionen zu verwirklichen. Besonders toll wäre es natürlich, wen<br/>n $\hookleftarrow$ ich die

Erlaubnis erhalten würde, Assemblersourcecodes von bereits existierenden Tools zu  $\, \hookleftarrow \,$  integrieren.

Fehlermeldungen:

- Da die Entwicklung und Dokumentation ziemlich zeitaufwendig ist, ich aber ↔ nicht unendlich
- Zeit habe, kann ich nicht alles 100%tig austesten.
  - Da ich auf Betatester verzichte, würde ich mich freuen, wenn mir alle  $\leftrightarrow$  aufgetretenen Fehler

berichtet würden. Ich bin natürlich stark daran interessiert, daß MCP auf allen  $\,\leftrightarrow\,$  Systemen

fehlerfrei läuft und bin auch deshalb für jede objektive Kritik dankbar.

- \* Wurde das MCP ordnungsgemäß installiert ?
- \* Sind alle oben genannten Systemvoraussetzungen erfüllt ?
- \* Sind "ALLE" Programme, die die gleichen bzw. ähnliche Funktionen haben entfernt worden ?
- \* Wurde die MCP-Konfigdatei nur mit dem Prefsprogramm verändert ? (Eine falsche Änderung per Hand kann tödlich sein.) Und auch mit der aktuellen Version gespeichert ?
- \* Ist dies noch nicht beim Fehler und Erweiterungswünsche bekannt?

Wenn alle Fragen mit Ja beantworten werden können, kann mir der Fehler ↔ mitgeteilt werden.

Sehr wichtig ist dabei eine möglichst genaue Beschreibung. Je genauer die  $\, \leftrightarrow \,$  Fehlerbeschreibung

- ist, desto schneller kann der Fehler behoben werden. Wenn jemand einen Fehler  $\,\leftarrow\,$  gefunden hat,
- sollte er unbedingt seine Systemkonfiguration (Rechnertyp, Prozessor, Kickstart)  $\, \leftrightarrow \,$  und die

benutzte MCP-Version mit dem FehlerReport zusammen an den

Autor

BEMERKUNG: JEDE Nachricht wird gelesen und bei Bedarf beantwortet !!

Entwicklung:

Bevor mir jemand aber einen Fehlerreport schickt, sollte folgendes überprüft  $\,\leftrightarrow\,$  werden:

Wenn jemand von Euch an der Entwicklung des MCP mitarbeiten will, dann sollte  $\,\leftrightarrow\,$  er einfach

mich kontaktieren. Ich Arbeite natürlich und habe leider nicht genug ↔ Freizeit.

### 1.16 Registrierung

MCP ist FreeWare und Mailware! Ich hoffe, daß dadurch viele ↔ von Euch dieses Programm benutzen und wir so schnell wie möglich alle Fehler beseitigen können. Wenn Ihr ↔ selbst ein größeres Programm geschrieben habt, dann würde ich mich sehr über ein Keyfile ↔ freuen. Wer MCP benutzt kann sich KOSTENLOS registrieren lassen, denn es ist für uns ↔ sehr interessant, wieviele Leute das MCP regelmäßig benutzen. Vieleicht wird diese ↔ Registrierung später mal von Nutzen sein ! Bitte das beiligende Registrierungsformular oder ein vergleichbares zu mir per E-Mail oder Brief senden. Online über "http:reg.dgroppe.de" ist das natürlich auch möglich.

Wenn jemand wirklich bereit ist, etwas Geld für den MCP-Support zur Verfügung zu ↔ stellen,

würden wir ich mich freuen.

### 1.17 Systemanforderungen

Systemanforderungen:

- Kickstart Version 2.04 oder höher
- Einen MC68020 Prozessor oder höher für die 020er Version, oder einen MC68000  $\,\leftrightarrow\,$  für die

normale Version (z.Z. keine Registrierung vorhanden).

MUI

(Magic User Interface) V2.1 oder höher für das Konfigprogramm. MUI V3.0 ist nötig, um die Drag&Drop im Konfigprogramm zu benutzen und um die ↔ MUI Sprechblasen-Hilfe zu benutzen. Für einige Funktionen des Konfigprogramms ↔ werden die NList und NListView-Subclassen von MUI benötigt. Höhere Version empfohlen !

BEMERKUNG:

Einige Funktionen haben möglicherweise zusätzliche Anforderungen, deshalb ↔ überprüfen Sie

bitte die Dokumentation, bevor Sie einen Fehler melden.

Optional benutzt werden z.B.:

- SegTracker
- reqtools.library (included)
- asl.library
- disassembler.library (included)
- ppc.library
- p96.library
- cgxsystem.library
- retina.library

Neben den Grafiksystemen des Amiga wird Retina, CGX und P96 unterstützt. die 68k.  $\leftarrow$  Version von MCP

unterstützt PPCs nur minimal, dazu wird sowohl PowerUp als auch WarpUP genutzt.

### 1.18 Wo gibt es MCP

Der einfachste Weg die neueste Version zu erhalten ist auf meiner Homepage: http://mcp.dgroppe.de

Es gibt auch ein Newsletter für MCP für Ankündigung von neuen Versionen oder ↔ wichtigen

bugfixes.

```
Zum beantragen dieses Newsletter sende eine Email an: mcpinfo-subscribe@yahoogroups.de
```

### 1.19 Danke

Ein Danke an folgende Leute:

- · Michael Knoke für die überlassung des Sourcecodes von MCP
- Jacek Pizczek jr für das erstellen des neuen MCPPrefs, einige ↔ programmierungen und sonstige Hilfestellungen
- SoloGNT für ASM-Pro
- Stefan Stuntz für

```
MUI.
```

- Commodore für den Amiga, einen der besten Computer der jemals ↔ gebaut wurde!
- den Übersetzern:

'TechRat' Richard Mulder für englisch, Philippe Bovier für französisch, Javier de las Rivas für spanisch, Fuvio Peruggi für italienisch, Jan Anderson für schwedisch, Màrton Dósa für ungarisch, Michael Malyshev für russisch

• den Betatestern:

'Berga' David Bergantin, Marcin Kurek, Stefan Martens, Andrew Boyarintsev ↔ und allen

anderen

 $\cdot$  allen die mir Fehlerreporte zusenden, und auch viel Zeit in meine  $\,\leftrightarrow\,$  Testversionen

investieren

#### ... und natürlich allen, die vorher geholfen haben:

- Mario Cattaneo für die besten Beta-Tests and für die Erstellung des MCP-Archivs (inklusive der Überarbeitung des Installationsskripts).
- Flite für das tolle MCP-Logo im Prefs.
- Trevor Moris für die MCP-Schublade, das gesoftete MCP-Logo und einen 16 Farben Mauspfeil
- Torsten Bach (LSI) für Betatesting, neue Ideen, die Piktogramme und die erste deutsche Dokumentation
- Hermes Trismegistus für die Erstellung der Guidedateien und die Rechtschreibüberprüfung der englischen Übersetzung
- Michael Gollmick für die englische Übersetzung
- Kamel Biskri für die Idee des Piktogrammrand Patches (Viele Grüße ;-)
- Jan 'One' Skypala für die '\_asl.library'
- Walter Trautmann für finanzielle Unterstützung
- Eetu Ojanen für Infos zum Ramsey und Gary
- David Le Corfec für das französische Guide
- Andre Jonsson für das schwedische Guide
- Riccardo Varotto für das italienische Guide
- Michal Kozusznik für das polnische Guide
- Jason Parker für die MCP-NewIcons
- alle, die uns ohne Aufforderung Geld geschickt haben :)
- alle Betatester des MCP
- alle registrierten User (besonders Mario Cattaneo f
  ür seine unaufhaltsamen Tests und Martin Steigerwald f
  ür die NewsÜberwachung ;-)

- alle Leute die uns Bugreports und neue Vorschläge geschickt haben
- Nico François und Magnus Holmgren für die coole ReqTools.library
- T.F.A (ins besondere Price) für den super ASM-One V1.29

... viel Spaß mit dem MCP

Besonderen Dank an die User, die die Kataloge übersetzt haben...

- Martin Caspersson und Fredrik Hallenberg für den schwedischen Katalog
- Bo Thorsen und Mark Holm für den dänischen Katalog
- Sinisa Lolic für den kroatischen Katalog
- Giovanni Addabbo für den italienischen Katalog
- David Le Corfec für den französischen Katalog
- Ernesto Poveda Cortes für den spanischen Katalog
- Misha Malyshev und Vlad Komkov für den russischen Katalog
- Sinan Gurkan für den türkischen Katalog
- Eivind Olsen und Dag Stenstad für den norwegischen Katalog
- Ville Pispa für den finnischen Katalog
- Ji Yong Dijkhuis für den niederländischen Katalog
- Michal Kozusznik für den polnischen Katalog und das Installationsskript
- Jan Dittrich für den tschechischen Katalog
- Efstathios Persidis für den griechischen Katalog

### 1.20 Workbenchtitel Aktivierung

Global

Listen

Bildschirmmanager

Hotkeys

Wenn man viele Fenster auf der Workbench offen hat, ist es ↔ manchmal unmöglich die Workbench

zu aktivieren, um ins Menü der Workbench zu gelangen. Hiermit ist es möglich die  $\,\leftrightarrow\,$  Workbench durch

Klicken auf den WB-Titel zu aktivieren, da dieser meist noch zugänglich ist.

- Auf vielfachen Wunsch ist dies nun auch wieder mit Directory-Opus im WBR-mode ↔ möglich. Wegen
- eines Fehlers von DOPUS kann allerdings zeitweise das falsche Menü angezeigt  $\, \leftrightarrow \,$  werden, das ist vor
- allem dann der Fall, wenn viele große Fenster (> 300\*185) dargestellt oder das  $\,\leftrightarrow\,$  Workbenchfenster

kein Backdrop-Fenster ist.

### 1.21 Alert Geschichte

Global

Listen

Bildschirmmanager

Hotkeys

MCP schreibt jeden Absturz in die "GuruHistory"-Datei. Es ist ↔ manchmal ganz interessant zu

wissen, welches Programm abgestürzt ist und was die genaue Ursache war. Die Date<br/>i $\,\leftrightarrow\,$  liegt als

ASCII-Datei vor und ist wie folgt gegliedert:

| Date : | Datum und Uhrzeit des Absturzes             |
|--------|---------------------------------------------|
| Task : | welches Programm den Absturz verursacht hat |
|        | (auch Programmadresse)                      |
| Error: | der aufgetretende Absturz                   |
| By :   | Hauptgruppe des Absturzes                   |
| Cause: | eine genauere Erklärung des Absturzes       |

BITTE vergessen Sie nicht, den Pfad der MCP.gurudat Datei im Optionsfenster  $\leftrightarrow$  dieser Funktion

zu setzen. Andernfalls kann MCP keine detaillierten Informationen über den GURU  $\leftrightarrow$  anzeigen.

MCP liest die Gurunummer und den GuruTask aus den Adressen \$100 und \$104,  $\leftrightarrow$  sodaß es nicht

ausgeschlossen ist, daß undefinierte Werte an diesen Adressen stehen und MCP diese  $\leftrightarrow$  als

Gurunummer übernimmt. Normalerweise sind diese Adressen leer (wenn kein Guru $\leftarrow$ aufgetreten ist),

aber es gibt einige Prozessorkarten oder Programme, die zufällige Werte an diese  $\,\leftrightarrow\,$ Adressen

schreiben.

BEMERKUNG: Um gleich nach dem Absturz genauere Angaben zu erhalten, sollte man  $\, \hookleftarrow \,$  immer die

Kein Guru

-Funktion aktivieren. Wenn die 'Kein Guru'-Funktion ausgestellt ↔ ist, werden die Abstürze erst nach dem Warmstart in die "GuruHistory" abgespeichert.

### 1.22 AssignPrefs

```
Global
                       Listen
                  Bildschirmmanager
                  Hotkeys
                  Packer Patch
                  ToolAlias
                    AssignPrefs
                  SpeicherPatch
                  Auswahlfenster Auszeit
                     Mit dieser Funktion wird der "AssignManager" aktiviert. Man \, \leftrightarrow \,
                        kann nun endlich all seine
Assigns (außer "Env:") aus der "Startup-Sequence" bzw. der "User-Startup" ↔
   entfernen und auf der
Seite "Listen - AssignPrefs" eintragen.
 Wenn man schon vorher die Programme AssignManager oder AssignPrefs benutzt hat,
                                                                                      \leftarrow
    kann man sich
seine Assigns bei der Installation des MCP's mit den beiliegenden Konvertern ↔
   automatisch in die
Konfigdatei des MCP eintragen lassen.
 Ganz besonders interessant ist die Assign-Late Option. Wenn man viele Programme
    auf seiner
Festplatte hat, ist die Menge der Assigns sehr groß. Ärgerlich ist dann z.B., wenn ↔
    man sich im
Reqtools-Dateiauswahlfenster mit der rechten Maustaste die Assigns anzeigen läßt ↔
   und dann
jedesmal suchen muß, um an seine oft benutzten Verzeichnisse zu kommen. Die Assign ↔
   -Late Option
macht ein Assign erst gültig, wenn dieses das erste Mal benutzt wird. Assign-Late 🔶
   (DEFER) wird
vom Betriebssystem direkt unterstützt und ist daher eine Option die man oft \, \leftrightarrow \,
   verwenden sollte.
 Ganz wichtig ist auch, daß die Verzeichnisse und alle Unterverzeichnisse bei der ↔
    AssignLock
Funktion automatisch erstellt werden. Es ist also nicht mehr nötig, vorher das \, \leftrightarrow \,
   Verzeichnis mit
'MakeDir' zu erzeugen.
 Neu ist auch die Möglichkeit, Assigns nur auszuführen, wenn diese anders sind als ↔
     der bereits
vorhandene.
Als zusätzliche Funktion bietet MCP die Möglichkeit, globale ENV-Variablen für \, \leftrightarrow \,
   mehrere Assigns
zu setzen. Wenn MCP gestartet wird und die gegebene ENV-Variable ist gesetzt ('1', \leftrightarrow
    'YES' oder
```

′ON′), dann werden die nächsten Assigns ausgeführt. Ist die ENV-Variable gelöscht 🔶 ('0', 'NO' oder 'OFF'), dann werden die nächsten Assigns übersprungen. Eine ENV-Variable gilt ↔ immer bis zur nächsten ENV-Variable. Möchte man wieder alle Assigns zulassen, so muß man auch  $\, \leftrightarrow \,$ den Typ 'VAR' wählen und als Variable nichts eingeben. In der Liste erscheint dann 'immer' !! Unten sind Informationen zu den Knöpfen, die diese Funktion beeinflussen. Diese  $\, \leftrightarrow \,$ Knöpfe befinden sich auf der Seite "Listen – AssignPrefs". Alle dort eingetragenen Assigns werden ↔ beim Aufruf des MCP gemacht, wenn die 'AssignPrefs' Funktion angeschaltet ist. Die Liste zeigt ↔ alle eingegebenen Assigns. Die Seite Listen/AssignPrefs ist wie folgt gegliedert: - der zuzuweisende Datenträger Links Mitte Typ des Assigns Rechts - der Pfad des Datenträgers Ein Beispiel wäre: Pinball --> LATE --> DH0:Games Mit dem Auswahlknopf kann der Typ des Assigns gewählt werden. Der Knopf mit dem Namen System-Assign hinzufügen ist besonders wichtig, wenn 🔶 AssignPrefs zum ersten Mal benutzt wird. Nachdem man den Knopf gedrückt hat, werden alle aktuell  $\leftrightarrow$ vorhandenen Assigns vom System angezeigt. Nun kann man ein Assign aus der Liste auswählen und 🔶 zur MCP Liste hinzufügen. Es sind folgende Assign-Arten möglich: Pfad – einfaches Assign (Name zu Verzeichnis), ein existierendes Assign  $\, \leftrightarrow \,$ mit demselben Namen wird überschrieben, Add-Assigns und Spät-Assigns werden  $\leftrightarrow$ dabei gelöscht. (siehe Bemerkung 3) - einfaches Assign, bei dem aber das Verzeichnis geschützt wird und  $\leftrightarrow$ Lock nicht gelöscht werden kann. Wenn das Verzeichnis noch nicht existiert,  $\, \leftrightarrow \,$ wird es angelegt. Auch hier werden wie bei "Pfad" alle existierenden  $\leftrightarrow$ Assigns zurückgesetzt, falls der Assign schon existierte. (siehe ↔ Bemerkung 3) Halte-Pfad wie 'Pfad', jedoch wird vorher geprüft, ob das Assign schon auf  $\leftrightarrow$ dasselbe Verzeichnis existiert, und in diesem Fall NICHT ausgeführt. siehe ↔ 3.

Halte-Lock - wie 'Lock', wird nur ausgeführt, falls nicht exakt derselbe  $\leftarrow$ Assign mit dem selben Verzeichnis bereits existiert. siehe 3. Spät das Assign wird erst angelegt, wenn es gebraucht wird. Hinzufügen - Assign zu einem bereits vorhandenen Assign hinzufügen (Add) (das vorhandene Assign muß aber vom Typ 'Lock' oder 'Late' sein!  $\leftarrow$ Beim Typ 'Pfad' geht das nicht !)) - ENV-Variable für Assigns setzen: Var alle folgenden Assigns bis zur nächsten 'Var' Anweisung werden  $\, \leftrightarrow \,$ nur ausgeführt, wenn diese ENV-Variable '1', 'YES' oder 'ON' ist. (Wenn die Var-Anweisung keinen Namen hat, werden alle folgenden 🔶 Assigns wieder ohne ENV-Abfrage ausgeführt). Um die Einstellungen für ein Assign zu ändern, muß man nur auf das Assign ↔ klicken. Man kann

dann in den unteren Texteingabefeldern die Namen oder auch die Assignart ändern.  $\leftarrow$  Mit 'Lösche'

wird das angeklickte Assign aus der Liste entfernt.

BEMERKUNG:

1)

Das MCP sollte unbedingt so in die "Startup-Sequence" eingetragen werden, wie  $\leftrightarrow$  unter dem Punkt

Installation beschrieben wurde. Da einige Systemassigns schon vor dem "IPrefs ↔ "-Aufruf vorhanden sein müssen, empfiehlt sich ein früher Start des MCP.

2)

Das einzige Assign, welches nicht in die Liste eingetragen werden darf, ist das "Env:"-Assign, weil MCP seine Konfigdatei erst von dort laden muß., Daher versucht ↔ MCP, falls

beim start kein ENV: besteht, diese mittels l:HappyEnv-handler oder c:HappyENV ↔ selbst zu

mounten. Eines dieser Tools sollte dafür vorhanden sein, und darf dann natürlich  $\, \hookleftarrow \,$  nicht nach MCP

nochmals in der startup-sequence stehen.

3)

Oft wird genau derselbe Fehler gemacht: Assigns werden in der Startup-sequence  $\leftrightarrow$  oder

User-startup festgelegt, und Add-Assigns und/oder Late-Assigns hierzu angelegt. Im  $\hookleftarrow$  Assignmanger

von MCP stehen aber eventuell nicht alle Late-/Add-Assigns, wohl aber der Assign  $\,\leftrightarrow\,$  selber. Dadurch

werden diese zurückgesetzt und die zusätzlichen Assigns sind verloren. Vor allem  $\,\leftrightarrow\,$  bei wichtigen

Assigns, wie "LIBS:" oder "MUI:" kann dieses seltsame Auswirkungen haben. Für ↔ diesen Fall sind die 'Halte-Lock'-Assigns sehr nützlich, da sie im Falle des genauso wie bereits  $\leftrightarrow$ vorhanden zu setzenden Assgns, diesen einfach ignorieren. Für MCP muss das Assign genau gleic UND der Pfad genau auf dasselbe Gerät und  $\, \leftrightarrow \,$ Verzeichnis zeigen, Beispiele: Wenn "Class:" bereits definiert als Unterverzeichnis von "libs" definiert ist,  $\leftrightarrow$ dann ist alles exact gleich: Class: SYS:libs/class class: libs:class Class: Amiga:Libs/Class NICHT gleich: Class1: Sys:libs/class class: mui:libs/class Class: sys:libs/class/this ↔

### 1.23 CapsShift

Global

Listen

Bildschirmmanager

Hotkeys

Wenn "CapsLock" an ist und man drückt dazu die Shifttaste, ↔ dann wird die Shiftfunktion wieder aufgehoben, d.h. alle Buchstaben werden wieder klein.

### 1.24 Default PubScreen

Global

Listen

Bildschirmmanager

Hotkeys

Mit dieser Funktion wird immer der vorderste Bildschirm (wenn  $\, \leftrightarrow \,$  er ein öffentlicher Bildschirm

ist) als voreingestellter öffentlicher Bildschirm benutzt. Alle Auswahlfenster  $\, \leftarrow \,$  erscheinen dann

auf diesem Bildschirm und nicht auf der Workbench. Wenn der vorderste Bildschirm  $\leftrightarrow$  kein

öffentlicher Bildschirm ist, wird sofort wieder der Workbench-Bildschirm  $\, \leftrightarrow \,$  eingetragen.

### 1.25 Dos Sternchen

Global

Listen

Bildschirmmanager

Hotkeys Wenn dies eingestellt ist, ist es möglich \* anstatt von #? als ↔ Namensmuster zu benutzen.

BEMERKUNG: Es wird keine Betriebssystem-Funktion gepatcht und dadurch ↔
funktioniert diese
Funktion leider nur in einigen DOS Programmen!

### 1.26 Hotkeys

Global

Listen

Bildschirmmanager Hotkeys

Die Hotkeys Funktion auf der Global/Funktionen Seite muß eingeschaltet werden, ↔ um folgende Hotkeys zu benutzen/

konfigurieren

Ändere Logbuchstatus Aktives Fenster nach hinten

Aktives Fenster nach vorne Aktiviere Fenster unter dem Mauspfeil Aktiviere Workbench ALT-Taste umschalten

ASCII Eingabe Bildschirme blättern (von hinten nach vorne) Bildschirme blättern (von vorne nach hinten)

Clipboard einfügen

Datum einfügen

Einfügen in den Eingabestrom

Deaktiviere MCP Fast Reset Fenster blättern (von hinten nach vorne) Fenster blättern (von vorne nach hinten) Fenster unter dem Mauspfeil schließen Halte Maus Kaltstart MapUmlauts \* An/Aus Maus zum Menü Mausbewegung blockieren Maximiere aktives Fenster Minimiere aktives Fenster Schließe aktives Fenster SCSI-Auswurf Setze Programm-Priorität Shift Taste Snap Speicherpatch An/Aus Starte AmigaDOS Befehl Starte Bildschirm Blanker Starte Bildschirm Dimmer Starte DMA Starte DPMS PowerOff Starte DPMS Standby Starte DPMS Suspend Starte WB-Programm Starte WB-Programm Auswahlfenster System wiederherstellen (Prozessor, AGA) Tastaturbelegung (keymap) umschalten Text einfügen in den Eingabestrom Zentriere aktives Fenster

### 1.27 Hotkeys konfigurieren

Zum Benutzen einer Funktionen durch Drücken eines Hotkeys muß ↔ eine Funktion ausgewählt

- werden, z.B. Execute Command und dann auf Neu gedrückt werden. Ein Fenster ↔ erscheint, in dem man
- einstellen kann, was getan werden muß, um diese Funktion auszuführen. Das Fenster  $\, \leftrightarrow \,$  enthält drei
- Seiten: Hotkeys, DiskAktion & Zeitaktion. Durch Auswahl einer Seite und Eingabe  $\ \leftrightarrow \ {\rm der}$

entsprechenden Daten wird die auslösende Aktion für diesen Hotkey gewählt.

Bitte beachten Sie, daß sie mehrere Aktionen zum Ausführen eines Hotkeys definieren können.

Z.B. kann der Start des "Bildschirm Dimmers" auf die Tasten Ctrl LAlt d und durch ↔ erneutes

Drücken auf Neu kann der Hotkey z.B. auch auf viermal klicken mit der linken  $\leftrightarrow$  Maustaste gelegt

werden. Die Hotkeyfunktionen Starte AmigaDOS Befehl oder Starte WB-Programm können  $\hookleftarrow$  benutzt

```
werden, um beliebig viele unterschiedliche Programme zu starten. Es muß nur \, \hookleftarrow \, jeweils ein anderer
```

Hotkey gewählt werden.

Hotkey

In der ersten Seite mit dem Namen "Hotkey" muß auf 'Aufnahme' geklickt werden,  $\leftrightarrow$  um entweder

eine Tastenkombination oder eine Mauskombination zu definieren. Beide müssen  $\,\leftrightarrow\,$  separat definiert

werden, aber beide können später einen Hotkey darstellen.

Keine Weiterleitung - verhindert die Weiterleitung des Hotkey Ereignisses. Die letzte gedrückte Taste, die zu einem Hotkey  $\leftrightarrow$ gehört löst den Hotkey aus und diese Taste wird nicht an  $\, \leftarrow \,$ andere Programme weitergeleitet. Wenn ein Hotkey auf 'Shift ↔ ď' liegt, wird die gedrückte Shifttaste an alle anderen Programme weitergeleitet, aber wenn die 'd' Taste  $\leftarrow$ gedrückt wird, dann merken andere Programme dies nicht.  $\leftrightarrow$ Teilweise ist es aber auch nützlich, wenn andere Programme ↔ diese Taste auch auswerten. Gut zu sehen ist das in einer  $\, \leftrightarrow \,$ Shell. Wenn "Keine Weiterleitung" aktiviert ist, würde beim Drücken von 'Shift d' nichts in der aktivierten ↔ Shell erscheinen und wenn "Keine Weiterleitung" ↔ ausgeschaltet ist, dann sieht man die großen 'D' Buchstaben in der ↔ Shell. Wiederholung – Die Funktion wird mehrmals ausgeführt , wenn der  $\, \leftrightarrow \,$ Hotkey gehalten wird. Dies ist besonders wichtig für die ↔ Hotkey-Funktion 'Einfügen in den Eingabestrom', weil der  $\leftrightarrow$ Text oder die Tastendrücke mehrfach ausgeführt werden.

DiskAktion

Startet die Funktion, wenn eine Diskette in ein Laufwerk reingesteckt oder ↔
rausgenommen
wird.
Zeitaktion
Startet die Funktion x Sekunden nachdem MCP gestartet wurde, und/oder startet ↔
die
Hotkey-Funktion jede y Sekunden (nach der Startzeit). Dies ist ein einfache Cron ↔

### 1.28 Map Umlaute

Ersetzung.

Global

Listen

Bildschirmmanager

Hotkeys

Diese Funktion wandelt einige Umlaute automatisch in das 2-  $\leftrightarrow$  Buchstaben- oder das HTML-Format

um.

| Normales Zeichen                                         |      | ä       |      | ö       |      | ü       |      | ß       |      | Å         |                   |
|----------------------------------------------------------|------|---------|------|---------|------|---------|------|---------|------|-----------|-------------------|
|                                                          | +-   |         | +-   |         | -+   |         | -+-  |         | ·    |           | $\leftrightarrow$ |
| Die 2-Buchstaben Strings sind:<br>Die HTML Strings sind: | <br> | ae<br>ä | <br> | oe<br>ö | <br> | ue<br>ü | <br> | ss<br>ß | <br> | aa<br>& + | <u> </u>          |
| aring;                                                   |      |         |      |         |      |         |      |         |      |           |                   |

Ausserdem wird seit Version 1.36 auch das Euro-Zeichen interpretiert, da diese ↔ in vielen Zeichensätzen noch nicht vorhanden ist.

In Art "2-Buchstaben" werden 3 Zeichen ausgegeben: EUR der HTML-String ist natürlich: €

Wenn man also einen entsprechenden Umlaut tippt (oder ein Snap-Kommando ↔ benutzt), dann werden die konvertierten Zeichen ausgegeben.

### 1.29 Mount HappyENV

Global Listen

Bildschirmmanager

Hotkeys Wenn beim Start von MCP kein ENV: zugewiesen ist, und sich ↔ entweder HappyENV im C: oder HappyENV-Handler im L: Verzeichnis befindet, dann wird ENV: automatisch ↔ zugewiesen.

Es werden die entsprechenden Programme aus dem Aminet benötigt, um diese  $\, \leftrightarrow \,$  Funktion zu nutzen.

### 1.30 Maus Beschleuniger

Global

Listen

Bildschirmmanager

Hotkeys Mit dieser Funktion wird die Mausbewegung beschleunigt.

Auflösung:

Dies ist die Auflösung des Mausbeschleunigers (wenn 2 eingestellt ist, wird die Maus nur beschleunigt, wenn sie 2 oder mehr Punkte bewegt wird).

```
Beschleunigung:
Dieses ist der Beschleunigungsfaktor der Maus.
```

### 1.31 Kein CapsLock

Global

Listen

Bildschirmmanager

Hotkeys Schaltet die CapsLock-Taste aus. Ist diese Funktion ↔

eingeschaltet und man drückt aus

Versehen die CapsLock-Taste, passiert nichts. Dies ist eine nützliche Funktion für  $\hookleftarrow$  Leute die

beim schreiben oft unbeabsichtigt auf die CapsLock-Taste drücken.

### 1.32 Topaz ersetzen (alt: Kein Topaz)
Global Listen Bildschirmmanager Hotkeys Hiermit wird der Standard-Topaz-Zeichensatz durch einen ↔ anderen Zeichensatz ersetzt. Um den Zeichensatz zu verändern, muß die Funktion editiert werden und der neue ↔ Zeichensatz in dem Texteingabefeld eingetragen werden. Der Zeichensatz muß unbedingt 8-Punkte hoch ↔ und 8-Punkte breit sein. Es darf sich außerdem NICHT um einen Proportional-Zeichensatz handeln.

#### 1.33 Mauspfeil Blanker

Global

Listen

Bildschirmmanager

Hotkeys Der Mauspfeil kann nach eingestellter Zeit (Zeit muß dann ↔ ungleich 0 Stunden und 0 Sekunden

sein!) oder durch eine gedrückte Taste (Tastendruck) ausgeschaltet werden. ↔
Besonders wenn man
Texte schreibt ist es manchmal störend, daß sich der Mauspfeil mitten auf dem ↔
Bildschirm

befindet und das Lesen des Textes erschwert.

Tastendruck: schaltet den Mauspfeil aus, sobald man eine Taste drückt.

Sichtbar wird der Mauspfeil wieder, indem man, wie beim Dimmer, die Maus ↔ bewegt. Diese

Funktion ist besonders sinnvoll, wenn man Texte schreibt und der Mauspfeil nicht  $\, \leftrightarrow \,$  auf dem

Bildschirm irritieren soll.

#### 1.34 Power Management

Global Listen Bildschirmmanager Hotkeys Diese Option ermöglicht die Unterstützung vom 3-Phasen- ↔ Powermanagement. Die Zeiten für alle drei Stufen kann mit den folgenden Optionen gegeben werden:

- Standby: In diesem Modus verbraucht der Monitor nur noch 15W oder weniger.
- Suspend: In diesem Modus verbraucht der Monitor nur noch 7W oder weniger.
- PowerOff: Dieser Modus ist vergleichbar mit einem Ausschalten des Monitors und der Verbrauch liegt bei etwa Null.
- DMA: Hiermit wird nach der eingestellten Zeit die komplette Bildschirm-DMA abgeschaltet. Der Prozessor kann dann im ChipRam schneller arbeiten und der Bildschirm ist schwarz. (Geht nur bei Amiga-Bildschirmen)

Mit dem linken Schalter kann das Grafiksystem gewählt werden, welches das  $\leftrightarrow$  PowerManagement

macht. Die Option 'bestmöglich' benutzt das Grafiksystem des vordersten  $\, \leftrightarrow \,$  Bildschirms für das

PowerManagement.

Ist der rechte Schalter eingeschaltet, wird das Powermanagement beendet, wenn ↔ ein neues Fenster erscheint.

Ein Auswahlknopf ermöglicht das automatische Abschalten des Powermanagements,  $\leftrightarrow$  wenn der

Mauspfeil an einer Seite oder in einer Ecke des vordersten Bildschirms ist.  $\leftrightarrow$  Zusätzlich ist die

Größe des Randes einstellbar.

BEMERKUNG: Es wird mindestens ECS Chipsatz, CyberGraphX oder eine Retina- ↔ Grafikkarte benötigt.

WICHTIG: Bitte nur Einschalten, wenn der angeschlossene Monitor auch wirklich  $\, \leftrightarrow \,$  Powermanagement

(DPMS) unterstützt, weil ich keine Haftung für Schäden übernehme. Für diese  $\,\leftrightarrow\,$  Funktion werden die

vertikalen und horizontalen Syncs abgeschaltet !!!

## 1.35 Prozessor

Global Listen Bildschirmmanager Hotkeys Die rechts befindlichen ProzessorOptionen werden hiermit  $\ \hookleftarrow$  aktiviert.

Die einzelnen Optionen haben folgende Bedeutung:

| VBR to FastMemory     | : Verlagert das VectorBaseRegister ins FastRam (010+)          |   |
|-----------------------|----------------------------------------------------------------|---|
| Instruction Cache     | : Schaltet den CPU Befehls Cache ein. (020+)                   |   |
| Data Cache            | : Schaltet den CPU Daten Cache ein. (030+)                     |   |
| Copyback              | : Schaltet den CPU Copyback ein. (nur 040)                     |   |
| Instruction Burst     | : Schaltet den CPU Befehls Burst ein. (nur 030)                |   |
| Data Burst            | : Schaltet den CPU Daten Burst ein. (nur 030)                  |   |
|                       | (bei 040/060 ist "Burst" nicht einschaltbar, weil              |   |
|                       | diese Option nicht softwaremäßig veränderbar ist)              |   |
| Branch Cache          | : Schaltet den CPU Verzweigungs Cache ein. (060)               |   |
| SuperScalar           | : Schaltet den CPU SuperScalar Cache ein. (060)                |   |
| StoreBuffer           | : Schaltet den CPU Speicher-Puffer ein. (060)                  |   |
| HalfInstrCache        | : Halbiert den CPU Befehls Cache. (060)                        |   |
| HalfDataCache         | : Halbiert den CPU Daten Cache. (060)                          |   |
| DisableFPU            | · Schaltet die FPU aus (060)                                   |   |
| Disubicito            |                                                                |   |
| SSP to FastMemory     | • Koniert den SystemStacknointer ins Fastram                   |   |
| bor co raberiemory    | (Diese Funktion ist nur sinnvoll bei Computer                  |   |
|                       | dessen original Processer ein 68000 oder 68EC020 war           |   |
|                       | und man eine Turbokarte mit Fastram besitzt Zusätzlich         |   |
|                       | ist die RAD nicht mehr resetfest )                             |   |
|                       | (ein Muß für jeden A4000/FC030 LLL)                            |   |
|                       |                                                                |   |
| MapROM                | : noch nicht implementiert!                                    |   |
|                       |                                                                |   |
| FastROM               | : Kopiert das ROM - Kickstart in das "FastRAM" um mit 32 Bit 4 | ے |
| zugreifen zu          | L                                                              |   |
| können.               |                                                                |   |
|                       | Nur nützlich bei alten Amigas mit 16bit ROMs. Nicht 🗠          |   |
|                       | sinnvoll, wenn das                                             |   |
| ROM z.B.              |                                                                |   |
|                       | mit BlizzKick auf einen 32-Bit Speicher gemappt ist.           |   |
|                       | (MMU erforderlich).                                            |   |
|                       | · · ·                                                          |   |
|                       |                                                                |   |
| AudioFilter           | : Schaltet den Audiofilter für tiefe Frequenzen mittles der    | _ |
| Power-LED aus.        |                                                                |   |
| Neben dem             |                                                                |   |
|                       | Netzbrummen werden damit auch alle tiefen Töne unterdrückt 4   |   |
|                       |                                                                |   |
|                       | Diese Hardwareoption ist nicht in allen Amigas vorhanden.      |   |
|                       | und bringt bei Soundkarten garnichts                           |   |
|                       | und bringe ber boundkareen garmeneb.                           |   |
|                       |                                                                |   |
|                       |                                                                |   |
| BEMERKUNG: 'VBR to F  | stMemory' und 'SSP to FastMemory' können nur eingeschaltet 🔶   | , |
| und nicht             |                                                                |   |
| ausgeschaltet werden. | Wenn die Funktion ausgeschaltet ist, wird der aktuelle ↔       |   |
| Zustand nicht         |                                                                |   |

verändert.

## 1.36 PubModi

Global Listen Bildschirmmanager Hotkeys Mit dieser Funktion können die Modi der öffentlichen ↔ Bildschirme gesetzt werden. Shanghai - Ein neues öffentliches Fenster wird immer auf dem aktuellen öffentlichen Bildschirm geöffnet.

## 1.37 Bildschirm Aktivierung

Global

Listen

Bildschirmmanager

Hotkeys

Wer hat sich nicht schon geärgert, wenn ein neuer Bildschirm ↔ in den Vordergrund kommt und

man möchte gleich ins Menü gehen oder in einem Texteditor gleich lostippen und es  $\ \leftrightarrow$  passiert

nichts. Das liegt daran, daß der Bildschirm nicht aktiviert ist. Mit dieser  $\, \leftrightarrow \,$  Funktion wird der

vorderste Bildschirm automatisch aktiviert.

BEMERKUNG: MCP merkt sich das zuletzt aktive Fenster und das aktive Objekt auf  $\, \hookleftarrow \,$  jedem Bildschirm

und wenn ein Bildschirm in den Vordergrund kommt, wird automatisch wieder das  $\, \hookleftarrow \,$ richtige Fenster

und das richtige Objekt aktiviert. Sollte eigentlich immer eingeschaltet sein.

## 1.38 Bildschirm Blanker

Global

Listen

Bildschirmmanager

Hotkeys Diese Funktion ermöglicht die Benutzung eines ↔ Bildschirmschoners. Ein einfacher Blanker ist eingebaut, der einen schwarzen Bildschirm in den Vordergrund bringt. Wenn man die Funktion editiert, dann erhält man ein neues Fenster, indem man die 🔶 Zeit bis zum Blanken in Sekunden wählen kann. Selbstverständlich kann man das Blanken für einige Programm zulassen oder auch  $\, \leftrightarrow \,$ einige Tasks vom Blanken ausschließen. Mit der Option 'Aus, wenn neues Fenster erscheint' wird der Blanker immer dann 🔶 beendet, wenn sich ein neues Fenster öffnet. Ein Auswahlknopf ermöglicht auch das automatische Abschalten des Blankers, wenn  $\, \leftrightarrow \,$ der Mauspfeil an einer Seite oder in einer Ecke des vordersten Bildschirms ist.Zusätzlich ist die ↔ Größe des Randes einstellbar. Zusätzlich kann der Name eines ARexx-Skripts in den letzten beiden Eingabefeldern 🔶 eingegeben werden. Diese Skripte werden beim Start bzw. beim Ende des Blankvorgangs gestartet ↩

BEMERKUNG: Die ARexx-Skript Option braucht den 'rx' Befehl im aktuellen Suchpfad.

#### 1.39 Bildschirm Dimmer

.

Global

Listen

Bildschirmmanager

Hotkeys

Mit dieser Funktion wird der Dimmer eingeschaltet. Dieser ↔ ermöglicht das weiche abblenden

des vordersten Bildschirms, wenn man in der angegebenen Zeit keine Maus bewegt bzw $\hookleftarrow$  . keine Taste

drückt. Besonders auf Computern mit dem neuen AGA-Chipset sieht es sehr gut aus,  $\leftrightarrow$  wenn vor dem

eigentlichen Blanken der Bildschirm langsam verdunkelt wird. Außerdem hat das den  $\, \leftrightarrow \,$  Vorteil, daß

man in dieser Zeit noch Aktionen kontrollieren kann (z.B. Fehlermeldungen).

Die Liste enthält verschiedene Dimmereinstellungen, sodaß man den Dimmer z.B. nach  $\leftrightarrow$  einer Minute

auf 70% und nach zwei Minuten auf 50% dimmen kann. Wenn man die Funktion editiert,  $\leftarrow$  kann man auf

einem neuen Fenster folgende Einstellungen machen: Für jede Dimmereinstellung der Liste: Ist die DimmTiefe (zwischen 0%-100% einstellbar) Tiefe \_ 0% = keine Verdunkelung 100% = Schwarz Minuten – Sind die Minuten bis zum Dimmen, seit dem letzten  $\leftrightarrow$ Tastendruck. Sekunden – Sind die Sekunden bis zum Dimmen, seit dem letzten  $\leftrightarrow$ Tastendruck. Starte Blanker – Startet den Blanker, nachdem der Dimmer runtergedimmt  $\leftrightarrow$ ist. Starte DPMS - Startet den Powersaver, nachdem der Dimmer runtergedimmt  $\leftrightarrow$ ist. Allgemein für alle Dimmereinstellungen der Liste: - Pause zwischen den Dimmstufen in 1/50 Sekunden Pause 0 = keine Pause 255 = 255/50 Sekunden Pause Rate - Anzahl der Farbabstufungen, um die bei jedem Durchlauf die Farben verdunkelt werden sollen 1 = 1 Stufe 255 = 255 Stufen (wenn möglich) Aus, wenn Mauspfeil über – verschiedene Einstellungen, damit der Dimmer  $\leftrightarrow$ nicht erscheint. Randgröße – Größe eines virtuellen Randes in Pixeln, für die ↔ Einstellung "Aus, wenn Mauspfeil über". Namensmuster – Namensmuster, mit dem der vorderste Bildschirm  $\leftrightarrow$ verglichen wird, damit der Dimmer auf einigen Bildschirmen nicht erscheint. Aus, wenn neues Fenster - Wenn diese Option an ist, wird ein aktiver ↔ Dimmer abgeschaltet, wenn ein neues Fenster erscheint. erscheint BEMERKUNG: Auf AGA-Rechnern sollte man für "Rate" eine "1", und auf Grafikkarten ↔ für "Rate" eine "4" einstellen, um weiches Abblenden zu gewährleisten. Außerdem werden nur WB  $\leftrightarrow$ -Modi verdunkelt (keine 24Bit Modi). Diese Funktion ist nur bis 8 Bit Farbtiefe möglich. Einige Programme, vor allem Spiele (z.B. DOOM, Quake) umgehen das OS, so das der  $\leftrightarrow$ Dimmer fälschlicherweise angeht.

## 1.40 Bildschirme Menü

Global

Listen

Bildschirmmanager

Hotkeys

Wenn man mit der rechten Maustaste auf den Knopf klickt, mit  $\,\leftrightarrow\,$  dem man einen Bildschirm in den

Hintergrund bringt, zeigt ein Menü alle vorhandenen Bildschirme an. Man kann dann  $\, \leftarrow \,$  einen

Bildschirm auswählen, der in den Vordergrund kommen soll. Diese Funktion ist sehr  $\,\leftrightarrow\,$  nützlich wenn

man sehr viele Bildschirme offen hat und diese nur durch mehrfaches Klicken  $\, \leftrightarrow \,$  erreichen kann.

Falls nur der aktive Bildschirm vorhanden ist, passiert garnichts. Bei 2 $\,\leftarrow\,$ Bildschirmen kann per

Option gewählt werden, ob ein Menü erscheint, oder der andere Schirm nach vorne  $\leftrightarrow$  geholt wird.

## 1.41 Setze TaskQuantum

Global

Listen

Bildschirmmanager

Hotkeys

Mit dieser Funktion kann der Quantum Wert der Execbase- ↔ Struktur verändert werden. Dies

verändert die maximale Zeit eines laufenden Tasks bevor ein anderer Task mit der  $\,\leftrightarrow\,$  selben

Priorität aktiviert wird. Der voreingestellte Wert von 4 für Kick2.x/3.x bzw. 16 ↔ für Kick1.3 ist

für langsame Rechner optimal, aber kann für ein schnelleres Taskswitching auf 1  $\,\leftrightarrow\,$  gesetzt werden.

Hier sind einige Informationen aus dem RKM:

Der aktuell laufende Task hat die Kontrolle über die CPU mindestens für die ↔ Zeit des

Quantum-Wertes. Wenn ein anderer Task mit der gleichen Priorität existiert, dann  $\leftrightarrow$  stoppt Exec den

laufenden Task und übergibt die CPU dem nächsten Task mit der gleichen Priorität.  $\leftarrow$  Dies ist

bekannt als Time-Slicing. Wenn sich mehrere Tasks mit der gleichen Priorität am  $\, \leftrightarrow \,$  Anfang der

Ready-Liste befinden, dann wird jeder dieser Tasks nacheinander die CPU für die  $\,\leftrightarrow\,$  Zeit des

Quantum-Wertes erhalten.

Fehler in Kick1.3: Das 1.3 Kickstart beinhaltet zwei taskwechsel Fehler. Nach einem Interrupt  $\, \leftrightarrow \,$ kann ein Task die Kontrolle über die CPU an einen Task mit gleicher Priorität auch dann verlieren,  $\leftarrow$ wenn die Zeit des ersten Tasks noch nicht abgelaufen ist. Der zweite Fehler erlaubte einem Task ↔ bei dem die Zeit abgelaufen ist, die CPU auch für immer zu behalten oder bis ein Task mit  $\, \leftrightarrow \,$ höherer Priorität an der Reihe war. Zwei busy-waiting Tasks mit hoher Priorität würden die CPU ↔ niemals abgeben. Weil das input.device mit Priorität 20 läuft trat der Effekt für Tasks mit  $\, \leftrightarrow \,$ niedriger Priorität nicht auf. Der Quantum Wert hatte wegen dieser Fehler nur einen kleinen Effekt. Für Kick2.x/3.x behält ein Task die CPU bis die Zeit des Quantum-Wertes abgelaufen ist oder ein  $\, \leftrightarrow \,$ Task mit einer höheren Priorität vorhanden ist. Wenn die Zeit des Quantum-Wertes abgelaufen ist,  $\leftarrow$ dann verliert der Task die CPU. Der Quantum-Wert ist gesetzt auf 16/60 Sekunden für Kick1.3 und ↔ 4/60 Sekunden für Kick2.x/3.x.

## 1.42 Snap

Global

Lists

ScreenManager

Hotkeys

MCP Snap Dokumentation Snap wurde von Sören Sonnenburg 1995-98 ↔ geschrieben. Ins deutsche

Übersetzt und ins Guide aufgenommen von D.Groppé 2001.

Beschreibung Funktionen Requirements Konfiguration History Zukunft FAQ

# 1.43 Snap Beschreibung

#### - Snap:

Bisher nicht gesnapt ? Probier es aus, und Du willst es nie mehr missen !

Eine kurze Beschreibung:

```
Mit dieser Snapfunktion kannst Du einen Text auf dem Bildschirm einrahmen und ↔
    den
Computer beliebig wiederholen oder weiterverwenden lassen. Der eingerahmte ↔
    Text
wird ins clipboard kopiert und damit können eine Menge Programme diesen ↔
    einfügen.
Um diese Funktion zu nutzen müssen
        Hotkeys
        für
'Snap' and 'Insert Clipboard' eingerichtet werden.
Bitte nur Tastenkombinationen als 'Snap'-Hotkey benutzen, weil die linke ↔
        Maustaste
intern verwaltet wird.
```

#### 1.44 Snap Funktionen

MCP snap kombiniert die Leistungsmerkmale von Powersnap mit der Geschwindigkeit ↔ vom guten alten

SNAP.

Aktuelle Features:

- snappen von Zeichensätzen mit einer Breite von <= 16 und Höhe von <1024
- snappen von Text der über ein Bild liegt (probier mal DPaint)
- snappen von Fettschrift/unterstrichen/invers/verschiednen Farben
- einfaches snappen kleiner Briefe mit einem Klick (versuche snappen von einem  $\leftrightarrow$  Pixel)
- genial konfigurabel
- snappen auf Bildschirmen mit >8 Bit
- optionales testen aller nichtproportionalen Zeichensätze im Speicher
- optionales zusätzliches testen benutzerspezifizierter Zeichensätze

#### 1.45 Snap Requirements

Einen Amiga mit OS2.0 oder höher. Ich empfehle einen 68020+ wegen der optimierten ASM routinen.

## 1.46 Snap Configuration

Zeichensatz-Liste:

Zeichensätze in dieser Liste werden durchsucht, wenn sie im Speicher sind. Es  $\, \hookleftarrow \,$  werden keine Fonts

geladen. Fonts die nicht in dieser Liste sind, werden auch nicht als Text erkannt.

FarbSnap:

Der Text wird auch erkannt, wenn er über verschiedene Farben, z.B. ein Bild ↔
geschrieben ist. Das
fordert mehr Rechenzeit als bei 2 Farben und sollte nur ab 68030 uafwärts benutzt ↔
werden.

Vergrößerte Fläche:

Wenn Du Deine linke Mausttaste während des snappen loslässt und dann selektierst, ↔ wird die Selektion erweitert. Andererweise wird eine Ecke auf das erste Zeichen gesetzt.

Versuche ale Zeichensätze:

Teste aller Zeichensätze im Speicher, auch die nicht in der Fontliste stehen.

Kein Warnton:

Kein Fehlersignal, wenn ein oder mehrere Zeichen nicht erkannt wurden.

EOL Fehler weglassen:

Nicht erkannte Zeichen werden am Ende des Textes herausgefiltert.

Versuche Bold-Zeichensätze:

Snap versucht auch alle Zeichensätze in Fettschrift (Bold) zu erkennen. Die ↔
Bolderkennung läuft
aber erst nachdem die kompletten normalen Schriften probiert wurden.

Vesuche Bold zuerst:

Testen von Fettschrift-Zeichen vor den normalen Zeichen.

Fehlerzeichen:

Ein Ersatzzeichen welches verwendet wird, wenn kein passendes Zeichen in ↔ irgendeinem Zeichensatz gefunden wurde.

Snap Modus:

Hier kann konfiguriert werden, was beim Klick passieren soll:

- -Normal erster klick: ein Block wird selektiert doppelklick: ein Wort wird selektiert nächster klick: eine ganze Zeile wird selektiert die nächsten Klicks gehts von vorne los
- -Area Snap erster klick: ein Wort wird selektiert doppelklick: eine ganze Zeile wird selektiert nächster klick: ein Block wird selektiert die nächsten Klicks gehts von vorne los
- -Line Snap erster klick: eine ganze Zeile wird selektiert doppelklick: ein Block wird selektiert nächster klick: ein Wort wird selektiert die nächsten Klicks gehts von vorne los

Drehrichtung:

Richtung (links oder rechts)

Drehgeschwindigkeit:

Geschwindigkeit der Ameisen

0= keine Bewegung 1-7=Geschwindigkeit (je höher, desto schneller)

Komplementfarbe:

```
Farbe der Ameisen (1=schwarz
2=weiss
3=blau)
```

Snap pattern:

Hexadezimale Zahl, welche das Linienpattern für die Ameisen bestimmt. (3333 ist ↔ ein guter Wert).

#### 1.47 Snap Thanks

```
Ich bedanke mich bei Frank Fenn
Stefan Sommerfeld
Andreas Wenzel
```

#### 1.48 Snap History

97-03-7 Snap V1.0 introduced <eine Menge undokumentierter Arbeit> Alles begann mit einer Idee 1995.

## 1.49 Snap Todo

Gut... da ist wirklich sehr viel. Aber vergiss nicht, ich bekomme kein Geld für diese Arbeit.

+snappen von:

```
    -Proportionalen Zeichensätzen (dieses snap ist dazu vorbereitet, aber ich sehe ↔
keinen Grund zum
    komplettieren des Programms)
    -Kursiven Zeichensätzen
```

```
+snappen im Screentitel +asyncrones snappen +Bilder snappen +MultiSnap (wie ↔
Powersnap) +FLI
(flexiblen Zeilenabstand -> jemals versucht in Multiview zu snappen ? *SOON*)
```

## 1.50 Snap FAQ

Diese Liste ist aktuell leer. Ich hoffe das sich das ändert.

# 1.51 Snap Index

Index

Konfiguration

FAQ

Funktionen

History

Introduction

Requirements

Dank

Zukunft

## 1.52 Sun Optionen

Global Listen Bildschirmmanager Hotkeys Hiermit ist es möglich, die Funktionen SunMouse, SunKey und  $\leftrightarrow$ SunPoptoFront zu aktivieren. SunMouse aktiviert das Fenster unter dem Mauspfeil SunPoptoFront \_ bringt das Fenster unter dem Mauspfeil in den Vordergrund SunKey aktiviert das Fenster unter dem Mauspfeil, wenn eine Taste gedrückt wird Die Einstellungen erreicht man, indem man die Funktion einstellt. Mit den  $\, \leftrightarrow \,$ Schiebereglern auf der rechten Seite hat man die Möglichkeit für SunMouse und SunPoptoFront eine ↔ Verzögerung einzustellen. Wenn man bei SunPoptoFront die Fenster gleichzeitig aktivieren will,  $\leftarrow$ muß man auch SunMouse anstellen. Dieses ermöglicht nämlich, daß z.B. das Fenster sofort ↔ aktiviert wird, aber z.B. erst nach 1 Sekunde in den Vordergrund kommt. Selbstverständlich kann man für die "SunMouse"- und "SunPoptoFront"-Funktionen ↔ einzelne Windows zulassen oder ausschließen. Ein Beispiel ist auf der Seite: Namensmuster

BEMERKUNG: Die Verzögerung wird in Zehntelsekunden (1/10 s) angegeben.

#### 1.53 Trackdisk Parameter ändern

Global

Listen

Bildschirmmanager

Hotkeys

Hier kann man die Werte von Wiederholungen, Schrittpause, ↔ Wartepause und Kalibrierungspause

für jedes Laufwerk einstellen. Bitte die Werte austesten, aber wenn Schreib/  $\leftarrow$  Lesefehler

auftreten, bitte wieder vorgegebenen Werte einstellen.

NoClick : schaltet das Laufwerksklicken ab.

| Wiederholungen     | : | Anzahl von Wiederholungen bei Fehlern.<br>(vorgegeben ist 10)<br>Man kann diesen Wert z.B. auf 3 oder 4 setzen, damit<br>bei Fehlern kein Schritt ausgeführt wird und z.B.<br>MS-DOS Disketten schneller erkannt werden. |
|--------------------|---|----------------------------------------------------------------------------------------------------|
| SchrittPause       | : | Pause für jeden Schritt. (vorgegeben ist 3000)                                                                                                    |
| Wartepause         | : | Pause für Wartezeit des Laufwerks.<br>(vorgegeben ist 15000)                                                                                                    |
| KalibrierungsPause | : | Pause für die Kalibrierung des Laufwerks.<br>(vorgegeben ist 4000)                                                                                                    |

#### 1.54 WaitValidate

Global

Listen

Bildschirmmanager

Hotkeys

Wenn MCP gestartet wird und die Festplatte validiert, dann  $\, \hookleftarrow \,$  wartet MCP bis zum Ende des

Validierens, damit der Rechner dann normal hochfährt, ohne das Auswahlfenster  $\, \leftrightarrow \,$  erscheinen.

Nutzbar ist dies natürlich nur, wenn sich MCP in der Startup-Sequence befindet.

## 1.55 Schließe aktives Fenster

Schließt das aktive Fenster.

```
Wenn auch Fenster ohne Schließsymbol geschlossen werden sollen, dann muß " ↔
immer" auf der
Optionen Seite gesetzt sein.
```

#### 1.56 Fenster unter dem Mauspfeil schließen

Schließt das Fenster unter dem Mauspfeil.

Wenn auch Fenster ohne Schließsymbol geschlossen werden sollen, dann muß " ↔ immer" auf der Optionen Seite gesetzt sein.

## 1.57 Kaltstart

Im Gegensatz zu einem Warmstart werden alle "Reset"-festen Programme entfernt ↔ - RAD

Laufwerke werden auch entfernt - und die MMU wird ausgeschaltet (wenn verfügbar).

Wenn der Kaltstart auf den Hotkey Esc LAlt gelegt wird, dann kann Reset ↔ ausgeführt werden,

wenn man die rechte Hand nicht frei hat.

## 1.58 ASCII Eingabe

Wenn der Hotkey gehalten wird, kann eine ASCII Zahl auf der numerischen ↔ Tastatur eingegeben

werden, um das entsprechende Zeichen anzuzeigen.

Normalerweise müssen 3 Zahlen getippt werden (000-255), aber für alle ASCII- ↔ Zeichen größer

30 müssen nur die letzten beiden Zahlen eingetippt werden.

Soll diese Funktion wie beim PC (yuck!) funktionieren, dann weise LAlt zu, ↔ drücke anschließend auf "Neu" und setze diesen Hotkey auch zu RAlt.

# 1.59 Starte AmigaDOS Befehl

Mit diesem Hotkey kann ein Shell-Kommando ausgeführt werden.

Das Shell-Kommando muß auf der Optionen Seite dieses Hotkeys gesetzt werden.

## 1.60 Halte Maus

Halte Maus X / Halte Maus Y : Verhindert die Mausbewegung in X bzw. Y Richtung.

Halte Maus X oder Y : Blockiert die Mausbewegung in einer der beiden Richtungen, wobei die Richtung durch die letzte Mausbewegung gesetzt wird.

#### 1.61 Einfügen in den Eingabestrom

Dieser "Hotkey" fügt einen Text oder/und eine Tastenkombination in den Eingabestrom ein.

Es gibt folgende Formate, die auf der Optionen Seite dieses Hotkeys gesetzt  $\, \leftrightarrow \,$  werden müssen:

Text: {} {blabla}

Tastenkombination: <> <CTRL LALT A> Tastenkombination loslassen: [] [CTRL RALT A] Beispiel: Einfügen von 'Doppelklick LinkeMaustaste' <lbutton mouse\_leftpress ↔ > [lbutton mouse\_leftpress] <lbutton mouse\_leftpress> [lbutton mouse\_leftpress]

Bitte beachten Sie, daß ein Leerzeichen zwischen jedem String sein muß.

#### 1.62 Clipboard einfügen

Fügt einen Text vom Clipboard an die aktuelle Cursor-Position ein.

#### 1.63 Speicherpatch An/Aus

Die SpeicherPatch-Option kann hiermit ein- bzw. ausgeschaltet werden. Dabei ↔ erscheint ein Fenster mit der aktuellen Einstellung.

Dies funktioniert nur, wenn der Speicherpatch auf der Hauptseite ↔ eingeschaltet ist!!!!

#### 1.64 SCSI-Auswurf

Mit diesem Hotkey können einfache SCSI-Geräte, wie CDROMs or SyQuest-Medien ↔ ausgeworfen werden. Wenn es möglich ist, kann ein Medium mit dem nächsten Mal auch eingeführt ↔ werden (z.B.

CDROMs). MCP kann nicht überprüfen, ob das Medium draußen ist und deshalb schickt  $\, \hookleftarrow \,$  MCP das LOAD

und EJECT Kommando abwechselnd.

#### 1.65 Setze Programm-Priorität

Mit diesem Hotkey kann die Priorität eines Programmes auf einen bestimmten ↔ Wert gesetzt

werden.

Auf der Optionen Seite dieses Hotkeys muß der Programmname und die Priorität ↔ gesetzt

werden.

Auf der Optionen Seite dieses Hotkeys muß das Device und die Unit gesetzt  $\, \leftrightarrow \,$  werden.

## 1.66 Shift Taste

Hiermit kann die Shift-Taste emuliert werden.

Wenn die Shift-Taste nur zu allen normalen Tastendrücken hinzugefügt werden  $\, \leftrightarrow \,$ soll, dann darf der "Mouse"-Knopf auf der Optionen Seite nicht gesetzt sein. Wenn dieser gesetzt ↔ ist, dann wird die Shift-Taste ebenfalls zu allen Maus-Ereignissen hinzugefügt, so daß jeder ↔ Druck auf eine Maustaste zu eine Shift-Druck wird. Ich habe dies zugewiesen zu LBUTTON MBUTTON MOUSE\_MIDDLEPRESS. Damit kann man  $\leftrightarrow$ nun mehrere Piktogramme auf der Workbench selektieren, indem man das erste Piktogramm  $\, \leftrightarrow \,$ selektiert und während die linke Maustaste gehalten wird, muß dann die mittlere Maustaste gedrückt und 🔶 gehalten werden und dann kann man die linke Maustaste wieder loslassen und weitere Piktogramme  $\, \leftrightarrow \,$ selektieren. Es ist sehr einfach, wenn man sich daran gewöhnt hat. Für die von Euch, die sich wundern, warum ich nicht nur die mittlere  $\, \leftrightarrow \,$ Maustaste dafür benutze, sei gesagt, daß ich die mittlere Maustaste zum Bildschirm blättern  $\, \leftrightarrow \,$ benutze. Dann braucht man nämlich niemehr den Screen-Umschalt-Knopf in der oberen rechten Ecke  $\, \leftrightarrow \,$ eines Fenster zu benutzen!

## 1.67 Snap

Hier kann der Qualifier festgelegt werden, der in Verbindung mit einem Klick ↔ auf den linken Mausknopf zum "aussnappen" eines Textes verwendet werden soll.

Es darf hierfür kein Mausereignis definiert werden!!!

#### 1.68 Starte Bildschirm Dimmer

Startet sofort den Bildschirm-Dimmer.

Die "Tiefe" des Dimmers muß auf der Optionen Seite festgelegt werden!!!!

#### 1.69 Starte WB Programm

Startet ein gegebenes Programm als WB-Programm, so daß es die Eigenschaften ↔ aus dem Diktogramm liggt Argumente binter dem Programm gind night erlaubt

Piktogramm liest. Argumente hinter dem Programm sind nicht erlaubt.

Der Name des zu startenden Programms muß auf der Optionen Seite festgelegt  $\, \hookleftarrow \,$  werden.

#### 1.70 Starte WB Programm Auswahlfenster

Startet ein Programm als WB-Programm, wobei das Programm nicht vorher ↔
festgelegt wird,
sondern es öffnet sich ein Auswahlfenster, in dem man das zu startende Programm ↔
auswählen kann.
Argumente hinter dem Programm sind nicht erlaubt.

#### 1.71 System wiederherstellen (Prozessor, AGA)

Stellt die Systemeinstellungen wieder her, wenn diese durch die MCP-ToolTypes ↔ verändert

wurden.

## 1.72 Alert Auszeit

Global

Listen

Bildschirmmanager

Hotkeys

Mit dieser Funktion kann man eine Zeit einstellen, nach der  $\, \hookleftarrow \,$  jeder Guru automatisch

abgebrochen wird, wenn keine Taste gedrückt wurde. Die Zeit muß in Sekunden  $\,\leftrightarrow\,$  gegeben sein.

Diese Funktion funktioniert erst ab Kick3.0 !!

# 1.73 Appicon Change

Global

Listen

Bildschirmmanager

Hotkeys

Nun kann man Piktogramme, die von den Programmen selbst ↔ erzeugt werden (AppIcons), ändern.

Leider öffnen einige Programme nur häßliche 4-Farben-Piktogramme, die auf der  $\, \hookleftarrow \,$  MagicWB (bzw.

NewIcons etc.) besonders unschön aussehen. Mit diesem Patch kann man seine eigenen ↔ , hübscheren Piktogramme für diese Programme verwenden. Das MCP sucht im "ENV:sys/" Verzeichnis ↔ nach einem neuen Piktogramm, das unbedingt den Namen "def\_AppIconname.info" tragen muß und ↔ ersetzt das alte AppIcon mit diesem neuen Piktogramm.

Beispiel:

Wenn man z.B. den Powerplayer startet, dann wird versucht, aus dem "ENV:sys/"- ↔ Verzeichnis die Datei "def\_PowerPlayer.info" als AppIcon zu öffnen.

#### 1.74 Assignment Wedge

Global

Listen

Bildschirmmanager

Hotkeys

Wer hat sich nicht schon mal geärgert, wenn man ein neues ↔ Programm installiert hat, es

startet und folgende Meldung erscheint:

"Benötige Datenträger ?? in beliebigem Laufwerk."

```
Bisher mußte man zunächst eine Shell öffnen, um das gewünschte Laufwerk ↔
anzumelden bzw.
```

einem Verzeichnis zuzuweisen und dann das Programm erneut starten. Das ist jetzt ↔ vorbei, denn diese Funktion erweitert die bisherige Meldung um einige weitere Möglichkeiten, ↔

```
die wie folgt
```

lauten:

Nochmal : Versucht das Laufwerk erneut zu finden, das ist z.B. sinnvoll, ↔
wenn
vergessen wurde eine Diskette einzulegen oder diese noch nicht ↔
bereit war.

| Zuweisen : Bietet die Möglichkeit, dem Datenträger ein Verzeichnis zuzuweisen 🗧 | <u> </u> |
|---------------------------------------------------------------------------------|----------|
|---------------------------------------------------------------------------------|----------|

Anmelden : Versucht den angegebenen Datenträger anzumelden, dies entspricht ↔ dem Mount-Befehl.

Verweigern: Die Meldung wird für diesen Datenträger immer unterdrückt.

Abbrechen : Das MCP-Systemmedlungsfenster wird geschlossen.

BEMERKUNG: Die mit "Assign" zugewiesenen Verzeichnisse sollten bei häufiger ↔
Benutzung auf der
Seite "Listen AssignPrefs
" in die Assignliste eingetragen werden. Wenn man den ARQ benutzt,
sollte man beim
PatchControl
"#?ARQ" angeben (z.B. c:PatchControl #?ARQ).

## 1.75 AutoMount

Global

Listen

Bildschirmmanager

Hotkeys

Diese Funktion weist die angegebenen Dos-Treiber automatisch  $\, \hookleftarrow \,$  zu, wenn diese das erste Mal

angesprochen werden. Es können aber nur Dos-Treiber überwacht werden, bei denen  $\, \leftrightarrow \,$  normalerweise

das Auswahlfenster "Benötige den Datenträger ... in beliebigem Laufwerk" kommen  $\, \hookleftarrow \,$  würde. In dem

Texteingabefeld kann man ein Namensmuster für die Dos<br/>Drivers eingeben, wobei der  $\leftrightarrow$  Doppelpunkt

weggelassen werden muß.

| Beispiele: | (RAD DEV) | weist | RAD: | und DEV: | : auto | natis | ch zu       |    |
|------------|-----------|-------|------|----------|--------|-------|-------------|----|
|            | ~(DEV)    | weist | alle | Devices  | außer  | DEV:  | automatisch | zu |

# 1.76 Border Blanker

Global

Listen

Bildschirmmanager

Hotkeys

Schaltet den grauen Bildschirmrand in einen schwarzen Rand um.

BEMERKUNG: Diese Funktion benötigt ECS oder AGA Chipsatz.

# 1.77 Cachefont

Global Listen Bildschirmmanager Hotkeys Wenn man eine große Anzahl von Zeichensätzen in seinem Fonts-  $\leftrightarrow$ Verzeichnis hat und einen neuen Zeichensatz in einem Fontauswahlfenster wählen will, kann es ganz schön lange  $\, \leftrightarrow \,$ dauern bis man endlich den neuen Zeichensatz auswählen kann. Das ist jetzt vorbei, denn das MCP-Voreinstellerprogramm generiert eine eigene Fontliste die immer aufgerufen  $\,\,\leftrightarrow\,\,$ wird, wenn ein Programm die System-Funktion "AvailFonts" aufruft. 'CacheFont' ist ein 100%iger ↔ Ersatz für AvailFonts! Um die Fontliste zu generieren, muß man diese Funktion im Prefsprogramm 🔶 editieren. Es öffnet sich ein neues Fenster, in dem man die FontListe generieren oder löschen kann. BEMERKUNG: Wenn neue Fonts in das "Fonts:"-Verzeichnis kopiert werden, muß die ↔ Fontliste neu generiert werden, damit diese Fonts beim nächsten Fontauswahlfenster zur Verfügung ↔ stehen. Diese Funktion ist seit OS 3.9 schon integriert, so das diese nicht nochmals von  $\,\leftrightarrow\,$ MCP verwendet werden sollte, sondern allenfalls anstatt dieser.

# 1.78 Workbenchtitel Ändern

Global Listen Bildschirmmanager Hotkeys Mit dieser Funktion ist es möglich, die WB-Titelzeile nach  $\leftrightarrow$ eigenen Wünschen zu verändern und stark zu erweitern. Um die WB-Titelzeile zu verändern, muß man diese Funktion im  $\leftrightarrow$ Einstellungsprogramm editieren. Es öffnet sich dann ein neues Fenster, in dem man die Einstellungen verändern  $\, \leftrightarrow \,$ kann. Wieviel man sich anzeigen lassen kann, hängt stark vom verwendeten Font (  $\leftrightarrow$ möglichst ProportionalFont) und der Breite des Bildschirms ab.

Die WB-Titelleiste wird im Gegensatz zur Titeluhr oder dem AppIcon nicht häufig ↔ aktuallisiert, also sind sehr dynamische Werte, wie Sekundenanzeige oder Mausposition, hier eher  $\leftrightarrow$ ungeeignet. Alle Variablen sind aber Grundsätzlich zugelassen. Zwischen den einzelnen Anzeigen sind beliebige andere Zeichen möglich. Beispiel: AmigaOS %OS %Pr %cs %FcK Chip (%pc%) %FFM Fast (%pf%) %FTM Total ↔ (%pt%) T:%nt L:%nl S:%ns Die nun veränderte Titelzeile könnte z.B. wie folgt aussehen: AmigaOS 3.9 68060 AGA 1.185K Chip (57%) 11M Fast (70%) 12M Total (68%) T:64 L ↔ :55 S:2 Damit nicht alle Anzeigen aneinandergereiht sind, sollte man zwischen den einzelnen Anzeigen eine genügende Anzahl von Leerzeichen einfügen. Die Variablen %Pr und %pr geben immer den echten bzw. emulierten M68K-  $\leftrightarrow$ Prozessor aus. Bei einem PPC-Board ergibt also eine Anzeige %PR/%Pr z.B.: 604e /68060 BEMERKUNG: 1) Das MCP versucht die alte WB-Titelzeile durch "Amiga" am Anfang des Titels  $\leftrightarrow$ zu erkennen. Sollte dies fehlschlagen wird diese Funktion unwirksam. 2) Für DOpus5 muß die "WorkbenchTitle" Env-Variable im "ENV:Dopus" Verzeichnis ↔ gesetzt sein. 1.79 CopyMemQuick Global Listen Bildschirmmanager Hotkeys

> Dieser Patch ersetzt die Systemfunktionen "CopyMem" und " ↔ CopyMemQuick" durch eine

hochoptimierte Movem- bzw. Movel6-Kopierschleife (wenn möglich), diese sind ↔
 prozessorabhängig
optimal implementiert.
 Ähnliche Tools wie CMQ oder CMQ060 sind nicht besser oder schlechter als die ↔
 Funktionen von
MCP.
 Der Movel6-Befehl wird nur ausserhalb des Chip-Ram-Bereichs benutzt.

Sollte für maximale Ram-Performance immer eingeschaltet sein.

## 1.80 Packer Patch

Global Listen Bildschirmmanager

Hotkeys Packer Patch ToolAlias

AssignPrefs

SpeicherPatch

Auswahlfenster Auszeit Mit dieser Funktion ist es den auf der Seite "Listen - Packer ↔ Patch" eingetragenen

Programmen möglich, gepackte Dateien zu entpacken. Die Idee entstand daraus, daß  $\leftarrow$  viele Programme

keine gepackten Dateien laden können oder nur bestimmte Packer unterstützen.

Es werden folgende Packer unterstützt:

- \* PowerPacker
- \* XPK (keine Verschlüsselten)
- \* Stonecracker
- \* Imploder
- \* Crunchmania

Es können für jedes Programm einzelne Packer ausgestellt werden, falls diese  $\, \leftrightarrow \,$  vom Programm

bereits unterstützt werden. Diese Option ist nützlich, um doppeltes Entpacken zu  $\,\leftrightarrow\,$  verhindern und

damit Zeit zu sparen.

~ ~ ~

Auf der Seite "Listen – Packer Patch" werden alle Programme eingetragen, bei  $\leftrightarrow$  denen der

"Packer Patch" aktiviert oder deaktiviert sein soll. Man hat also die Möglichkeit  $\, \hookleftarrow \,$  entweder mit

'Inklusiv' bestimmte Programme zuzulassen oder aber mit 'Exklusiv' alle Programme ↔ zuzulassen und

nur die Aufgeführten wegzulassen. Wenn 'Packer Patch' aktiviert ist, dann ist es ↔ den angegebenen Programmen möglich, gepackte Dateien zu laden. Um ein neues Programm hinzuzufügen, ↔ muß man auf "ADD" klicken. Man kann dann aus der Liste der sich im System befindlichen ↔ Programme, ein neues Programm auswählen oder im Texteingabefeld ein neues Programm eintragen. Der Name  $\leftarrow$ des Programms darf auch Namensmuster (z.B. #?) enthalten. Man sollte aber gerade auf langsamen  $\leftrightarrow$ Rechnern (bei vielen eingetragenen Programmen), aus Geschwindigkeitsgründen darauf verzichten. Wenn man in der Liste ein Programm anklickt, kann man noch folgendes verändern: EDTT - der Name des Programms kann editiert werden LÖSCHE - das angeklickte Programm kann aus der Liste gelöscht werden Bei 'Inklusiv' werden alle Datei des gewählten Programms entpackt. Es  $\leftrightarrow$ empfiehlt sich also bei Programmen, die z.B. den PowerPacker unterstützen, diesen auszuschalten, da es ↔ sonst passieren kann, daß eine Datei zweimal entpackt wird. Dies führt aber nicht zu ↔ Daten-, sondern nur zu Geschwindigkeitsverlusten. Bei 'Exklusiv' werden alle Datei entpackt, außer bei den gewählten Programmen 🔶 . Leider kann man dann keine einzelnen Packer mehr deaktivieren, sondern er werden immer alle  $\, \leftrightarrow \,$ Packerarten unterstützt. BEMERKUNG: Um den jeweiligen Packer unterstützen zu können, wird die Library des ↔ Packers im

"Libs:"-Verzeichnis benötigt. (z.B. "powerpacker.library")

#### 1.81 CycleToMenu

Global

Listen

Bildschirmmanager

Hotkeys

Diese Funktion erzeugt bei einem Blättergadget ein kleines ↔ Menü, sobald man auf dieses

klickt.

Es folgt eine Beschreibung der Einstellungen für diese Funktion:

MagicWB - Hier kann man das Aussehen des Menüs für Bildschirme mit MagicWB Farben ändern

nicht MagicWB - Hier kann man das Aussehen des Menüs für Bildschirme

ohne MagicWB Farben ändern

- Man kann das Aussehen und die Farbe für das selektierte und unselektierte Menü ↔ ändern, indem
- man auf das entsprechende Bild klickt. Der Rahmen bestimmt den Rand vom kompletten  $\hookleftarrow$  Menü und die
- Fontfarbe bestimmt die Farbe des Menüzeichensatzes.

Zusätzlich kann man folgende Optionen wählen:

- min. Einträge Dies ist ein Wert, welcher aussagt, ob ein Menu kommt. Wenn man z.B. einen Wert 3 einstellt dann erscheint ein Menü, wenn das Blättersymbol 3 Einträge hat. Wenn das Blättersymbol nur zwei Einträge hat, dann kommt kein Menü.
- Menüeintragshöhe Dies ist die Höhe eines Menüeintrags. 0 = Höhe entspricht der Blättersymbolhöhe 1-10 = Höhe entspricht der Zeichensatzhöhe plus 2\*diesem Wert
- Unterhalb wenn gesetzt wird das Menü unterhalb des Blättersymbols dargestellt und ist nicht zum aktiven Eintrag zentriert
- Sticky Setze dies um beim ersten Klicken das Menu aufzumachen und erst beim zweiten Klicken dieses zu schliessen. In der Zwischenzeit kann man die Maus dann ohne Druck auf die Maustasten bewegen.
- Ber. Rahmengröße Hiermit wird das Menü etwas breiter, damit das Menü die gleiche Breite wie das Blättersymbol hat. Dies ist sehr nützlich wenn man breite Rahmen für das Menü eingestellt hat.
- Ausrichtung-Oben Ist dies gesetzt wird der aktive Eintrag (wenn 'Unterhalb' aus ist) an der oberen Kante ausgerichtet. Andernfalls wird der aktive Eintrag unter dem Mauspfeil dargestellt.

Bermerkung: Es darf kein anderes CycleToMenu-Programm (wie z.B. VisualPrefs) ↔
gleichzeitig
laufen.

## 1.82 Fonts Suche

Global Listen

Bildschirmmanager

Hotkeys

Wenn ein Font nicht geöffnet werden kann, dann wird versucht, ↔ den Font aus einem anderen Verzeichnis zu laden. Nützlich ist dies für Programme, welche die Zeichensätze aus ↔ Ihrem Hauptverzeichnis lesen wollen, oder das vorhandensein des Zeichensatzes an einem ↔ bestimmten Ort voraussetzen. Gesucht wird ein Zeichensatz in folgender Reihenfolge: 1. übergebener Pfad vom Program 2. Fonts: 3. progdir: 4. progdir:fonts 5. sys:fonts Dieser Patch ermöglicht es auch, entweder alle Zeihensätze zentral z.B. nach Fonts ↔ : zu legen, oder programmspezifische Zeichensätze nur ins Programmverzeichnis zu legen.

```
BEMERKUNG: Es werden nur Standard-Fonts ("??.font") gesucht, aber z.B. keine PS- ←
Fonts.
```

#### 1.83 Immer HiRes Mauspfeil

Global

Listen

Bildschirmmanager

Hotkeys

Diese Funktion setzt den Mauspfeil immer auf HiRes, sodaß nie ↔ mehr ein LoRes Mauspfeil

kommt.

Auf AGA- oder Grafikkarten-Rechnern ist es sehr störend, wenn manche Programme ↔ noch einen LoRes-Mauspfeil benutzen.

BEMERKUNG: Dies funktioniert natürlich nur mit systemfreundlichen Programmen ↔ , welche die entsprechenden Systemfunktionen benutzen.

## 1.84 Immer NewLook-Menüs

Global Listen Bildschirmmanager Hotkeys Diese Funktion setzt bei Kickstart3.x die Menüs auf 'NewLook' ↔ indem die Farben für die Menüs neu gesetzt werden. Dadurch wird der Fehler mit Falschfarben im Menü bei ↔ Programmen die vor 3.x geschrieben wurden behoben.

'MagicMenu' benutzt eigene Farben. Alte Versionen von MagicMenu werden durch ↔ diese Funktion irritiert, in diesem Fall sollte diese Funktion von MCP deaktiviert werden. Neuere ↔ Versionen haben dieses Problem nicht.

#### 1.85 FramelHack

Global

Listen

Bildschirmmanager

Hotkeys

Diese Funktion verändert das Aussehen von Rahmen, die vom ↔ System benutzt werden (z.B. Knöpfe). Die Breite der Linien wird verändert, sodaß das Aussehen bei höheren ↔

Auflösungen

angepaßt wird.

Überprüfe Auflösung : Die Auflösung des Bildschirms wird vor der Veränderung geprüft. Wenn keine 1:1 Bildschirmauflösung existiert, werden keine Rahmen verändert.

Bermerkung: Mit VisualPrefs oder seit OS3.9 sind ähnliche Funktionen integriert. ↔ Daher sollte diese Funktion nur in einem Programm eingeschaltet sein.

## 1.86 Harddisk Schutz-Einstellungen

Global

Listen

Bildschirmmanager

Hotkeys

Hier können besondere Funktionen für die einzutragenen Devices ↔ aktiviert werden (Die Angabe unterscheidet Groß- und Kleinschreibung!!).

Drei Knöpfe erlauben das angegebene Device vor der versehentlichen ↔ Formatierung zu schützen. Diese Funktionen schützen auch vor dem Formatieren von einigen Viren. schützt das Device vor dem normalen Formatieren. 'Formatschutz' 'Schnellformatierschutz' schützt vor dem schnellen Formatieren (Quickformat) 'Bootblockformatierschutz' vor der Formatierung des Boot-Blocks, der besonders  $\leftrightarrow$ bei Vieren beliebt ist . 'Auszeit:' wird die angegebene Zeit in Sekunden das entsprechende  $\, \leftrightarrow \,$ Device nicht benutzt, so wird es in den Ruhezustand gesetzt. Das ist vor allem bei ↩ Festplatten sinnvoll, die nur selten benutzt werden.

WICHTIG: Wenn NSDPatch benutzt wird, muß man das Wort "SINGLEPATCHONLY" zu jedem ↔ Device in der NSDPatch.cfg Datei hinzufügen !

Seit 03.5 ist NSDPatch in Setpatch integriert, dadurch muss nun die Datei devs: ↔
 NSDPatch.cfg für
alle gepatchten Devices geändert werden.

#### 1.87 Library Suche

Global Listen Bildschirmmanager Hotkeys Leider legen einige Programme in ihrem Verzeichnis ein eigenes  $\leftrightarrow$ Library-Verzeichnis an und laden die benötigten Libraries nur von dort. Mit diesem Patch ist es möglich, alle Libraries ins "Libs:"-Verzeichnis zu ↔ verschieben, und diese von dort zu laden. Somit wird vereeiden, daß sich Libraries unnötig doppelt ↔ auf der Festplatte befinden. Es ist auch möglich im Verzeichnis eines Programms ein "Libs  $\leftrightarrow$ "-Verzeichnis anzulegen und dort die Libraries des Programms unterzubringen. 'Library Suche' versucht in folgender Reihenfolge eine Library zu finden: 1. übergebener Pfad vom Program 2. LIBS: 3. aktuelles Verzeichnis 4. aktuelles Verzeichnis/libs 5. aktuelles Verzeichnis/classes

- 6. progdir:
- 7. progdir:libs

8. progdir:classes

Dieser Patch ermöglicht es, entweder alle Libraries zentral z.B. nach LIBS: zu  $\, \hookleftarrow \,$  legen, oder

programmspezifische Libraries nur ins Programmverzeichnis zu legen.

BEMERKUNG: Es wird zuerst versucht die Library im übergebenem Verzeichnis zu ↔ öffnen, und nur wenn dies fehlschlägt wird der Librarypatch aktiv.

# 1.88 Lock Patch

Global

Listen

Bildschirmmanager

Hotkeys

Dieser Patch überprüft die Parameter an die Dosfunktion Lock,  $\leftrightarrow$  damit keine ungültigen Werte

übergeben werden. Einige Programme übergeben illegale Werte, obwohl nur zwei Werte $\hookleftarrow$ erlaubt sind.

Dies äussert sich dann z.B. dadurch, das die Dateien auch nach Beendigung  $\, \hookleftarrow \,$  blockiert beiben, also

nicht gelöscht oder überschrieben werden können.

Bermerkung: Dieser Patch ist am Besten immer eingeschaltet, da er keinerlei ↔ negative Auswirkungen bei korrekten Werten hat.

#### 1.89 Speicher Patch

```
Global
Listen
Bildschirmmanager
Hotkeys
Packer Patch
ToolAlias
AssignPrefs
SpeicherPatch
Auswahlfenster Auszeit
Mit dieser Funktion ist es möglich, den angegebenen Programmen ↔
einen Speichertyp zuzuweisen.
Man kann also einem Programm nur ChipRam oder nur FastRam geben.
```

NICHT MIT DEM AMIGA-CHIPSET !!!! (Alle Amiga-Bildschirme brauchen ChipRAM, sodass der Patch von ↔ ChipRAM zu FastRAM nicht funktionieren kann) Und versuche NICHT einem Musikabspielprogramm  $\leftrightarrow$ nur FastRam zu geben, ausser Du hast eine Soundkarte ! Wenn nur ChipRAM für einige Programme erlaubt werden soll, dann funktioniert das 🔶 auf allen Amigas !! Mit dieser Funktion kann einem beliebigem Programm ein Speichertyp zugeordnet 🔶 werden. Einem Task kann hiermit nur ChipRam oder nur FastRam zugewiesen werden. Besonders interessant ist diese Funktion für Grafikkartenbesitzer, da die  $\leftrightarrow$ Grafikchips von Grafikkarten auch auf das FastRam zugreifen können. Bei einer guten WB-Emulation 🔶 kann man fast allen Programmen nur FastRam geben, wobei dann folgende Vorteile entstehen: - man kann auch mit wenig ChipRam (512k,1MB) große 256-Farben-Bildschirme öffnen - es beschleunigt das System teilweise extrem (z.B. brauchen die User-programme des "EaglePlayers" im "FastRam" kaum noch Prozessorzeit) Zwei Modi werden durch den "Exklusiv/Inklusiv" Knopf unterstützt. Exklusiv Modus: Alle Programme erhalten NUR FastRam außer den Programmen in der  $\leftrightarrow$ Liste, welche den zugeordneten Speichertyp erhalten! Inklusiv Modus: Nur die Programme in der Liste erhalten die zugeordneten  $\, \leftrightarrow \,$ Speichertypen! Alle anderen Programme werden nicht verändert! Dieser Patch zeigt eindrucksvoll wie gut die WB-Emulation der GFXKarte ohne  $\, \leftrightarrow \,$ ChipMem auskommt. Wenn man diesen Patch mit einer Grafikkarte benutzt, muß man folgendes beachten: Es muß 'Exklusiv' gewählt werden und dann müssen folgende Programme in die ↔ Liste eingetragen werden: - wenn man einen Mauspfeil auf dem Amigabildschirm haben will

BITTE BENUTZE DIESE FUNKTION NUR WENN DU EINE GRAFIKKARTE HAST. ES FUNKTIONIERT 🔶

- (normaler-weise:"ja"), muß man das Programm "« IPrefs »" in die Liste eintragen und Fast- und ChipRam geben.
- alle Programme die auf die Amiga-SoundHardware zugreifen (z.B. alle Sound-player), müssen ebenfalls dort beide Speicherarten bekommen.

Auf Amigabildschirmen wird der Speicherpatch (nur Exclusiv) automatisch ↔ deaktiviert. Alle nichteingetragenen Programme erhalten nur noch FastRAM !!!  $\sim \sim \sim$ Um ein neues Programm hinzuzufügen, muß man die Funktion editieren und auf "  $\leftrightarrow$ ADD" klicken. Es öffnet sich dann ein neues Fenster, in dem man ein Programm aus den 🔶 Systemprogrammen auswählen kann oder einen neuen im unteren Texteingabefeld eintragen kann. Wenn man ein Programm aus der Liste anwählt, hat man noch folgende Knöpfe zur 🔶 Verfügung: EDTT - der Name des Programms kann editiert werden LÖSCHE - das angeklickte Programm wird aus der Liste gelöscht **BEMERKUNGEN:** 1) Wenn nach dem Kalt- oder Warmstart des Rechners der Bildschirm grau bleibt,  $\, \leftrightarrow \,$ dann stimmt etwas in der Liste nicht. 2) Der Speicher-Patch funktioniert einwandfrei mit der Picasso-Emulation, aber im ↔ Moment NICHT mit der P96 Emulation. Die CybergraphX Emulation ab Version V2.14 funktioniert 🔶 hervorragend, wenn man die ENV-Variable 'NOCHIPSCREEN' SETZT und 'PLANESTOFAST' NICHT SETZT. Die Rollfunktionen (z.B. seitenweise rollen beim Cygnus-Ed) werden dann etwa doppelt  $\leftarrow$ so schnell. 3) Wenn ein Task in der Liste eingetragen ist, und dieser trotzdem nur ChipRAM  $\leftrightarrow$ statt FastRAM bekommt, dann muß unbedingt der 'WBL' Task eingetragen werden. Dieser Systemtask ↔ lädt ein Programm und dekodiert die Hunks. Weil manche Programme ChipRAM-Hunks haben, muß 🔶 man den 'WBL'-Task eintragen.

## 1.90 NewGadTools

Global

Listen

Bildschirmmanager

Hotkeys Diese Funktion ist sehr umfangreich. Nun ist es möglich das  $\, \leftrightarrow \,$ Aussehen aller Knopfarten der gadtools.library zu ändern. Weil die meisten Programme und das ganze  $\,\, \leftrightarrow \,$ Betriebssystem diese Knöpfe benutzt, kann man das komplette Aussehen verändern. Leider benutzen einige  $\, \leftrightarrow \,$ Programme eigene Knöpfe (z.B. Reqtools) welche nicht geändert werden können ;-( Hier ist eine kleine Beschreibung wie man das Aussehen der Knopftypen ändert: 1) In den meisten Fällen kann man das Aussehen für Bildschirme mit MagicWB  $\, \leftrightarrow \,$ Farben und für andere Bildschirme ändern. (Selbstverständlich kann man die einzelnen Typen deaktivieren und dann wird  $\leftrightarrow$ nichts verändert.) 2) In dem Namensmuster Feld kann man einzelne Programme vom Umändern  $\leftrightarrow$ ausschließen. Aktionssymbol - Aussehen - Aussehen Blättersymbol XEN-Stil/Standard Typ des Blättersymbols im Blättersymbolknopf. Schieberegler - Aussehen NewLook Typ vom Hintergrund des Schiebereglers (NewLook=Raster, sonst Farbe) Knopf/kein Bild Schieberegler mit einem kleinen Knopf in der Mitte Rollbalken - Aussehen NewLook Typ vom Hintergrund des Rollbalken (NewLook=Raster, sonst Farbe) Schieberegler mit einem Knopf/kein Bild kleinen Knopf in der Mitte Pfeile - Aussehen XEN-Stil/Standard Typ vom Pfeil in dem Pfeilknopf FixGröße beeinflußt die Größe der Pfeile (Bildschirm 2:1 (Pal Hires, Ntsc Hires) X=1 Y=0) (Bildschirm 1:1 (Hires Interlaced) X=1 Y=0) X=1 Y=1) (Bildschirm 1:1 (1024\*768) Auswahlfeld - Aussehen XEN-Stil/Standard Typ vom Auswahlfeld Auswahlliste - Aussehen Text / Nummer - Aussehen

Druckknopfsymbol - MagicWB wenn das Druckknopfsymbol MagicWB Aussehen haben soll. Die Option 'kleine Unterstriche' macht die Unterstriche etwas schmaler, weil ↔ das bei einigen Zeichensätzen besser aussieht.

## 1.91 Neue Piktogrammerkmale

Global

Listen

Bildschirmmanager

Hotkeys

Diese Funktion ist besonders nützlich, wenn man Spiele oder ↔ auch Demos von der Workbench aus

starten will, da einige Programme mit bestimmten Systemkonfigurationen nicht  $\leftrightarrow$  zurecht kommen.

Man kann die nun folgenden Merkmale in das Piktogramm eintragen:

| MCPNOVBR:      | Setzt den VBR an Adresse 0.                                   |
|----------------|---------------------------------------------------------------|
|                | (funktioniert nicht, wenn ein Enforcer-Tool läuft)            |
| MCPNOCACHES:   | Schaltet alle Caches aus.                                     |
| MCPNOICACHE:   | Schaltet den Instruktions Cache aus.                          |
| MCPNODCACHE:   | Schaltet den Daten Cache aus.                                 |
| MCPNOIBURST:   | Schaltet den Instruktions Burst aus.                          |
| MCPNODBURST:   | Schaltet den Daten Burst aus.                                 |
| MCPNOCOPYBACK: | Schaltet den Copyback der 68040 CPU aus.                      |
| MCPNOCYBER:    | Schaltet bei Cybervision64 auf Amigabildschirm um.            |
| MCPNOAGA:      | Schaltet das System in den OCS-Grafikmodus                    |
|                | (KillAGA)                                                     |
| MCPPAL:        | Schaltet den Bildschirmmodus auf PAL.                         |
| MCPNOMEMPATCH: | Schaltet die 'Memory Patch'-Funktion aus.                     |
| MCPNOBCACHE:   | Schaltet den Branch Cache der 68060 CPU aus.                  |
| MCPNOSSCALAR:  | Schaltet den SuperScalar Cache der 68060 CPU aus.             |
| MCPNOSTOREBUF: | Schaltet den Store Buffer der 68060 CPU aus.                  |
| MCPHALFINST:   | Halbiert den Daten Cache der 68060 CPU.                       |
| MCPHALFDATA:   | Halbiert den Befehls Cache der 68060 CPU.                     |
| MCPTIMEROFF:   | Schaltet das interne Timing im MCP aus, es er-                |
|                | scheint dann kein Blanker und kein Dimmer mehr.               |
| MCPDISABLEFPU: | Schaltet die FPU der 68060 CPU aus.                           |
| MCPFLUSH:      | löscht alle unbenutzten Libraries and Devices aus             |
|                | dem Speicher. (benötigt Kickstart 3.x)                        |
| MCPASSIGN0:    | macht eine neue Zuweisung                                     |
|                | (z.B. MCPASSIGN0=Spiele,DH0:Spiele)                           |
|                | (Die Zuweisungen müssen von 0 bis 9 durchnummeriert           |
|                | <pre>werden, also MCPASSIGN0, MCPASSIGN1, MCPASSIGN2,.)</pre> |
|                |                                                               |

Das System wird automatisch wieder in den original Zustand gebracht oder durch  $\hookleftarrow$  Drücken von

BEMERKUNG: Es kamen viele Mails, daß das Spiel Ambermoon nicht mit MCP zusammen  $\,\leftrightarrow\,$  läuft. Der

Fehler liegt aber nicht am MCP, sondern an dem VBR im FastRAM. Bei diesem und  $\leftarrow$  vielen anderen

Spielen, sollte man 'MCPNOVBR' ins Piktogramm schreiben oder das VBR von Hand  $\, \hookleftarrow \,$  ausschalten.

## 1.92 NewEdit

Global

Listen

Bildschirmmanager

Hotkeys

Nun kann man Texteingabefelder besser bedienen. Zur Zeit ↔ werden folgende Tastenkombinationen

unterstützt:

| 'ESC'      |   |                  | – verlassen ohne Änderung                    |
|------------|---|------------------|----------------------------------------------|
| 'ALT'      | + | 'Cursor links'   | - bewegt Cursor ein Wort nach links          |
| 'ALT'      | + | 'Cursor rechts'  | - bewegt Cursor ein Wort nach rechts         |
| 'ALT'      | + | 'Backspace'      | – löscht das linke Wort vom Cursor           |
| 'ALT'      | + | 'Delete'         | – löscht das rechte Wort vom Cursor          |
| 'RCOMMAND' | + | '1'              | - ändert die Zeichenkette zu Kleinbuchstaben |
| 'RCOMMAND' | + | 'SHIFT' + 'l'    | – ändert die Zeichenkette zu Großbuchstaben  |
| 'RCOMMAND' | + | ′ <sub>C</sub> ′ | - kopiert die Zeichenkette ins Clipboard     |
| 'RCOMMAND' | + | ′ <sub>V</sub> ′ | – fügt den Clipboard-Inhalt hinzu            |
| 'RCOMMAND' | + | 'SHIFT' + 'v'    | – überschreibt die Zeichenkette mit dem      |
|            |   |                  | Clipboard-Inhalt                             |
|            |   | 'LCOMMAND'       | – führt die alten 'RCOMMAND' Funktionen aus  |

Beachtet, das mit OS 3.5 (und noch mehr mit OS 3.9) einige dieser Funktionen schon ↔ eingebaut

sind.

# 1.93 Kein DisplayBeep

Global

Listen

Bildschirmmanager

```
Hotkeys
Schaltet die DisplayBeep-Funktion des Systems ab.
```

# 1.94 Keine Piktogrammränder

Global

Listen

Bildschirmmanager

Hotkeys

Entfernt die Ränder von allen Workbench-Piktogrammen, damit z.  $\leftrightarrow$  B. NewIcons besser aussehen.

```
Die Idee für diesen Patch kam vom Kamel Biskri (Autor von NoFillNoDraw Aminet: util/wb/NoFillNoDraw.lha).
```

Dieser Patch sollte ab OS 3.5 nicht mehr benutzt werden, da dies Systemkonform ins ↔ OS integriert ist.

ıst.

## 1.95 Kein Guru

Global

Listen

Bildschirmmanager

Hotkeys Diese Funktion erweitert die System-Absturz-Rückfrage und ↔ bietet mehr Auswahlmöglichkeiten. Wenn ein Programm abstürzt erscheint ein Fenster mit folgendem Inhalt:

oberer Teil:

| Task    | :      | Adresse und Name des Programms, das abgestürzt ist.                 |  |  |  |  |  |
|---------|--------|---------------------------------------------------------------------|--|--|--|--|--|
| Fehler  | :      | welcher Guru aufgetreten ist                                        |  |  |  |  |  |
| von     | :      | Hauptgruppe des Absturzes                                           |  |  |  |  |  |
| Grund   | :      | genauere Erklärung des Gurus                                        |  |  |  |  |  |
| A7-A7-1 | 2:     | Den Inhalt des Stacks                                               |  |  |  |  |  |
| neben A | х:     | Falls SegTracker läuft, stehen hier entsprechende $\leftrightarrow$ |  |  |  |  |  |
| Info    | rmatio | nen                                                                 |  |  |  |  |  |
| PC      | :      | Adresse des Programmzählers                                         |  |  |  |  |  |
| D0-D7   | :      | Inhalt der Datenregister                                            |  |  |  |  |  |
| A0-A7   | :      | Inhalt der Adreßregister                                            |  |  |  |  |  |

Falls die "Disassembler-Zeilen" auf einem geeigneten Wert gesetzt sind, und die disass.library zur Verfügung steht, stehen hier entsprechende Zeilen ↔ Assemblercode.

```
MCP versucht automatisch, den aktuellen PC etwas auf 2/3 dieser Zeilen zu
                                                                                 \leftarrow
      setzen,
   also entsprechend den Anfang zu berechnen, dieses funktioniert besser, je mehr 🔶
      Zeilen
   dargestell werden.
    unterer Teil:
         Weiter
                      - Programm weiter ausführen (Requester schliessen)
                      - Programm wird eingefroren (aber im Speicher behalten)
         Suspend
                       - Programm wird aus dem Speicher entfernt und auch alle
         Entfernen
                        Fenster und Bildschirme dieses Programms werden aus
                        dem System entfernt.
         Ändere PC
                      - Programmzähleradresse kann verändert werden
         Gehe zu RTS - Springt zu einem "RTS"
         Reboot
                     - führt einen Warmstart aus
         Speichern - speichert den aktuell angezeigten GuruRequester als
                        Textdatei ab. Ansonsten entspricht diese Funktion "weiter".
   Die Verzögerung gibt an, wielange MCP mit dem Guru-Requester warten soll. Das \leftrightarrow
      ist
   nur sinnvoll, wenn man vorher noch auf beenden der Diksaktivitäten oder \, \leftrightarrow \,
      ähnliches
   warten will. Dieser Wert erhöht die "Alert Auszeit" entsprechend, falls diese 🔶
      aktiviert.
   ist.
   Mittels der Option "Frage nach Dateinamen" wird vor dem speichern eine GURUs
   ein Dateirequester erscheinen, und nach dem Dateinamen fragen, sonst wird
   grundsätzlich in die Datei "T:Guru.txt" geschrieben.
   optionale Funktionen durch: Segtracker (aus dem Enforcer-paket) und \leftrightarrow
      disassembler.library.
BEMERKUNG: Wenn die Funktion
                 Alert-Geschichte
                 aktiviert ist, wird jeder Guru in die Datei
'GuruHistory' in das gewählte Verzeichnis geschrieben. Wer mehr Gurus kennt, \leftrightarrow
   informiere mich
bitte!
```

## 1.96 PatchMath

Global Listen

Bildschirmmanager

Hotkeys

Diese Funktion behebt einen Fehler in der "mathieeesingbas. ↔ library" auf Systemen mit 68040er
Prozessor und Kickstart 3.1. Die Funktionen IEEESPMul() und IEEESPDiv() dieser ↔
Library stürzen
wegen Nutzung illegaler FPU-Instruktionen ab.
Das Originalprogramm ist von Mathias Scheler und in dem Archive 'MathPatch.lha ↔
' im Aminet
verfügbar.

Bermerkung: Dieser Patch ersetzt nicht Geschwindigkeitspatche, wie HSMathLibs ↔ oder FastIEEE, ist aber bei deren Nutzung nicht nötig, da dort genauso wie seit OS3.5 der Fehler ↔ nicht mehr

vorhanden ist.

# 1.97 PatchOpenWB

Global

Listen

Bildschirmmanager

Hotkeys

Diese Funktion ist nur wichtig bei Kickstart 3.0 und 3.1. Es  $\, \hookleftarrow \,$  wird ein Fehler im Kickstart

behoben, der beim Öffnen der Workbench auftreten kann, wenn ein Programm mit einer ↔
 negativen
Priorität die Workbench öffnet. Wenn dieser Patch eingeschaltet ist, wird die ↔
 Taskpriorität des

Programms auf eins gesetzt, dann die Workbench geöffnet und danach wird die ↔ Priorität wieder auf den alten Wert gesetzt.

Seit OS 3.5 ist der Fehler behoben worden.

Bermerkung: Da das öffnen der Workbench mit höherer Priorität erfolgt, kann dieser  $\leftrightarrow$  Patch auch

bei anderen OS-Versionen sinnvoll sein, um das öffnen zu beschleunigen.

## 1.98 PatchRGB32

Global Listen Bildschirmmanager Hotkeys

Dieser Patch ist nur sinnvoll wenn man eine Grafikkarte, ↔ Kickstart 3.x und kein AGA-Chipset (z.B. A2000/Kick3.x/PicassoII) besitzt. Es entfernt einen Fehler im Kickstart 3.x, ↔ so daß immer eine 24Bit-Palette benutzt wird.

BEMERKUNG: Auf anderen Rechnern hat diese Funktion keine Bedeutung. Wenn diese  $\, \hookleftarrow \,$  Funktion unter

anderen Systemvoraussetzungen gestartet wird, kann es zu falschen Farben kommen.

# 1.99 QuickDraw

Global

Listen

Bildschirmmanager

Hotkeys

Diese Funktion benutzt die Systemfunktion RectFill() (welche ↔ ausgefüllte Rechtecke

zeichnet), um horizontale und vertikale Linien zu zeichnen. Auf normalen Amigas  $\, \leftrightarrow \,$  und den meisten

Grafikkarten werden die Linien dann rund 50% schneller gezeichnet und  $\, \hookleftarrow \,$  normalerweise sollte dies

auch mit allen Programmen funktionieren.

Global

Mit FBlit scheint kein bemerkbarer Geschwindigkeitszuwachs feststellbar zu sein.

# 1.100 QuickLayers

Listen Bildschirmmanager Hotkeys Mit dieser Funktion werden alle Fenster-Operationen  $\leftrightarrow$ beschleunigt. Es werden einige Funktionen in der Layers-Library umgeändert und damit eine deutlich höhere 🔶 Geschwindigkeit bei den Fenster-Operationen (z.B. Verschieben, Vergrößern, Verkleinern, Öffnen, ↔ Schließen) erreicht. Sämtliche Funktonen sind auch mit Grafikkarten nutzbar. Diese Option wird von MCP deaktiviert, wenn die entsprechenden schnelleren  $\,\,\leftrightarrow\,$ Routinen von Cybergfx aktiviert sind ("Superlayers" = 1). Da MCP vor Cybergfx gestartet wird, kann MCP  $\leftrightarrow$ das vorhandensein des Cybergfx-Systems erst später erkennen, daher ist es sinnvoll,  $\leftrightarrow$ die Option in

den MCPPrefs in diesem Fall abzuschalten.

Sollte eine schnellere layers.library (z.B. aus dem "SystemPatch"-Paket) benutzt ↔
werden, ist
diese Function in MCP zu deaktivieren, da sonst wieder die MCP-Patche statt der ↔

neuen

Libraryfunktionen benutzt werden.

#### 1.101 RAM Patch

Global

Listen

Bildschirmmanager

Hotkeys Dieser Patch ändert den RAM-Handler so, das das RAM nicht ↔ immer zu 100% voll ist, sondern das real verbrauchte RAM angezeigt wird.

Obwohl das eigentlich nicht richtig ist, da die Ram-Disk dynamisch verwaltet ↔ wird, also immer so gross wie der Inhalt ist, macht es durchaus Sinn zu wissen, wieviel noch ↔ "auf die Disk

passt".

Bermerkung: Es darf kein anderes Tool mit ähnlicher Funktion gleichzeitig laufen, ↔ da sonst die Werte nicht korrekt sind.

# 1.102 ReqTools Patch

Global

Listen

Bildschirmmanager

Hotkeys

Diese Funktion ändert alle Vektoren im System so, daß für alle  $\leftrightarrow$  Systemmeldungen und

Auswahlfenster die "reqtools.library" benutzt wird. Diese Funktion ersetzt das  $\, \leftrightarrow \,$  Programm

'RTPatch' und die Requesterfunktionen des Programms 'Reqchange'. Es wurden noch  $\, \leftrightarrow \,$  einige kleine

Fehler die besonders im 'RTPatch' vorhanden waren beseitigt. Die AssignWedge  $\, \leftrightarrow \,$  Funktion von

'ReqChange' ist ebenfalls im MCP integriert! Um die zu verändernden Libraries zu  $\,\leftrightarrow\,$  wählen, muß die

Funktion editiert werden und dann können die Libraries 'Intuition', 'Asl', 'Arp'  $\leftarrow$ und 'Req' gewählt werden. Ausserdem ist es möglich das Auswahlfenster immer in der Größe zu 🔶 öffnen, die in den Reqtools-Voreinstellungen abgespeichert ist. Der ARQ-Mode ermöglicht die  $\leftrightarrow$ gleichzeitige Benutzung von dem 'ReqTools Patch' und dem Programm 'ARQ'. Wenn ein Reqtools-Requester ein zweites Mal geöffnet wird, dann wird  $\leftrightarrow$ normalerweise der Inhalt nur aufgefrischt, wenn sich das Verzeichnis geändert hat. Setzt man aber  $\, \leftrightarrow \,$ die Option "Auffrischen", dann wird der Inhalt jedesmal neu gelesen, aber dabei geht die ↔ aktuelle Position in der Liste verloren. BEMERKUNGEN: 1) Bei der Benutzung von ARQ muß man die Option "ARQ" beim PatchControl angeben. 2) ARQ ist ein Auswahlfenster-Animationsprogramm von Martin Laubach. Die letzte 🔶 Version (ARQ183.lha) ist im Aminet und in vielen anderen Mailboxen. 3) RTPatch ist ein Programm von Nico Francois, welches die Reqtools-  $\leftrightarrow$ Auswahlfenster ins System einbindet. ReqChange ist auch ein Paket, welches die Benutzung von Auswahlfenstern ↔ erleichtert und auf die ReqTools-Auswahlfenster zurückgreift. Das Programm ist von Magnus Holmgren und  $\leftrightarrow$ ist auch im Aminet und in vielen Mailboxen vorhanden.

# 1.103 Auswahlfenster Auszeit

Global Bildschirmmanager Hotkeys Packer Patch ToolAlias AssignPrefs SpeicherPatch

Auswahlfenster Auszeit

Diese Funktion ermöglicht es, unterschiedliche RegTools Auswahlfenster nach  $\leftrightarrow$ einer bestimmten Zeit automatisch zu beantworten. Deshalb ist es sinnvoll, den ReqTools Patch einzuschalten. Es müssen genug Informationen eingegeben werden, um jedes Auswahlfenster  $\leftrightarrow$ möglichst exakt zu identifizieren. Bei einigen Auswahlfenstern müssen alle Textfelder  $\, \leftrightarrow \,$ ausgefüllt werden, bei den meisten reichen aber weniger Informationen. Wenn das Auswahlfenster von MCP identifiziert wurde, dann wird der Knopf, der 🔶 durch die "Knopfnummer" gegeben ist, nach der Zeit automatisch gedrückt. Namensmuster des Auswahlfenstertitels, oft Auswahl oder Information Titel: Namensmuster des Textes im Auswahlfenster BodyText: Zwischen zwei Zeilen muß #? eingegeben werden, damit der Text ↔ erkannt wird (siehe Beispiel ). Bitte beachten Sie, daß keine Anführungszeichen " in den  $\leftrightarrow$ Namensmustern enthalten sind. #? kann auch als Joker benutzt werden. Knöpfe: Die Namen der Knöpfe. Wenn Sie mehr als einen Knopfnamen eingeben, dann separieren Sie 🔶 diese bitte mit #?, bedenken Sie bitte, das Unterstrichene Buchstaben oder  $\leftrightarrow$ besondere Schriftarten durch zusätzliche Zeichen erfolgen. Z.B. "#?O.K.#? ↔ Cancel" findet auch "\_O.K. | \_Cancel". Knopf Nummer: Die Knöpfe werden von links nach rechts mit 1 beginnend gezählt. Der Knopf der ganz rechts ist hat aber IMMER die Nummer 0, wenn nur  $\leftrightarrow$ ein Knopf vorhanden ist, dann hat dieser auch immer die Nummer 0. Zeit: Die Anzahl der Sekunden, die vor dem automatischen beantworten  $\, \leftrightarrow \,$ gewartet werden soll. O bedeutet, das Auswahlfenster erscheint garnicht, sondern wird  $\leftrightarrow$ direkt. beantwortet.

Aus rechtlichen Gründen darf diese Funktion nicht dazu benutzt werden, um  $\leftarrow$  Shareware-Requester

zu unterdrücken. In der Aminetversion von MCP ist diese Funktion entsprechend  $\, \leftrightarrow \,$  eingeschränkt.

## 1.104 Auswahlfenster Auszeit Beispiel

Zum Beispiel soll dieses Auswahlfenster nach 3 Sekunden abgebrochen werden:

```
Auswahl
                                                 | %
1 1
                                                        Knopf Knopfnummer
| | Demo Requester
                                                        Speichern: 1
                                                  1 1
| | mehr Text
                                                        Benutzen: 2
                                                  1 1
                                                        Abbrechen: 0
1 1
                                                 T
Speichern
                                                   In diesem Fall sollte der Titel sein: Auswahl
Der Bodytext sollte sein: Demo Requester#?mehr text
Die Knöpfe könnten sein: Speichern#?Benutzen#?Abbrechen, allerdings ist es ↔
   wäre es
```

wäre es besser mit: #?Speicher#?Benutzen#?Abbrechen, da somit auch ein ↔ Unterstrichenes "S" erkannt wird, wenn dies z.b. einen Tastenshortcut darstellt.

Nun setze Knopf Nummer zu O

Und setze Zeit zu 3

Das Auswahlfenster sollte nun nach 3 Sekunden automatisch weggehen oder es kann ↔ während dieser 3 Sekunden eine andere Auswahl getroffen werden.

In diesem Beispiel wird der Titel nicht wirklich benötigt, so könnte er leer ↔ gelassen werden.

# 1.105 Bildschirmmanager

Global

Listen Bildschirmmanager Hotkeys Der BildschirmManager ist ein Promoter, der alles kann, wenn ↔ man nur weiß wie :-)

Eines vorweg: Der BildschirmManager kann eigentlich jedes überhaupt denkbare Bildschirmattribut verändern, wie und ob das entsprechende Programm damit zurecht ↔ kommt ist

auszutesten. Sprich, bei wem es abstürzt, der hat übertrieben.

Das Prinzip ist nun folgendes: Wie in jeder halbwegs anständigen ↔ Programmiersprache kann man

IF/THEN-Konstruktionen verwenden, um sich die gewünschten Bildschirmmodi zu  $\, \hookleftarrow \,$  basteln.

Wenn man sich nun die Seite des BildschirmManager in den MCP-Prefs ansieht, 🔶 findet man dort drei Listen. Die erste dient nur zur Namensgebung für verschiedene IF/THEN-Konstrukte, d.h. ↔ die Namen haben keine besondere Bedeutung. Die zweite Liste enthält alle IF-Bedingungen, die erfüllt sein müssen damit  $\leftrightarrow$ die dritte (THEN-)Liste abgearbeitet wird. D.h. Alle IF-Bedingungen müssen gelten (UND- ↔ Verknüpfung). Ein einfaches Beispiel, welches zur Änderung eines einzelnen Bildschirmmodi (  $\leftrightarrow$ also die Standard-Funktion) dient, wäre z.B. folgendes: 1. Liste (HINZUFÜGEN drücken und Namen eintippen.): Nen netter Name damit ich weiß was Sache ist 2. Liste (HINZUFÜGEN drücken, im Blättersymbol auswählen, was überprüft werden ↔ soll (hier 'BildschirmName') und eintippen was gelten soll bzw. das Passende aus der 🔶 Popupliste auswählen.) Bildschirmname: RawSpeed Controller Performance Test v1.10 by Russel Miranda 3. Liste (HINZUFÜGEN drücken und aus den erscheinden Listen die gewünschte ↔ Kombination auswählen, mehr dazu unten): Bildschirmmodus Name: CVision: 8Bit 640 x 480 D.H. ALSO, IF der Bildschirmname paßt, Bildschirmmodus nach CVision usw. ändern. 🔶 So weit so leicht. Natürlich ist es jetzt möglich die Sache etwas zu verfeinern. Beispielsweise  $\leftarrow$ könnte man noch überprüfen, ob der Prozeß überhaupt auch RSCP ist und nicht vielleicht irgendein  $\leftarrow$ Scherzkeks, der einen Schirm mit genau demselben Namen öffnet. Also fügen wir mal (mit dem Knopf 🔶 ´HINZUFÜGEN´) eine IF-Bedingung zu. 'Programmname' aus dem Blättersymbol ausgewählt und 'rscp'  $\leftarrow$ eingetippt, bzw. bei laufendem RSCP aus der PopUp-Liste ausgewählt. Nun kann uns keiner mehr 🔶 so schnell etwas vormachen. Hmm, was passiert aber, wenn RSCP doch nochmal etwas dazulernen 🔶 sollte und sich von alleine auf einem Grafikkartenschirm öffnet. Evtl. sogar in einer höheren 🔶 Auflösung, dann

würden wir ihn immer eiskalt auf unseren Schirm zwingen.Prävention ist hier  $\leftrightarrow$ angesagt, wir erweitern um eine weitere IF-Bedingung: Bildschirmmodus Name: ~(#?CVision#?). D.h. ↔ nur wenn das Programm nicht ohnehin schon auf einem Schirm kommt, der CVision im Namen hat, 🗠 wird der THEN-Teil ausgeführt. Sinnvoll? Naja! :-) Wie anhand dieses Beispiels zu sehen ist, kann man in der IF-Liste mit  $\, \leftrightarrow \,$ Namensmustern arbeiten. Es wird allerdings nicht das volle Spektrum der AmigaDOS-Pattern geboten ↔ , da aus Gründen der Effektivität und Einfachheit eine eigene, interne Routine benutzt wird  $\leftrightarrow$ . Diese unterstützt folgendes: - den üblichen 0-viele Zeichen Joker ´#?´ und den 1-Zeichen-Joker ´?´ - ↔ Veroderung mehrerer Muster mittels ´|´, also z.B. (se?n|n#?chtsein) - Verneinung des KOMPLETTEN ↔ Musters mittels vorgestelltem `~`, also z.B. ~(se?n|n#?chtsein) SONST NICHTS, ALSO AUCH KEIN `\*`. Groß- und Kleinschreibung wird nicht beachtet. insbesondere mit Namensmustern ziemlich lange dauern. Es ist also eigentlich 🔶 besser die ID zu vergleichen. Was jetzt noch fehlt zum lustigen Umlenken ist die Erklärung der möglichen IFs  $\leftrightarrow$ und THENs, wozu aber erstmal erklärt werden muß, was ein sogenanntes Tag ist.Tags ↔ beschreiben die Eigenschaften eines Schirms. Für jeden Tag gibt es eine Standardeinstellung, die  $\,\,\leftrightarrow\,$ vom System benutzt wird. Dabei wurde nicht festgeschrieben wie die Standardeinstellungen sind ↩ , damit es möglich ist, sie bei Systemupdates zu ändern und zu erweitern. Aus diesem Grund  $\, \hookleftarrow \,$ ist es möglich jede Eigenschaft explizit an- und abzuschalten. In der IF-Liste kann abgefragt ↔ werden, ob ein entsprechendes Tag gesetzt ist oder nicht. In der THEN-Liste können die Tags  $\, \leftrightarrow \,$ gesetzt werden. Erklärung der IFs BildschirmName Vergleicht den Bildschirmnamen oder den entsprechenden PubScreenNamen, dabei sind  $\leftrightarrow$ Namensmuster erlaubt, d.h. man kann z.B. '#?' in den zu vergleichenden Namen schreiben. ProgrammName Wie BildschirmName, nur es wird der Programmname verglichen. BildschirmModus

Hiermit wird der BildschirmModus verglichen. In der Liste sind alle verfügbaren ↔ BildschirmModi aufgelistet. Zusätzlich kann man eine Maske angeben, damit es auch möglich ist,  $\leftrightarrow$ einen kompletten Monitor zu einem anderen umzuleiten (z.B. PAL --> DblPAL). Die Maske wird als 8-  $\leftrightarrow$ stellige hexadezimale Zahl angegeben und einfach mit einem Leerzeichen hinter den normalen BildschirmModus geschrieben, z.B. BildschirmModus: '00021000 ffff1000' Statt der '00021000' kann man auch irgendeine andere PAL-ID nehmen, da ja die ↔ anderen Bits sowieso nicht verglichen werden, z.B. '00029004'. Die Wahl der Maske ist nicht so ↔ einfach, deshalb geben wir hiermit die zwei wichtigsten vor. Allgemein gilt, daß in der 🔶 Maske die Bits gesetzt sein müssen, die verglichen werden sollen. AmigaMonitor (z.B. PAL) ffff1000 HAM & EHB ffffccf Beispiele: PAL-Monitor: BildschirmModus: '00021000 ffff1000' NTSC-Monitor: BildschirmModus: '00011000 ffff1000' PAL-Monitor (alle HAM-Bildsch.): BildschirmModus: '00021000 fffffccf' Erklärung der THENs BildschirmModus Angegeben werden kann der gewünschte Bildschirmmodus durch seine ID. Als  $\leftarrow$ Schmankerl gibt es einen Bildschirmmodus namens ´wie vorderster Bildschirm´ der dafür sorgt, daß  $\leftarrow$ immer der Bildschirmmodus des gerade vorne liegenden Schirms benutzt wird. Nützlich z.B. für Screenblanker, die das nicht selbst erledigen (z.B. einige Garshneblanker) damit ↔ das lästige Umsynchronisieren wegfällt. Hier kann auch wieder eine Maske angegeben werden, damit alle Modi eines Monitors 🔶 automatisch umgeleitet werden. Die Maske entspricht hierbei den Bits, die übernommen werden 🔶 sollen und ist damit im allgemeinen genau entgegengesetzt zur Maske in der IF-Bedingung. Maske:

| AmigaMonitor |     | 0000efff |
|--------------|-----|----------|
| HAM &        | EHB | 00000330 |

Beispiele:

| DblPAL-Monitor:                                                                                                    | BildschirmModus:                                                                                                    | '000a1000 0000efff'                                                                                                    |  |  |  |  |  |
|----------------------------------------------------------------------------------------------------|----------------------------------------------------------------------------------------------------|----------------------------------------------------------------------------------------------------|--|--|--|--|--|
| DblNTSC-Monitor:                                                                                                    | BildschirmModus:                                                                                                    | '00091000 0000efff'                                                                                                    |  |  |  |  |  |
| DblPAL-Monitor (HAM-Bildsch.)                                                                                                    | BildschirmModus:                                                                                                    | '000a1000 00000330'                                                                                                    |  |  |  |  |  |
| <pre>Die Abbildung von einem Amiga-Monitor auf einen anderen funktioniert nur so gut, ↔ weil in den oberen Bits immer der Monitor und in den unteren Bits immer die Eigenschaften (wie ↔ Interlace) verschlüsselt sind. Bei Grafikkarten-Bildschirmen geht das nicht so einfach.</pre>        |                                                                                                    |                                                                                                    |  |  |  |  |  |
| BildschirmModus Name<br>Angegeben werden kann der gewünschte Bildschirmmodus durch seinen Namen.                                                                                                    |                                                                                                    |                                                                                                    |  |  |  |  |  |
| Autoscroll<br>Schaltet Autorollen ein, d.h. auf dem betreffende Schirm kann per Maus gescrollt ↔<br>werden, so<br>lange nicht der ganze Schirmbereich sichtbar ist. Also übergroße oder ↔<br>runtergezogene<br>Bildschirme.                                                                   |                                                                                                    |                                                                                                    |  |  |  |  |  |
| Overscan<br>Setzt den Overscanbereich für den                                                                                                    | Schirm.                                                                                                    |                                                                                                    |  |  |  |  |  |
| <pre>DRI-Pens Kann die einzelnen Pens die für da festsetzen (siehe z. B. auch WB-Paletteprefs). Hiermi Funktion 'SetDRI-Pens' nachgebildet werden. 8000003a THEN: DRI-Pens: -1 (default). Dieser Eint stehen damit er immer abgearbeitet wird.</pre>                                          | s GUI benutzt werden<br>t kann die inzwische<br>Gesetzt werden muß:<br>rag sollte an oberste                                       | auf Paletteneinträge ↔<br>n verschwundene MCP- ↔<br>IF: Tag not available: ↔<br>er Stelle in der Liste ↔                           |  |  |  |  |  |
| Break<br>WICHTIG! Sorgt dafür, daß die weit<br>wird, die sonst<br>ja immer weiter durchlaufen wird.                                                                                                    | ere Abarbeitung der d                                                                                                    | ersten Liste abgebrochen ↔                                                                                                    |  |  |  |  |  |
| LockPens<br>Legt Farben (besonders sinnvoll in<br>wird eine<br>vorgegebene Farbe gelockt oder ein<br>folgendermaßen<br>aufgebaut: <palettenpositionsnummer<br>Palettenpositionsnummer eine -1 ang<br/>ansonsten wird die<br/>angegebene Farbnummer gelockt. Kann</palettenpositionsnummer<br> | Kombination mit dem<br>bestimmter Palettene<br>oder -1> <rot> <grü<br>egeben, wird eine ne<br/>z.B. den MagicWB-Dem</grü<br></rot> | SharePens (s.u.), entweder ↔<br>intrag. Eine Zeile ist ↔<br>n> <blau>. Wird als<br/>ue Farbe allokiert, ↔<br/>mon ersetzen.</blau> |  |  |  |  |  |

Wenn NewIcons und MWB Icons zusammen benutzt werden, dann kann es passieren, daß  $\leftrightarrow$ die Farben der NewIcons \*AppIcons\* nach einem Schließen und Neuöffnen des WB-Bildschirms 🔶 verändert werden. Um das zu verhindern können die Farben von NewIcons mit -1 festgesetzt werden und die  $\leftrightarrow$ MWB Farben an den richtigen Positionen: 0 149 149 149, -1 59 103 162, 4 123 123 123, 5 175 175  $\leftarrow$ 175, 6 170 144 124, 7 255 169 151. Diese letzten Farbfestlegungen garantieren MWB Farben für MWB  $\, \leftrightarrow \,$ Piktogramme, auch wenn in den Palette Prefs keine MWB-Farben eingestellt sind! (Tip von Luco  $\leftrightarrow$ Longone) Zentriere Bildschirm Mit dieser Funktion werden Bildschirme, die in einer Overscan-Auflösung geöffnet ↔ werden und kleiner als diese Auflösung sind, automatisch zentriert. Wenn z.B. ein Bildschirm  $\, \leftrightarrow \,$ 640\*480 in VideoOverscan (656×495) geöffnet wird, ist dieser Bildschirm dann nicht links oben ↔ in der Ecke, sondern genau in der Mitte zentriert. Taα die folgenden Tags können explizit gesetzt oder gelöscht werden. Es ist alles  $\, \leftrightarrow \,$ andere als unmöglich, daß bestimmte Programme mit bestimmten Tags erhebliche Probleme 🔶 bekommen. Auch sind nicht alle denkbare Kombinationen sinnvoll. Links Setzt linken Offset des Bildschirms. Oben Setzt den oberen Offset des Bildschirms. Breite Setzt die Breite des Bildschirms. Höhe Setzt die Höhe des Bildschirms. Tiefe Setzt die Farbtiefe des Bildschirms in Bit. Detail Pen Legt fest welcher Paletteneintrag für Text und Symbole in der Titelleiste  $\, \leftrightarrow \,$ verwendet wird. Block Pen Legt fest welcher Paletteneintrag für die Titelleiste verwendet wird. Titel Der angegebene Text wird zum Schirmtitel. Тур

Customscreen, wenn der Bildschirm nur vom öffnenden Programm benutzt werden darf,  $\leftarrow$ Pubscreen falls auch andere Programme Fenster auf diesem Bildschirm öffnen können, Workbenchscreen erklärt den Bildschirm zu einem WorkbenchBildschirm (noch einer, wenig sinnvoll). Public Bildschirmname Name des Bildschirms unter dem er im System bekannt ist. Zeige Titel ON: Titelzeile wird angezeigt. Bildschirm dahinter ON: Der Bildschirm wird im Hintergrund und nicht im Vordergrund geöffnet. Ruhiq ON: Bildschirm hat keine Titelzeile Volle Palette ON: Es werden alle 32 ab OS-Version v36 einstellbaren Farben übernommen, sonst ↔ nur die Farben, die schon bei älteren OS-Versionen einstellbar waren. Alle ab hier genannten Tags sind nur ab OS-Version v39 (3.0) verfügbar und sollten  $\leftrightarrow$ bei veralteten OS-Versionen auch nicht ausprobiert werden. Ziehbar ON: Bildschirm ist ziehbar Exclusive ON: Bildschirm wird nie zusammen mit anderen Bildschirmen zu sehen sein. Er ist ↔ nicht ziehbar und erscheint nicht hinter heruntergezogenen Bildschirmen. SharePens ON: Alle nicht durch dri\_pen (sprich die GUI-Farben) festgelegten Pens werden  $\, \leftrightarrow \,$ nicht allokiert und können so nachträglich (auch durch andere Programme, wie z.B. MagicMenu)  $\leftarrow$ angefordert werden. Kann, wenn es hier gesetzt wird, zu Falschfarben im bildschirmöffnenden Programm 🔶 führen, falls es Paletteneinträge benutzt ohne sie zu allokieren, die dann von anderen  $\, \leftrightarrow \,$ Programmen allokiert (und üblicherweise in der Farbe verändert werden.) Interleaved ON: Für den Bildschirm wird eine Interleaved Bitmap angelegt, ermöglicht  $\, \leftrightarrow \,$ schnellere Darstellung, hübscheres Scrolling. Nicht unbedingt kompatibel. LikeWorkbench ON: Es wird ein Bildschirm erzeugt der dem Workbenchscreen möglichst ähnlich ist.  $\leftrightarrow$ Art, Größe, Farbe usw.

Alle ab hier genannten Tags sind nur ab OS-Version v40 (3.1) verfügbar und sollten ↔
bei
veralteten OS-Versionen auch nicht ausprobiert werden.
MinimizeISG ON: Die Lücke zwischen zwei Bildschirmen (runterziehen) wird ↔

minimiert. OFF: Standardeinstellung, mindestens 3 ni-Zeilen Lücke.

## 1.106 ShapeShifter Patch

Global

Listen

Bildschirmmanager

Hotkeys Diese Funktion bietet einige Vorteile, wenn man das Programm " ↔ ShapeShifter" benutzt. Wenn man die Funktion editiert werden folgende Funktionen unterstützt:

LockTask - Wenn ein Amigabildschirm im Vordergrund ist, dann wird der ShapeShifter eingefroren, um ein Überschreiben des Amigabildschirms auf Grafikkarten zu verhindern.

# 1.107 Volle Fenster verschieben

Global Listen Bildschirmmanager Hotkeys Es ist (voll systemkonform) möglich, volle Fenster zu  $\, \leftrightarrow \,$ verschieben. Die Geschwindigkeit hängt von folgenden Faktoren ab: - der Größe des Fensters - der Anzahl der überlagerten Fenster - der Blitter- und Prozessorgeschwindigkeit Um die Einstellungen zu ändern, muß die Funktion editiert werden, wobei sich  $\, \leftrightarrow \,$ dann ein Fenster öffnet, in dem folgende Einstellungen gemacht werden können: max. Flächengröße: Gibt die maximale Größe des Fensters an, bis zu dem es voll verschoben wird. Ist das Fenster größer wird nur ein Rahmen verscho-

```
ben. Die Größe berechnet man aus "Breite * Höhe" des Fensters.
(z.B. 200 * 100 = 20000)
nur WB Fenster:
Es werden nur WB-Fenster (mit Piktogrammen) voll verschoben.
Programmfenster werden weiterhin als Rahmen veschoben.
Selbstverständlich kann man einzelne Fenster für das 'Volle Fenster ↔
verschieben' zulassen
oder ausschließen. Ein paar Beispiele sind auf der Seite
Namensmuster
.
```

BEMERKUNG: Auf einem System mit schneller Grafikkarte (Cybervision64) bewegen ↔
 sich die Fenster
nahezu in Echtzeit.

#### 1.108 Volle Fenster vergrößern

Global

Listen

Bildschirmmanager

Hotkeys Diese Funktion ermöglicht (voll systemkonform) das volle ↔ Vergrößern und Verkleinern von

Fenstern.

```
Nähere Erläuterungen zu den Einstellungen stehen bei der Funktion
Volle Fenster verschieben
```

Die Angabe 'max. Flächengröße' ist aber hier nicht möglich.

### 1.109 SyslHack

Global

Listen

Bildschirmmanager

Hotkeys

Es werden die standard Systemknöpfe verändert. Diese Funktion  $\,\leftrightarrow\,$  ist (noch) kein voller Ersatz

zu "SysIHack", da "SysIHack" noch mehr Funktionen übernimmt als nur das Verändern  $\,\leftrightarrow\,$  der Knöpfe.

Zusätzlich zu dem normalen SysIHack kann man die MUI Fenstertitelknöpfe und  $\, \leftarrow \,$  auch den

KingCON-Iconify Fenstertitelknopf 3-dimensional machen. Mit der "Keine Systemknöpfe" Option kann man das Umändern für Systemknöpfe 🔶 verbieten und z.B. nur KingCON und MUI Knöpfe umändern lassen. Die "Neuer Rollbalken" wird der Rollbalken in Workbench-Fenstern etwas mehr dreidimensional. Wenn die Größe des Sizeknopfes oder der Pfeile verändert wurde, dann kann die ↔ Funktion 'Knöpfe neu sortieren' aktiviert werden, um die Positionen der anderen Knöpfe im  $\leftrightarrow$ rechten Fensterrand anzupassen. Nun kann man noch die Größe des Sizeknopfes und der Pfeile im Fenster 🔶 einstellen. Dies verbessert den Look bei 1:1 Bildschirmen wenn man die Werte erhöht. Die besten  $\, \leftrightarrow \,$ Werte sind SizeBreite=18, Sizehöhe=16, Pfeilbreite=18, Pfeilhöhe=16. Es ist außerdem sinnvoll die Fensterrahmen bei 1:1 Bildschirmen zu ändern.  $\leftarrow$ Normal sind die Werte Oben=2, Links=4, Rechts=4, Unten=2, aber besser ist, wenn man den unteren 🔶 Rand auf 4 vergrößert! Das verändern der Ränder kann ausgeschaltet werden, indem eine Null 🔶 als Größe übergeben wird! ACHTUNG: (1) Wenn man den oberen Rahmen ändert, dann sind die Knöpfe oben im Fenster  $\leftrightarrow$ zu klein. Dies ist ein Fehler im Betriebssystem !!! (2) Die Breite des rechten Randes ist auf mindestens 18 Punkte limitiert,  $\leftarrow$ weil das Betriebssystem dies abprüft!!! BEMERKUNG: Das original Programm "SysIHack" darf auf keinen Fall gestartet werden  $\leftrightarrow$ , wenn diese Funktion eingeschaltet ist!. VisualPrefs und z.T. OS3.9 haben ähnliche Funktionen, ↔ bitte nur einmal aktivieren ! Der Befehl "Adddatatypes" sollte vor MCP ausgeführt werden, da das AmigaOS immer  $\leftrightarrow$ die zuletzt hinzugefügten Classen benutzt. Alternativ kann auch MCP regestartet werden, z.B. 🗠 indem die

konfiguration geändert wird, dann wird aber der Workbenchscreen und alle darauf  $\, \longleftrightarrow \,$  geöffneten

Fenster die MCP-Gadgets nicht oder nur teilweise benutzen.

# 1.110 Titel Uhr

Global

Listen Bildschirmmanager Hotkeys Dies war ursprünglich eine frei konfigurierbare WorkbenchTitel  $\, \leftrightarrow \,$ Uhr. Mittlerweile ist diese so erweitert, das man alle Variablen von MCP anzeigen lassen kann. Die "Uhr" kann man konfigurieren, indemman die Anzeige zusammenstellt, wobei man aber mit Hilfe des rechten Knopfes alle Funktionen im Überblick hat. Der Vorteil im Gegensatz zum Workbenchtitel liegt erstens darin, das die Uhr 🔶 sekündlich aktuallisiert wird, und zum zweiten das er nicht auf die Workbench beschränkt ist  $\leftrightarrow$ Darunter wird die Position der Uhr (x,y) von Rechts oder von Links bestimmt. Wenn man 'von Rechts' auswählt, ist die X-Koordinate der Abstand vom Ende der 🔶 Uhrzeile bis zum rechten Rand. Da die Uhr nur für den Workbenchtitel gedacht ist, wird sie bei zu großen Y- ↔ Koordinaten nicht dargestellt. Anschließend kann man den Font für die Uhr wählen, wobei auch ein  $\, \leftrightarrow \,$ Proportionalfont akzeptiert wird. Wird kein Font angegeben, wird immer der aktuelle Bildschirmtitel ↔ -Font genommen. Zusätzlich zu den Optionen "Alle Workbench-Bildschirme" und "Alle Public  $\leftrightarrow$ -Bildschirme" kann man auch noch mehr Bildschirme durch entsprechende Namensmuster für die Uhr  $\,\leftrightarrow\,$ zulassen oder ausschließen.

Ein paar Beispiele sind auf der Seite Namensmuster

# 1.111 ToolAlias

Global Listen Bildschirmmanager Hotkeys

Packer Patch ToolAlias AssignPrefs

#### SpeicherPatch

Auswahlfenster Auszeit Wer hat sich nicht schon geärgert, daß man sich nicht z.B. 🔶 eine Dokumentation per Doppelklick auf ein Piktogramm ansehen kann, weil ein falscher Pfad im "  $\hookleftarrow$ StandardProgramm" angegeben ist. Mit dieser Funktion ist es möglich, die auf der Seite "Listen - $\leftarrow$ ToolAlias" angegebenen "Standardprogramme" bei Aufrufen übers Piktogramm, in eigene Tools 🔶 umändern zu lassen (#?more --> C:PPMore). Das "Standardprogramm" wird nur scheinbar geändert, ↔ wenn ein Programm das Merkmal ausliest. Auf dem Datenträger bleibt das Original "  $\leftrightarrow$ Standardprogramm" erhalten. Das neue "Standardprogramm" wird also nur angezeigt, wenn ein Programm 🔶 über das Piktogramm gestartet wird oder wenn ein Programm das Piktogramm anzeigt (WBInfo,  $\leftarrow$ SwazInfo,...). Dadurch wird gerade bei schreibgeschützten Dateien, z.B. auf einer CD das einfache ↔ benutzen der vorgegebenen Icons ermöglicht. ~~~ Wenn man die Funktion editiert, gelangt man zu einer Extraseite. Auf dieser 🔶 Seite werden alle "Standardprogramme" eingetragen, die durch die danebenstehenden "  $\leftrightarrow$ Standardprogramme" ersetzt

werden sollen. In der Liste befinden sich bereits alle bisher eingetragenen "  $\leftrightarrow$  Standardprogramme".

Um ein neues "Standardprogramm" hinzuzufügen, muß man auf "NEU" klicken. Man kann  $\, \leftrightarrow \,$  dann im linken

Texteingabefeld das "Standardprogramm" eintragen, welches ersetzt werden soll. Im  $\, \leftarrow \,$  rechten

Texteingabefeld wird das neue "Standardprogramm" eingetippt oder per  $\,\leftrightarrow\,$  Auswahlfenster ausgewählt.

Mit "LÖSCHE" wird das angeklickte "Standardprogramm" aus der Liste entfernt. Der  $\, \leftrightarrow \,$  Name vom

"Standardprogramm" darf auch Namensmuster enthalten (z.B. #?).

BEMERKUNG: Es wird wirklich nur das "Standardprogramm" verändert, damit man, im  $\leftrightarrow$  Gegensatz zum

alten "ToolAlias", noch die Programme aus der Shell starten kann.

# 1.112 WBAbout

Global

Listen

Bildschirmmanager

Hotkeys Wenn diese Option eingeschaltet ist, dann zeigt MCP einen  $\, \leftrightarrow \,$ neuen Workbench-Versionsrequester, welcher zusätzliche Informationen zum System (CPU und Speicher) enthält und man 🔶 kann alle unbenutzten Libraries und Devices aus dem Speicher entfernen (erst ab Kick3.x)  $\leftrightarrow$ oder einen Reset ausführen. Wenn ein "more" Knopf vorhanden ist kann man die Programmierer des aktuellen  $\, \leftrightarrow \,$ Kickstarts sehen. Diese Funktion ist nur bis OS 3.1 integriert, da ab OS 3.5 kein Requester mehr  $\,\leftrightarrow\,$ angezeigt wird, sondern ein Fenster. BEMERKUNG: Dieser erweiterte About-Auswahlfenster arbeitet nicht mit ARQ oder ↔ KeyReq zusammen, weil diese Programme nach ihrer eigenen Routine nicht mehr ins Betriebssystem  $\,\leftrightarrow\,$ zurückspringen.

```
1.113 WB Gauge
```

Global Listen Bildschirmmanager Hotkeys Dies ist eine Füllstandsanzeige welche in den ↔ Workbenchfenstern angezeigt wird und die Fülle eines Devices anzeigt. Die Anzeige erfolgt nur in dem Fenster vom ↔ Wurzelverzeichnis des Devices.

Man kann das Aussehen und die Breite der Anzeige ändern.

```
BEMERKUNG: Diese Funktion ist f
ür OS3.5 und 3.9 Benutzer nicht verf
ügbar, da sie ↔
bereits im
System integriert ist.
```

### 1.114 Speichern Benutzen Testen Abbrechen

Global Listen Bildschirmmanager

Hotkeys •Speichern

Die eingestellten Werte werden übernommen, ins "ENVARC:" gespeichert und das MCP-Voreinstellerprogramm wird geschlossen.

•Benutzen

Die eingestellten Werte werden übernommen und das MCP-Voreinstellerprogramm  $\, \leftrightarrow \,$  wird

geschlossen.

•Testen

Die eingestellten Werte können getestet werden (z.B. "Hotkeys"). (das MCP-Voreinstellerprogramm bleibt offen)

• Abbrechen

Es werden keine Werte verändert und das MCP-Voreinstellerprogramm wird  $\hookleftarrow$  geschlossen.

# 1.115 Listen

Global Listen Bildschirmmanager Hotkeys Packer Patch ToolAlias AssignPrefs SpeicherPatch

Auswahlfenster Auszeit

#### 1.116 Namensmuster

Namensmuster Funktionen

| Zeichen             | Beschreibung                                                |
|---------------------|-------------------------------------------------------------|
| ?                   | steht für ein einzelnes Zeichen                             |
| #                   | bedeutet, daß  0 bis n mal vorkommt                         |
| <p1> <p2></p2></p1> | stimmt überein, wenn <p1> oder <p2> übereinstimmt</p2></p1> |

| ~                     | stimmt mit allem, außer  überein           |
|-----------------------|--------------------------------------------|
| ( <p1><p2>)</p2></p1> | gruppierte Elemente                        |
| <u>0</u>              | steht für die leere oder Null-Zeichenfolge |
| [-]                   | definiert einen Zeichenbereich             |

Beispiele:

| alle Bildschirme außer 'Workbench' | : | ~(Workbench) |
|------------------------------------|---|--------------|
| nur der 'Shell' Bildschirm         | : | (Shell)      |
| alle 'Shell' Bildschirme           | : | (Shell#?)    |
| nur 'eins' und 'zwei' Bildschirme  | : | (eins zwei)  |

In allen Listen im Voreinsteller-Programm kann man die Zeichenketten mit diesen ↔ Namensmustern angeben und es ist auch immer die Groß- bzw. Kleinschreibung unwichtig !!!

# 1.117 Maximiere aktives Fenster

Global Listen Bildschirmmanager Hotkeys Das aktive Fenster wird auf die maximale Grösse gebracht.

Ist die Option "Screentitle sichtbar" eingeschaltet, so wird die oberkante des ↔
Fensters unter

die Screenleiste gesetzt. Dadurch bleibt zum Beispiel die Workbenchtitleleiste  $\, \leftrightarrow \,$  sichtbar, um

Funktionen wie Screentitle oder "Workbenchtitle Aktivierung" einfac wieterhin  $\, \leftrightarrow \,$  nutzbar.

# 1.118 bekannte Fehler und Erweiterungwünsche

Global Listen Bildschirmmanager

#### Hotkeys Bekannte Probleme:

- Das AmigaOS mag es garnicht, wenn sein logisches Gerät "ENV:" manipuliert wird. Sollte z.B. in der startup-sequence bereits ein "Assign ENV:" erfolgt sein, so darf nicht später noch "HappyENV", "env-handler" oder ähnliches gestartet werden. Das System bleibt dann meist bei MCP hängen, was einfach daran liegt, das MCP als erstes auf "ENV:" zugreift.
- Bei einigen Hardwarekombinationen startet MCP nicht, in vielen Fällen wird ↔ sogar ein Reboot ausgelöst. Der Fehler lässt sich umgehen, wenn die Starterkennung mittles Mausbutton und Capslock-Taste abgeschaltet wird. Dazu MCP mit dem Argument "NOLMB" starten.

Bekannte Fehler:

- hab ich nicht nachstellen können, + Überprüft , o nicht überprüft, ERL Erledigt ↔ M=neues

MCPPrefs wird Fehler bereinigen

- + Neue Gadtools und Cycle2Menu unterfenster in MCPPrefs löst beim 2.mal enen ↔ Guru aus.
- + Bilschirmblanker geht nicht.
- Powersave des Bildschirmblanker geht nicht
- o Sysinfo V 2.2 nimmt falschen Pfad, wenn MCP läuft
- + SNAP erkennt Unterstriche als Trennzeichen
- o SNAP Wort fehlt selektieren fehlt 1.Zeichen
- o DefPubScreen "Shanghai"-Modus bei MUI-Fenstern erst nach verlassen und nach  $\leftrightarrow$  vorne holen

ERL MCPPrefs speichert CheckJoy immer mit YES, weil nicht integriert

- ERL Quickdraw nicht auswählbar in Prefs, weil nicht integriert
- ERl Hotkey-weiterleitung funktioniert nicht
- ERL OpenDiskFont wird immer gepatcht, auch wenn nichts aktiviert ist
- ERL Softrestart-Hotkey friert den Amiga ein
- ERL Hotkeys gehen nicht auf Deadend- (wie  $\checkmark$ ) und NUMPAD- und diversen anderen  $\leftrightarrow$  Tasten.
- ERL Bilschirmblanker geht nicht (Liste in Prefs wird nicht angezeigt)
- ERL Titel-Uhr läuft nicht mit Voyager und MUI
- ERL MCPPrefs speichert "Powersaver" "Aus, ist Mauszeiger über..." nicht
- ERL MCP belegt manchmal unnötig sehr viel RAM, vor allem bei Änderung der Prefs ERL MCPPrefs strürzt ab, wenn weitee Fenster geöffnet sind, oder zuwenig ram frei ↔ ist
- ERL bei manchen Systemen startet MCP 1.35 nicht, und bei 1.36 nur von Workbench
- ERL Windowpatternerkennung bei "volle Fenster vergroessern" funktioniert nicht
- ERL MCPPrefs speichert HDPrefs immer OFF
- ERL HDPrefs nicht auswählbar in Prefs, weil nicht integriert
- ERL SNAP scheint nur bei wenigen zu laufen
- ERL Formatprotection schützt nicht richtig vor formatieren (nicht integriert)
- ERL Powersaver~"PowerOff" Funktion schaltet Monitor dauerhaft ab bei AGA.
- ERL ReqAttack hat bei einigen Usern Schwierigkeiten mit Reqtoolspatch oder  $\, \leftrightarrow \,$  Assignwedge
- ERL "Quicklayers" zu langsam (im Gegensatz zu MCP 1.32), -> nicht integriert

87 / 101

ERL Manchmal stürzt MCPPrefs bei "speichern" oder "benutzen" ab. ERL ToolAlias läuft nicht, alle Programme stüzen ab. ERL beim 68020 führt "VBR to fastram" zum Absturz ERL Screenmenü mit 2 Screens zuoft schalten führt zum GURU ERL Aktivierung Workbenchtitel geht nicht mit Magellan und CGX 4.2 ERL Installer überschreibt config ERL Installer illegal function call in Zeile 1087 bei russischer installation ERL Wenn Patche aktiv sind, stürzt MCPPrefs beim Beenden oder Speichern ab ERL MCP hängt nach 5-60 Minuten auch ohne jede Aktion ERL Packerpatch geht manchmal (z.B. mit Multiview) nicht ERL Installation läuft nicht sauber, Cataloge werden nicht kopiert... ERL MCPs ReqToolsPatch verträgt sich nicht mit reqtool.library 39.2 ERL Patchcontrol läuft garnicht auf PPC-Amigas ERL Alte Prefs werden nicht konvertiert ERL "maximiere aktives Fenster" im deutschen Catalog falsch ERL Funktion tausche Maus/Joystickport nicht in deutschen Prefs und nicht in  $\leftrightarrow$ Guides ERL ScreenMenü hängt sich bei nur 2 Bildschirmen auf, kein Menü ERL fehlende englische Texte z.B. für Funktionen

Wünsche/Erweiterungen:

VBlank-integration Funktionen wie MagicASL oder MUI-ASL Fonts-Suche erweitern Library -Suche erweitern wie Betteropenlibs BorderBlank auch für Grafikkarten PathPrefs ähnlich AssignPrefs AssignWedge automatische Aufnahmemöglichkeit in AssignPrefs

- + Bilschirmdimmer für mehr als 8-Bit Bilschirme
- o SysiHack geht nicht für neue Gadgets (OS 3.5/3.9)
- + StartWB-Programm und StartWB-ProgrammRequester Hotkeyfunktionen ab OS 3.9 ↔ systemkonform integrieren

```
ERL Ausgabemöglichkeit von Gurus (z.b.Druck oder in eine Datei)
ERL Disassemblierter Fehler in NoGurus
ERL Funktionen wie DepthMenu
ERL WB-Titlevariablen für Processorauslastung
ERL WB-Uhr auch anzeige der Woche (über Locale.library)
ERL WBTitlevariablen für prozentuale belegtes/komplettes Picasso96-Ram
ERL PPC-erkennung unter WARPUP
ERL WB-Titelvariable für freien Picasso96-RAM
ERL Workbenchtitel soll Varible für PPC haben
ERL Reqtoolspatch: ARQ-Mode muss an sein, wenn REQAttack läuft
ERL CLI-Parameter "NOLMB" zum abschalten des MCP-Startverweigerung bei Mausdruck
```

# 1.119 Applcon

Global

Listen Bildschirmmanager Hotkeys Dies ist ein frei konfigurierbares AppIcon, mit folgenden  $\, \leftrightarrow \,$ Möglichkeiten. Sehr sinnvoll ist vor allem der konfigurierbare Text, der auf Workbench angezeigt ↔ wird, Hier kann nicht nur Datum und Uhrzeit sondern Speicherangaben,  $\leftrightarrow$ Prozessorauslastung oder viele andere Informationen dynamisch angezeigt werden. - Der Text zum Icon wird im Feld "Titel" konfiguriert, hier sind alle  $\leftrightarrow$ Variabelnwerte erlaubt. Variabeln – Die Refreshzeit bestimmt, wie oft der Text erneuert wird, ein  $\, \leftrightarrow \,$ kleiner Wert belastet den Amiga mehr, es sollte also überlegt werden, wie oft die aktuallisierung nötig  $\leftrightarrow$ ist. z.B. bei sekundenanzeige sollte der Wert auf 50 (jede Sekunde) oder 100 (jede ↔ 2. Sekunde) gesetzt werden. - Die Aktion beim öffnen des Icons (z.B. durch doppelklick) kann im Feld darunter ↔ eingegeben werden. Hier wäre z.B. "MCPPrefs" ein sinnvoller Eintrag. – Die Aktion beim fallenlassen eines anderen Icons auf dem AppIcon kann im  $\, \leftrightarrow \,$ folgendem Feld bestimmt werden. Z.B. wären "IconEdit" oder "Multiview" sinnvolle Einträge. - Das Icon selbst kann geändert werden, indem das Icon in "ENV:MCP2/" mit dem  $\leftrightarrow$ Namen "MCPApp.info" gespeichert wird, auf jeden Fall muss dort ein Icon unter diesem 🔶 Namen vorhanden sein. - Das Icon kann über die Workbench fixiert werden, wenn es von einem ↔ beschreibbarem Datenträger (z.B. der Festplatte) stammt.

# 1.120 Variabeln

Global

Listen

```
Bildschirmmanager
                Hotkeys
                Die Variablen können bisher von folgenden Funktionen genutzt \, \leftrightarrow \,
                    werden:
               Workbenchtitel ändern
               Titel Uhr
               AppIcon
               Logbuch
               MCPVarNamen
               Hotkey InsertString
                Versionsanzeigen:
    %os = Kickstart-Version
                                              (z.B. 3.1)
    %wb = Workbench-Version
                                              (z.B. 3.9)
    %ov = genaue Kickstart-Version
                                              (z.B. 39.106)
    %wv = genaue Workbench-Version
                                              (z.B. 39.29)
    %OS = OS-Version
                                              (z.B. 3.9)
    %KS = Kickstart-Version
                                              (z.B. 3.1)
    %OV = genaue OS-Version
                                              (z.b. 45.2)
    %KV = genaue Kickstartversion
                                              (z.B. 39.29)
Prozessor:
    %pr = ProzessorTyp 3-stellig, nur M68k (bzw. 68k-Emul) z.B. 060
    %Pr = ProzessorTyp 5-stellig, nur M68k
                                              (bzw. 68k-Emul) z.B. 68060
    %PR = ProzessorTyp 3-5-stellig z.B. 604 oder 68060
    %cp = CoProzessorTyp 3-stellig
                                              (nur m68k) z.B. 881
                                              (nur m68k) z.B. 68881
    %CP = CoProzessorTyp 5-stellig
    %pp = freie Prozessorzeit in Prozent
                                             (siehe Bemerkung unten)
    %pu = benutzte Prozssorzeit in Prozent (siehe Bemerkung unten)
    %ps = Prozessorsystem 3-stellig
                                              (68k/PPC/WOS/AOS)
Speicher:
    %ft = freier Speicher insgesamt
    %Ft = freier Speicher insgesamt
                                              (in KBytes)
    %FT = freier Speicher insgesamt
                                              (in MBytes)
    %pt = freier Speicher insgesamt in Prozent
    %PT = voller Speicher insgesamt in Prozent
    %lt = größter freier Speicherblock
    %fc = freies ChipRam
    %Fc = freies ChipRam
                                              (in KBytes)
    %FC = freies ChipRam
                                              (in MBytes)
    %pc = freies ChipRam in Prozent
    %PC = volles ChipRam in Prozent
    %lc = größter freier Speicherblock im ChipRam
    %rc = Fragmentierung des ChipRams in Prozent
```

%ff = freies FastRam

```
%Ff = freies FastRam
                                              (in KBytes)
    %FF = freies FastRam
                                              (in MBytes)
    %vf = freies FastRam ohne VMM-Ram
    %Vf = freies FastRam ohne VMM-Ram
                                              (in KBytes)
    %VF = freies FastRam ohne VMM-Ram
                                              (in MBytes)
    %pf = freies FastRam in Prozent
    %PF = volles FastRam in Prozent
    %lf = größter freier Speicherblock im FastRam
    %rf = Fragmentierung des FastRams in Prozent
    %fr = freies GrafikkartenRam Retina oder P96
    %Fr = freies GrafikkartenRam
                                              (in KBytes)
    %FR = freies GrafikkartenRam
                                              (in MBytes)
    %tg = gesamt GrafikkartenRam
    %Tg = gesamt GrafikkartenRam
                                              (in KBytes)
    %TG = gesamt GrafikkartenRam
                                              (in MBytes)
    %pg = freies GrafikkartenRam in Prozent
    %PG = volles GrafikkartenRam in Prozent
    %lq = grösster freier Speicherblock im GrafikkartenRam
    %Lg = grösster freier Speicherblock im GrafikkartenRam
                                                                (in KBytes)
    %LG = grösster freier Speicherblock im GrafikkartenRam
                                                                (in MBytes)
    %fv = freies VMMRam
    %Fv = freies VMMRam
                                              (in KBytes)
    %FV = freies VMMRam
                                              (in MBytes)
Systeminfos:
    %aw = Titel des aktiven Fensters (vollständig)
    %AW = Titel des aktiven Fensters (gekürzt)
    %nt = Anzahl der laufenden Tasks
    %nl = Anzahl der geöffneten Libraries
    %ns = Anzahl der geöffneten Bildschirme
    %nw = Anzahl der geöffneter Fenster aktueller Bildschirm
    %NW = Anzahl der geöffneten Fenster insgesamt
    %np = Anzahl der geöffneten Ports
    %nd = Anzahl der geöffneten Devices
    %cs = GfxChipSet (Amiga)
    %gs = Gfx System 3-stellig
                                               (AGA/P96/CGX/RET)
    %wp = Anzahl der freien Farben auf der Workbench
    %ev = Inhalt einer ENV-Variablen. Der Name der ENV-
          Variablen muß gleich nach dem %ev angegeben
          werden und das letzte Zeichen muß ein '?' sein.
          (z.B. %evENVNAME?)
MCP-infos:
    %pd = number of patched Devices from HDPrefs
    %mv = MCP Versionsnumber (e.g. 1.39)
Dynamische Werte: (Diese sind als Titelanzeige nicht unbedingt sinnvoll,
 da diese zu selten erneuert wird)
    %mx = Mausposition X
    %my = Mausposition Y
Zeit/Datum:
    %dd = Datum im DOS-Format (tt-mmm-jj)
    %di = Datum im internalionalem Format (jj-mmm-jj)
```

```
%du = Datum im USA-Format (mm-tt-jj)
   %dc = Datum im kanadischem Format (tt-mm-jj)
   %dw = Wochentag (z.b. Mittwoch)
    %dh = Stunden
    %dm = Minuten
    %ds = Sekunden
erweiterte Datumfunktionen aus der locale.library:
    %lla = Kurzer Wochentagsname
    %11A = Wochentagsname
   %11b = Kurzer Monatsname
   %11B = Monatsname
   %llc = Wie "%a %b %d %H:%M:%S %Y" (Mon Jan 01 13:01:00 2002)
                                   (Mon Jan 1 13:01:00 2002)
   %llC = Wie "%a %b %e %T %Z %Y"
   %lld = Tageszahl mit führenden Nullen
   %11D = Wie "%m/%d/%y" (01/01/02)
   %lle = Tageszahl mit führenden Leerzeichen
   %llh = Kurzer Monatsname
   %11H = Stunden im 24-Stunden Format mit führenden Nullen
   %111 = Stunden im 12-Stunden Format mit führenden Nullen
   %11j = Julianisches Datum %11m Monatszahl mit führenden Nullen
   %llM = Anzahl der Minuten mit führenden Nullen
   %llp = Vormittags oder Nachmittags
   %llg = Stunden im 24-Stunden Format
   %llQ = Stunden im 12-Stunden Format
   %llr = Wie "%I:%M:%S %p" (01:01:00 PM)
   %llR = Wie "%H:%M" (13:01)
   %11S = Anzahl der Sekunden mit führenden Nullen
   %11T = Wie "%H:%M:%S" (13:01:00)
   %11U = Wochennummer, mit Sonntag als erstem Wochentag
   %llw = Wochentags Nummer
   %11W = Wochennummer, mit Montag als erstem Wochentag
   %llx = Wie "%m/%d/%y" (01/01/02)
   %11X = Wie "%H:%M:%S" (13:01:00)
   %lly =Jahr mit zwei Zahlen und führenden Nullen
   %llY = Jahr mit vier Zahlen und führenden Nullen
  Zwischen den einzelnen Anzeigen sind beliebige andere Zeichen möglich.
  Beispiel: AmigaOS %OS %Pr %cs %FcK Chip (%pc%) %FFM Fast (%pf%) %FTM Total ↔
      (%pt%) T:%nt
```

L:%nl S:%ns

Z.B. könnte eine veränderte Titelzeile z.B. wie folgt aussehen:

AmigaOS 3.9 68060 AGA 1.185K Chip (57%) 11M Fast (70%) 12M Total (68%) T:64 L ↔ :55 S:2

Bemerkungen:

Damit nicht alle Anzeigen aneinandergereiht sind, sollte man zwischen den einzelnen Anzeigen eine genügende Anzahl von Leerzeichen einfügen.

Die Variablen %Pr und %pr geben immer den echten bzw. emulierten M68K-  $\leftarrow$  Prozessor aus.

Bei einem PPC-Board ergibt also eine Anzeige %PR/%Pr z.B.: 604e /68060 Der Idlecounter (mittels %pp und %pu) ist beim Amiga nicht so einfach wie z.B. ↔ unter Windows zu integrieren. Das liegt an dem komplett anderem Handling des  $\, \leftrightarrow \,$ Betriebssystems, so ist unter Windows der Prozessor eigentlich immer zu 100% von Windows belegt  $\leftrightarrow$ , dadurch kann Windows die Freie Prozessorzeit leicht ermitteln. Beim Amiga hat auch das Betriebssystem keine absolute Kontrolle, im Prinzip läuft wirklich jeder Task 🔶 völlig unabhängig von diesem. Wie funktioniert nun der Idlecounter beim Amiga ? Prinzipiell wird ein Task 🔶 mit sehr niedriger Priorität getartet und überprüft, wielange dieser den Prozessor  $\,\leftrightarrow\,$ bekommt. Je mehr Prozessorzeit dieser erhält, desto freier muss der Amigaprozessor sein  $\leftrightarrow$ Die Nachteile dieser Methode sind allerdings, zusätzliche Tasks und zus.  $\leftarrow$ Prozessorbelastung (wenn auch sehr gering). MCP startet 2 zusätzliche Tasks wenn einer der beiden  $\leftrightarrow$ Werte abgefragt wird, und beendet diese nicht mehr. Also ist es somit rein technisch  $\leftrightarrow$ auch egal, wie oft die Prozessorauslastung abgefragt wird, die Werte liegen nach der ersten  $\, \leftrightarrow \,$ Abfrage immer aktuell vor.

# 1.121 Datum einfügen

```
Global
                 Listen
                 Bildschirmmanager
                 Hotkeys
                Dieser Hotkey fügt eingaben in den Eingabestrom ein. Erlaubt sind \leftrightarrow
                    folgende zeitabhängige
Variablen:
(Diese Funktion wird demnächst ersetzt durch eine Funktion, die alle
                Variablen
                 erlaubt.)
 Зa
     Kurzer Wochentagsname
 8A
    Wochentagsname
 8b
    Kurzer Monatsname
 %B Monatsname
     Wie "%a %b %d %H:%M:%S %Y" (Mon Jan 01 13:01:00 2002)
 Υс
 %C Wie "%a %b %e %T %Z %Y"
                              (Mon Jan 1 13:01:00 2002)
    Tageszahl mit führenden Nullen
 %d
```

Wie "%m/%d/%y" (01/01/02) ЯD Tageszahl mit führenden Leerzeichen %e %h Kurzer Monatsname Stunden im 24-Stunden Format mit führenden Nullen ЯН ЯТ. Stunden im 12-Stunden Format mit führenden Nullen Julianisches Datum %m Monatszahl mit führenden Nullen 8j %M Anzahl der Minuten mit führenden Nullen %n Zeilenumbruch einfügen %p Vormittags oder Nachmittags %q Stunden im 24-Stunden Format Stunden im 12-Stunden Format 80 Wie "%I:%M:%S %p" (01:01:00 PM) %R Wie "%H:%M" 8r (13:01)ЗŚ Anzahl der Sekunden mit führenden Nullen TAB-Zeichen einfügen 응t. Wie "%H:%M:%S" (13:01:00) °Т %U Wochennummer, mit Sonntag als erstem Wochentag θW Wochentags Nummer %W Wochennummer, mit Montag als erstem Wochentag Wie "%m/%d/%y" (01/01/02) γ% θХ Wie "%H:%M:%S" (13:01:00) Jahr mit zwei Zahlen und führenden Nullen °γ8 Jahr mit vier Zahlen und führenden Nullen γ%

# 1.122 Virtuelle Icons

Global

Listen

Bildschirmmanager

Hotkeys Virtuelle Icons

Diese Funktion ermöglicht das beliebige verändern der Icons und deren Position von Schreibgeschützten Laufwerken, wie z.B. CD-Roms. Sehr nützlich ist diese Funktion ↔ vor allem, wenn das vorhandene Icon von der falschen Art ist, das falsche Defaultool hat, 🗠 oder auch nur an der falschen Position auftaucht. Oder zum ändern des Iconsbildes, wenn dieses  $\, \leftrightarrow \,$ einfach nicht zum Rest der Workbench passt. Natürlich kann nicht wirklich auf diesen Datenträger geschrieben werden, sondern 🔶 beim speichern wird eine Kopie des vorhanden Icons mit den neuen Eigenschaften erzeugt. Diese 🔶 werden im angegebenen Verzeichnis angelegt, Unterverzeichnisse werden automatisch angelegt. Ausserdem können noch Muster eingegeben werden, um die virtuell zu erzeugenden 🔶 Icons auf bestimmte CD's oder sonstige Datenträger zu begrenzen, damit nicht jedes Icon 🔶 kopiert wird.

Bei einigen OS-Versionen kommen je nach Funktion (z.B. fixieren vom WB-Menü) vor ↔ dem schreiben

noch Fehlermeldungen, diese können durch "abbrechen" ignoriert werden.

Beispiel:

Die Aminet-CD's sollen Virtuell speicherbare Icons haben. Neben dem einschalten ↔
 von "Virtuelle
Icons" sind z.B. diese Einstellungen sinnvoll:

Pfad: "ENVARC:MCP2/VI/" Namensmuster: "#?Aminet-CD#?"

Wird nun z.B. das CD-Icon gespeichert, so wird dieses unter "ENVARC:MCP2/VI/Aminet-CD\_11/disk.info" abgelegt.

#### 1.123 Hotkey Aktives Fenster nach vorne

Global

Listen

Bildschirmmanager

Hotkeys Mit der definierten Tastenkombination wird das aktive Fenster nach ↔ vorne geholt. Das ist sehr nützlich, wenn viele Fenster auf einem Bildschirm vorhanden sind, die sich nur ↔ teilweise überdecken.

Zum Beispiel könnte 3-fach Klick mit der linken Maustaste definiert werden, wird  $\, \leftrightarrow \,$  dann auf ein

Fenster entsprechend geklickt, wird dieses nach vorne gebracht..

Mittels des "Option"-Knopfes kann diese Funktion auf PublicScreens und/oder den ↔ WorkbenchScreen eingeschränkt werden.

# 1.124 Windows MenÜ

Global Listen Bildschirmmanager Hotkeys Wenn man mit der rechten Maustaste auf den Knopf klickt, mit  $\, \hookleftarrow \,$  dem man ein Fenster in den

Hintergrund bringt, zeigt ein Menü alle vorhandenen Fenster an. Man kann dann ein  $\, \leftarrow \,$  Fenster

- auswählen, welches in den Vordergrund kommen soll. Diese Funktion ist sehr  $\leftrightarrow$  nützlich wenn man
- sehr viele Fenster gleichzeitig geöffnet hat, und diese nur durch mehrfaches  $\leftrightarrow$  Klicken erreichen
- kann. Diese Funktion wurde in Anlehnung an "DepthMenu" mit Genehmigung des Autors ↔ eingebaut.

Optionen:

- Max. Breite gibt an, wieviele Zeichen vom Fensternamen maximal übernommen  $\, \leftrightarrow \,$  werden.
- "Menü von allen Fenstern" gibt an, das auch von Fenstern ohne "Fenster nach ↔ hinten"
   Gadget das Menü auf der obereb rechten Ecke aufgerufen werden kann.
- Soll auch bei nur 2 Fenstern ein Menü erscheinen, so muss die entsprechende ↔
   Option gesetzt
   sein, sonst wird einfach das andere Fenster nach vorne geholt.
- Soll das eigene Fenster nicht angezeigt werden, so kann dies abgeschaltet  $\,\leftrightarrow\,$  werden.
- normalerweise werden Fenster, die nicht nach vorne geholt werden können,  $\, \leftrightarrow \,$  sogenannte
  - "Backdrop"-Fenster nicht angezeigt, mittels "alle Fenster anzeigen" werden  $\,\leftrightarrow\,$  diese jedoch
  - auch angezeigt. Diese Option hat keinen Einfluss auf die option "eigenes  $\, \leftrightarrow \,$  Fenster anzeigen".

#### 1.125 LogBuch

Global

Listen

Bildschirmmanager

Hotkeys

Mittels dieser Funktion kann MCP bei der Fehlersuche oder dem  $\leftrightarrow$  erstellen von Statistiken helfen,

indem alle

Variablen

frei mit anderem Text gemischt in einem angegebenem Rhytmus in ↔ eine Datei

geschrieben wird. Jeder Schreibvorgang wird durch ein Zeilenende (return) beendet,  $\hookleftarrow$  eine Zeile

darf maximal 255 Zeichen lang sein. MCP wird bei jedem Schreibvorgang die Ausgabe  $\, \leftarrow \,$  an eine

vorhandene Datei anhängen, sollte diese schon existieren, falls nicht, wird sie  $\leftrightarrow$  neu angelegt.

Argumente:

- Aktuallisierung: die Zeit in 1/50 Sekunden, der zwischen 2 Schreibvorgängen vergehen soll. Ist dieser Wert 0, so ist die Funktion nicht aktiv. Bei relativ kleinen Werten kann es sein, das MCP nicht mit dem schreiben nachkommt, und der Amiga einzufrieren scheint. Übliche Werte sind z.B. 50, um jede Sekunde zu ↔ schreiben.
- Dateiname: Die Datei inklusive Pfadangabe, wo das Logbuch ↔ hineingeschrieben werden soll.
- Kopfzeile: Die Definition einer einmaligen Ausgabe. Hier können alle Variablen
   so wie beliebiger Text eingesetzt werden, ↔ dieser wird einmalig
   bei jedem start von MCP bzw. dem Logbuch geschrieben.
- Definition: Die Definition der Ausgabe. Hier können alle Variablen
   so wie beliebiger Text eingesetzt werden, die ↔ im Aktuallisierungrythmus geschrieben werden sollen.
- 1. Beispiel:

Eine Statistik der Prozzessorleistung soll erstellt werden. Als dazu nötigen Daten sollen die Prozzessorauslastung in jeder Sekunde dienen. zusätzlich soll Datum und Uhrzeit jeder Zeile mitgeschrieben werden, und zum leichteren Importieren in eine Tabellenkalkulation die späteren Felder mit Semikolon getrennt werden. Die Aktuallisierung müsste also auf 50 (jede Sekunde) stehen, der Definitionsstring könnte so aussehen: %dc;%dh:%dm:ds;%pu

die Ausgabe sähe dann etwa so aus: 02-12-02;12:00:00;98 02-12-02;12:00:01;90 02-12-02;12:00:02;66 u.s.w.

2. Beispiel:

Ein öfter auftretender Systemfehler soll untersucht werden. Dazu soll kontrolliert werden, wieviel Speicher aller möglichen Speicherarten zu diesem Zeitpunkt frei waren, um Speicherprobleme auszuschliessen. Ausserdem soll das aktive Fenster festgehalten werden, und die Anzahl der geöffneten Libraries. Zur besseren Erkennung wann das System neu gestartet wurde, und wegen der besseren Lesbarkeit soll eine Kopfzeile geschreiben werden. Die Aktuallisierung sollte für diesen Zweck alle 1/2 Sekunde erfolgen, müsste also auf 25 eingestellt werden.

die Ausgabe könnte also etwa so aussehen:

UHRZEIT Chip frei Fast frei Grafik frei Libs Aktives Fenster 12:00:00 1.002.208 12.234.568 2.400.380 12 MCPPrefs 12:00:00 1.204.006 12.202.000 1.806.188 14 MCPPrefs 12:00:01 1.882.472 10.966.766 1.488.222 15 RAM-DISK 12:00:01 1.880.208 11.234.090 1.452.884 15 RAM-DISK

u.s.w.

```
3. Beispiel:
```

Die Bildschirmtitelleiste auf der Workbench ist voll, ebenso dir Uhr. Trotzdem soll zumindest auf der Workbench die Anzahl offener Bildschirme und Fenster angezeigt werden. Die Ausgabe sollte also auf ein Fenster erfolgen, dazu geben wir die Fensterwerte an: "CON:10/10/20/350/MCP-Ausgabe". Als Definition setzen wir: " Schirme: %ns, Fenster auf WB: %nw, Fenster insgesamt: %NW ". Nun wird auf der Workbench ein Fenster mit den angegebenen Massen erscheinen, und diese Werte anzeigen.

#### 1.126 MCP Variablenamen

Global

Listen

Bildschirmmanager

Hotkeys Wenn diese Funktion eingeschaltet ist, können die MCP-Variabelnamen von allen systemkonformen Programmen als Dateinamen verwendet werden.

Achtung ! Die Dateinamenkonventionen des AmigaOS gelten wieterhin, d.h. einige ↔
Variabeln können
nur bedingt oder garnicht eingesetzt werden, da sie Sonderzeichen wie ":" "/" ↔
erzeugen, die im
Amiga-Dateisystem für Pfad und Verzeichnistrennung eingesetzt werden.
MCP patcht momentan nur die Funktionen "Lock" / "Unlock" und "Open" / "Close". ↔

löschen von Dateien oder ändern von Dateiattributen ist also nicht möglich.

Als Beispiel könnte MCP beim herunterladen von Dateien Datumsabhängige Daeteinamen ↔
erzeugen. So
wäre eine Speicherung im Format "files:05-09-2003\_173012" einfach möglich, um ↔
doppelte
Dateinamen zu vermeiden.

# 1.127 Hotkey Variabeln einfügen

Umbenennen un

Global Listen Bildschirmmanager Hotkeys Mit dieser Tastenkombination fügt MCP eine Zeichenkette in den ↔ Eingabestrom ein, die aus dem eingegeben Text incl. aller erzeugten Variabeln besteht.

Beispiel: Der String: "Heute ist %dw." erzeugt die Ausgabe: "Heute ist Freitag."

## 1.128 ändere Logbuchstatus

Global

Listen

Global

Bildschirmmanager

Hotkeys Mithilfe dieser Tastenkombination kann das Logbuch gestoppt oder fortgeführt werden.

```
Für jede Funktion "Pause", "Weiter" oder "Ändern" kann eine eigene ↔
Tastenkombination definiert
werden.
```

Achtung, diese Funktion aktiviert das Logbuch nicht ! Das heisst es muss aktiv ↔ sein, um es pausieren 1ssen zu können.

# 1.129 Deaktiviere MCP

```
Listen
Bildschirmmanager
Hotkeys
Mittels dieser Tastenkombination kann MCP deaktiviert werden. ↔
Prinzipiell wird genau das gleiche
ausgeführt, als wenn MCP mittels "EXChange" angehalten wurde.
```

Das Commodity wird deaktiviert.

#### 1.130 MCPPrefs starten

Zum konfigurieren von MCP bietet sich das dazugehörige Programm ↔ MCPPrefs an, welches von denselben Entwicklern wie MCP selber stammt. Dies ist ein Assemblerprogramm mit ↔ grafischer Oberfläche über

MUI

, was also installiert sein sollte. Siehe hierzu die Requirements

Änderungen per Hand sind auf jeden Fall zu vermeiden !

Gestartet werden kann MCPPrefs von CLI oder Workbench. MCPPrefs vergrössert sich ↔ den Stack automatisch, falls er zu klein sein sollte.

Es sind folgende Startparameter bzw. Tooltypes erlaubt:

Beispieleinträge:

CX\_PPRIORITY=100 Wert, der die Priorität von MCPPrefs bestimmt.

LANGUAGE=deutsch Sprache, die statt der Standardsprache verwendet werden  $\leftrightarrow$  soll.

HELPFILE=help:mcp.guide Ein anderer Pfad als üblich wird fürs Guide verwendet

PREFSDIR=ENVARC:MCP2 Das Standardverzeichnis für "Lade von..." / "Speichere ↔ als..."

Standard ist "SYS:PREFS/Presets"

#### 1.131 switch Keymap

Global Listen Bildschirmmanager Hotkeys Diese Funtkion dient zum einfachen umschalten zwischen ↔ verschiedenen Keymaps. So kann einfach zwischen mehreren Tastenbelegungen hin- und hergeschaltet werden. Z.B. zwischen englische und deutscher Tastatur oder zwischen Windows- ↔ Tastenbelegung der standard
Amiga belegung. In einigen Ländern wird auch gerne zwischen kyrillischer und ↔ englischer Tastatur gewechselt.

Achtung, die Keymap muss in devs:keymaps liegen und nur dieser Name darf angegeben ↔ werden, kein Pfad oder Verzeichnis !

## 1.132 Schattenmenü

Global

Listen

Bildschirmmanager

Hotkeys Bei allen Menü-punkten und -Unterpunkten die aus Text bestehen, ↔ kann hiermit diese Textdarstellung verändert werden.

```
Möglich sind Schattenschriften, Umrißschriften (Outline), Farbänderungen und \leftrightarrow vieles andere.
```

Die beeinflussbaren Parameter im einzelnen:

XOffset = Die "tiefe" des Schattens in Pixel seitlich. Standard ist 1.

YOffset = Die "tiefe" des Schattens in Pixel nach oben. Standard ist 1.

Standardwerte: